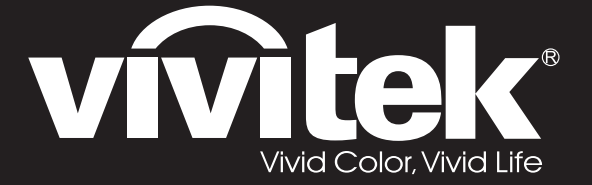

# DW3321 DX3351 Series

**User Manual** 用戶手冊 用户手册 Manual del usuario Manuel de l'utilisateur Benutzerhandbuch 사용자 설명서 Руководство пользователя Gebruikershandleiding Instrukcja obsługi Uživatelská příručka Εγχειρίδιο χρήσης Kullanım Kılavuzu Manuale d'uso Handbok Brugerveiledning Brukerveiledning Kyttohje Felhasználói kézikönyv مدختسملا ليلد Manual do Usuário

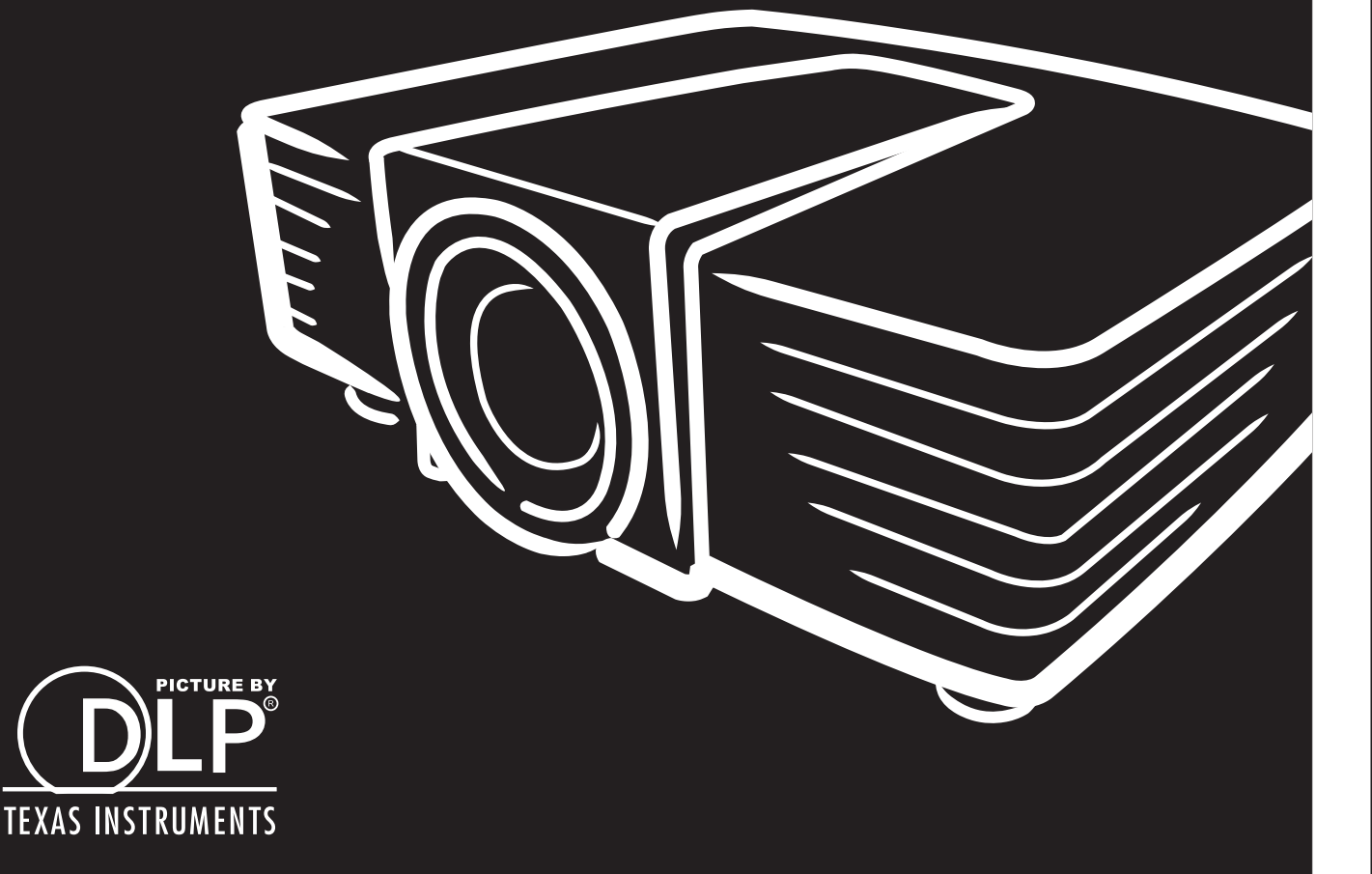

#### Direitos de autor

Esta publicação, incluindo todas as fotografias, ilustrações e software está protegida pelas leis internacionais de direitos de autor, com todos os direitos reservados. Este manual e o material aqui contido não poderão ser reproduzidos sem autorização escrita do autor.

© Direitos de autor 2015

#### Exclusão de responsabilidade

As informações contidas neste documento estão sujeitas a alterações sem aviso prévio. O fabricante não assume quaisquer representações ou garantias, em relação ao conteúdo deste documento e exclui especificamente quaisquer garantias implícitas de comercialização ou adequação para um determinado fim. O fabricante reserva o direito de rever esta publicação e fazer alterações regulares ao seu conteúdo sem aviso prévio.

#### Reconhecimento de marcas registadas

Kensington é uma marca registada da ACCO Brand Corporation nos Estados Unidos com registos emitidos e requerimentos pendentes noutros países.

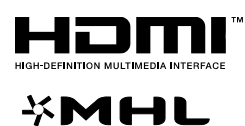

HDMI, o logótipo HDMI e High-Definition Multimedia Interface são marcas comerciais ou marcas registadas da HDMI Licensing LLC nos Estados Unidos e noutros países.

MHL, o logótipo MHL e Mobile High-Definition Link são marcas comerciais ou marcas registadas da MHL licensing, LCC.

Todos os outros nomes de produtos utilizados neste manual são propriedade dos respectivos proprietários e são reconhecidos.

#### Informações de segurança importantes

### Importante:

Recomenda-se vivamente que leia com atenção esta secção antes de utilizar o projector. Estas instruções de segurança e utilização irão garantir a utilização segura do projector durante muitos anos. **Guarde este manual para referência futura**.

#### Símbolos utilizados

Os símbolos de aviso são utilizados na unidade e neste manual para alertar o utilizador para situações perigosas.

Este manual utiliza os estilos seguintes para o alertar para informações importantes.

Nota:

Fornece informações adicionais acerca do assunto em questão.

//\_\_\_\_ Importante:

Fornece informações adicionais que deverão ser observadas.

! Atenção:

Alerta para situações que poderão danificar a unidade.

# Aviso:

Alerta para situações que poderão danificar a unidade, criar uma atmosfera perigosa ou causar ferimentos pessoais.

Neste manual, os elementos e itens dos menus OSD estão realçados a negrito, tal como neste exemplo: "Prima o botão **Menu** no controlo remoto para abrir o menu **Principal**."

#### Informações gerais de segurança

- Não abra a caixa da unidade. Além da lâmpada de projecção, não existem componentes susceptíveis de reparação por parte do utilizador. Para operações de reparação, contacte pessoal qualificado.
- > Siga todos os avisos e advertências incluídos neste manual e na caixa da unidade.
- A lâmpada de projecção é extremamente brilhante. Para evitar danos na visão, não olhe directamente para a lente quando a lâmpada estiver acesa.
- > Não coloque a unidade numa superfície, carrinho ou mesa instável.
- Evite utilizar o sistema próximo de água, em exposição directa à luz solar ou próximo de um dispositivo de aquecimento.
- > Não coloque objectos pesados, como livros ou sacos, em cima da unidade.

#### Aviso de instalação do projector

Coloque o projector na posição horizontal O ângulo de inclinação do projector não deverá exceder 15 graus e o mesmo apenas deverá ser instalado no tecto ou numa mesa, caso contrário a duração da lâmpada poderá diminuir drasticamente e poderá causar outros danos imprevistos.

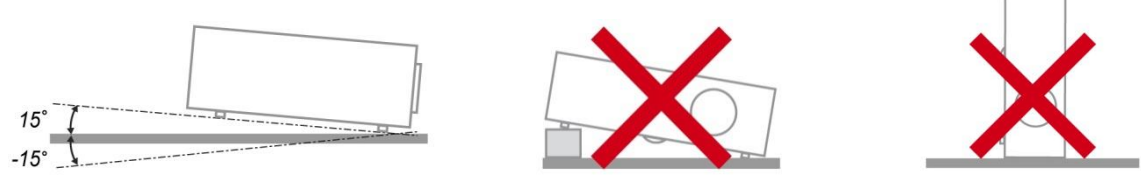

> Deixe no mínimo 50 cm de espaço livre à volta da saída de ar.

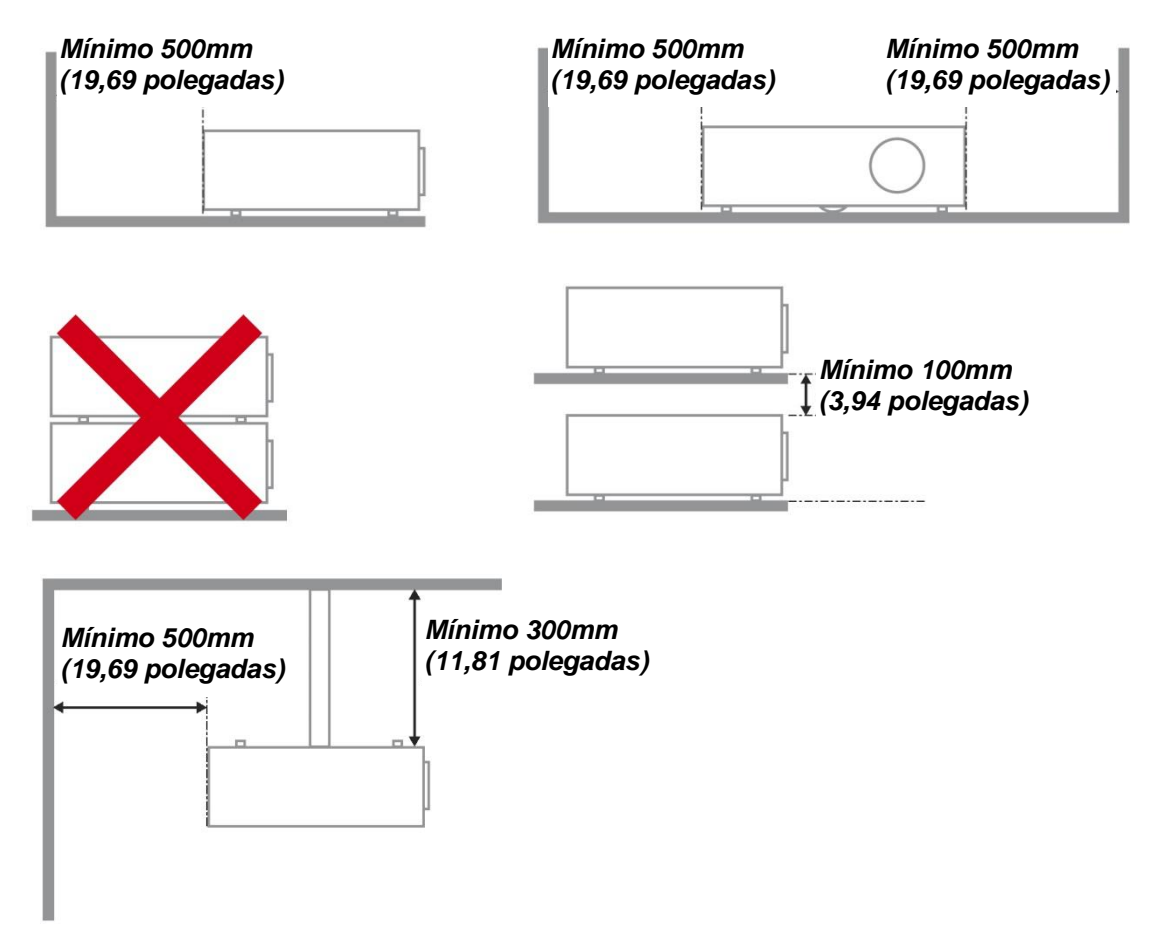

- > Certifique-se de que as entradas de ar não reutilizam o ar quente proveniente da saída de ar.
- Ao utilizar o projector num espaço fechado, certifique-se de que a temperatura dentro da caixa não excede a temperatura de funcionamento enquanto o projector se encontra em funcionamento e que as aberturas de entrada e saída de ar se encontram desobstruídas.
- Todas as caixas deverão passar por uma avaliação térmica certificada para garantir que o projector não reutiliza o ar expirado, pois isso poderá fazer com que o dispositivo se desligue mesmo que a temperatura da caixa se encontre dentro do intervalo de temperatura de funcionamento aceitável.

#### Verificar o local da instalação

- Para fornecer energia, deverá ser utilizada uma tomada de 3 pinos (com ligação à terra) para assegurar uma correcta ligação à terra e um nível de tensão equalizado para todos os equipamentos ligados ao Sistema do Projector.
- Deve ser utilizado o cabo de alimentação fornecido com o Projector. Em caso de falta de algum item, poderá ser utilizado outro cabo de alimentação de 3 pinos (com ligação à terra) como substituição, no entanto, não utilize um cabo de alimentação de 2 pinos.
- > Verifique se a tensão é estável, com ligação à terra e sem fugas de electricidade.
- Meça o consumo total de energia, que não deverá ser superior à capacidade de segurança, e evite problemas de segurança e curto-circuitos.
- > Ligue o Modo de Altitude quando situado em áreas de elevada altitude.
- > O projector apenas pode ser instalado na posição correcta ou invertido.
- Quando instalar o suporte, certifique-se de que não excede o limite de peso e que está firmemente fixado.
- > Evite instalar próximo de condutas de ar condicionado ou subwoofers.
- > Evite instalar em locais com altas temperaturas, arrefecimento insuficiente e muito pó.
- Mantenha o produto afastado de lâmpadas fluorescentes para evitar um funcionamento incorrecto provocado por interferências de IV
- O conector de Entrada VGA deverá ser ligado à porta VGA. Tenha em atenção que o conector deverá estar correctamente ligado, com os parafusos apertados em ambos os lados para garantir uma ligação correcta do cabo de sinal para obter o efeito de apresentação ideal.
- O conector de Entrada de ÁUDIO deverá ser ligado à porta de Entrada de ÁUDIO e NÃO PODE ser ligado à porta de Saída de ÁUDIO ou a outras portas como, por exemplo, BNC, RCA, caso contrário, irá o som não será emitido e poderá até DANIFICAR a porta.
- > Instale o projector a uma altura superior a 200 cm para evitar danos.
- O cabo de alimentação e o cabo de sinal deverão ser ligados antes de ligar o projector. Durante o processo de arranque e funcionamento do projector, NÃO insira nem remova o cabo de sinal ou o cabo de alimentação para evitar danos no projector.

#### Notas acerca do arrefecimento

#### Saída de ar

- Certifique-se de que a saída de ar está afastada a uma distância de 50 cm de qualquer obstrução para garantir um arrefecimento adequado.
- O local da saída de ar não deve estar situado em frente da lente de outro projector para evitar ilusões ópticas.
- > Mantenha a saída afastada 100 cm, no mínimo, das entradas de outros projectores.
- O projector gera uma grande quantidade de calor durante a sua utilização. A ventoinha interna dissipa o calor do projector durante o encerramento, e esse processo poderá continuar durante um determinado período. Após a entrada do projector no MODO DE SUSPENSÃO, pressione o botão de energia AC para desligar o projector e remova o cabo de alimentação. NÃO remova o cabo de alimentação durante o processo de encerramento, pois poderá causar danos no projector. A interrupção da dissipação de calor irá também afectar a duração do projector. O processo de encerramento poderá variar de acordo com o modelo utilizado. Em qualquer dos casos, desligue o cabo de alimentação apenas quando o projector entrar no estado de SUSPENSÃO.

#### Entrada de ar

- > Certifique-se de que não existem objectos a bloquear a entrada de ar até uma distância de 30 cm.
- > Mantenha a entrada afastada de outras fontes de calor.
- Evite áreas com muito pó

#### Segurança de alimentação

- > Utilize apenas o cabo de alimentação fornecido.
- Não coloque quaisquer objectos sobre o cabo de alimentação. Coloque o cabo de alimentação afastado de locais de passagem.
- > Remova as pilhas do controlo remoto caso este não seja utilizado durante um período prolongado.

#### Substituição da lâmpada

A substituição da lâmpada pode ser perigosa se for feita de forma incorrecta. Consulte Substituição da lâmpada de projecção na página 63 para instruções de segurança para este procedimento. Antes de substituir a lâmpada:

- > Desligue o cabo de alimentação.
- > Permita que a lâmpada arrefeça durante cerca de uma hora.

#### Limpar o projector

- Desligue o cabo de alimentação antes efectuar a limpeza. Consulte Limpar o projector na página 66.
- > Permita que a lâmpada arrefeça durante cerca de uma hora.

#### Avisos regulamentares

Antes de instalar e utilizar o projector, leia os avisos regulamentares na secção Conformidade regulamentar na página 83.

#### Instruções de reciclagem importantes:

(Hg) As lâmpadas deste produto contêm mercúrio. Este produto poderá conter outros resíduos electrónicos que poderão ser perigosos caso não sejam correctamente eliminados. Recicle ou elimine o produto de acordo com as leis locais, estatais ou federais. Para obter mais informações, contacte a Electronic Industries Alliance na página <u>WWW.EIAE.ORG</u>. Para obter informações acerca da eliminação da lâmpada consulte a página <u>WWW.LAMPRECYCLE.ORG</u>.

#### Explicações dos símbolos

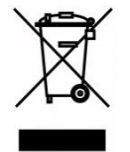

ELIMINAÇÃO: Não utilize os serviços de recolha de lixo doméstico ou lixo municipal para a eliminação de equipamento eléctrico e electrónico. Os países da UE exigem a utilização de serviços de reciclagem independentes.

### **Características Principais**

- Unidade de peso diminuto, fácil de embalar e transportar.
- Compatível com a maioria das principais normas de vídeo, incluindo NTSC, PAL e SECAM.
- Uma classificação de brilho elevada permite apresentações sob luz solar ou em salas iluminadas.
- Configuração flexível para projecções frontais e posteriores.
- Projecções na linha de visão permanecem homogéneas com a correcção de distorção trapezoidal avançada para projecções inclinadas.
- Fonte de entrada detectada automaticamente.
- Elevada luminosidade para projecção em praticamente qualquer tipo de ambiente.
- Suporta resoluções até WUXGA para proporcionar imagens límpidas e nítidas.
- Tecnologias DLP<sup>®</sup> e BrilliantColor™ technologies da Texas Instruments.
- Lente centrada para fácil instalação.
- Deslocação horizontal e vertical da lente.
- Compatibilidade do dispositivo com MHL para transmissão de conteúdos de vídeo e áudio a partir de um dispositivo móvel compatível.
- Altifalante incorporado com múltiplas portas de entrada e saída de áudio.
- Preparado para rede para integração e administração do sistema através de ligação RJ45.
- Motor selado para minimizar o impacto do pó e fumo.
- Tampa da lâmpada na parte superior para facilitar a remoção e introdução da lâmpada.
- As características de segurança anti-roubo incluem: Orifício de segurança Kensington®, barra de segurança.

#### Acerca deste Manual

Este manual destina-se a utilizadores finais e descreve como instalar e utilizar o projector DLP. Sempre que possível, as informações relevantes, tais como uma ilustração e a sua descrição, serão incluídas numa página. Este formato optimizado para impressão é prático e ajuda a poupar papel, protegendo assim o ambiente. Sugerimos que imprima apenas as secções que necessita.

### Índice

| COMEÇAR A UTILIZAR                                                 | 1  |
|--------------------------------------------------------------------|----|
| LISTA DE VERIFICACÃ O DA EMBALAGEM                                 |    |
| VISTAS DOS COMPONENTES DO PROJECTOR                                |    |
| Vista frontal direita                                              |    |
| Vista Superior - Botões e LEDs do Menu (OSD)                       |    |
| Vista posterior                                                    |    |
| Vista inferior                                                     |    |
| COMPONENTES DO CONTROLO REMOTO                                     | 7  |
| ALCANCE DO CONTROLO REMOTO                                         |    |
| BOTO ES DO PROJECTOR E DO CONTROLO REMOTO                          |    |
| INSTALAÇÃO E UTILIZAÇÃO                                            |    |
| INTRODUÇ Ã O DAS PILHAS NO CONTROLO REMOTO                         |    |
| LIGAR E DESLIGAR O PROJECTOR                                       |    |
| Ajustar a Altura do Projector                                      |    |
| Ajustar A Posiçã o da Imagem Projectada com a Deslocaçã o da Lente |    |
| Ajustar a posição vertical da imagem                               |    |
| Ajustar a posição horizontal da imagem                             |    |
| AJUSTAR O ZOOM, FOCAGEM E KEYSTONE                                 |    |
| AJUSTAR O VOLUME                                                   |    |
| DEFINIÇÕES DO MENU DE EXIBIÇÃO NO ECRÃ (OSD)                       |    |
| Controlos do menu OSD                                              |    |
| Navegar pelo menu OSD                                              |    |
| DEFINIR O IDIOMA DO MENU OSD                                       |    |
| VISÃ O GERAL DO MENU OSD                                           |    |
| Menu IMAGEM: Bá sica                                               |    |
| Menu IMAGEM: Avançada                                              |    |
| HSG ADJUSTMENT                                                     |    |
| Temperatura de cor do utilizador                                   |    |
| Balanço de brancos                                                 |    |
| Menu Exibiçã o                                                     |    |
| 4 cantos                                                           |    |
| Distorção de almofada                                              |    |
| Ajuste detalhes do PC                                              |    |
| Configuração de 3D                                                 |    |
| MENU DEFIN. SISTEMA: BÁ SICA                                       |    |
| Temporizador de apresentação                                       |    |
| DEFINIÇÕES DE MENU                                                 |    |
| Menu DEFIN. SISTEMA: Avançada                                      |    |
| Definições de Som                                                  |    |
| DEFINIÇÕES DA LÂMPADA                                              |    |
| LEGENDAS                                                           |    |
| Definições de rede                                                 |    |
| GESTÃ O BASEADA NO NAVEGADOR                                       |    |
| PWPRESENTER                                                        |    |
| Utilizar a função de transmissão                                   | 53 |
| Controlo de ambiente de trabalho remoto através do pwPresenter     | 55 |
| Apresentação a partir de um leitor USB                             |    |
| RS232 por funçã o Telnet                                           |    |
| Guia de consulta rápida para TELNET                                | 59 |
| MENU INFORMAÇ 0 ES                                                 |    |
| MANUTENÇÃO E SEGURANÇA                                             |    |
| SUBSTITUIÇÃ O DA LÂ MPADA DE PROJECÇÃ O                            |    |
| LIMPAR O PROJECTOR                                                 |    |
| Limpar a Lente                                                     |    |
| Limpar a caixa                                                     |    |

### Projector DLP – Manual do utilizador

| Limpar o filtro de ar                                    |  |
|----------------------------------------------------------|--|
| UTILIZAR O BLOQUEIO FÍSICO                               |  |
| Utilizar o orifício de segurança Kensington <sup>®</sup> |  |
| Utilizar o bloqueio de barra de segurança                |  |
| RESOLUÇÃO DE PROBLEMAS                                   |  |
| PROBLEMAS E SOLUÇÕ ES COMUNS                             |  |
| SUGESTÕ ES PARA RESOLUÇÃ O DE PROBLEMAS                  |  |
| Mensagens de erro LED                                    |  |
| Problemas de Imagem                                      |  |
| Problemas com a lâ mpada                                 |  |
| PROBLEMAS COM O CONTROLO REMOTO                          |  |
| Problemas de A udio                                      |  |
| REPARAR O PROJECTOR                                      |  |
| P & R DE HDMI                                            |  |
| ESPECIFICAÇÕES                                           |  |
| Especificações                                           |  |
| DISTÂ NCIA E TAMANHO DA PROJECÇÃ O                       |  |
| Distância de Projecção e Tabela de Tamanhos              |  |
| TABELA DE FREQUÊNCIAS E RESOLUÇÕES                       |  |
| DIMENSŐ ES DO PROJECTOR                                  |  |
| CONFORMIDADE REGULAMENTAR                                |  |
| Aviso da FCC                                             |  |
| Canadá                                                   |  |
| CERTIFICAÇ Õ ES DE SEGURANÇ A                            |  |
| ANEXO I                                                  |  |
| DISTRIBUIÇÃ O DOS PINOS RS232 (NO PROJECTOR)             |  |
| PROTOCOLO RS-232C                                        |  |
| 110100020110 2020                                        |  |

## **COMEÇAR A UTILIZAR**

### Lista de verificação da embalagem

Retire cuidadosamente o projector da embalagem e verifique se a mesma contém os seguintes itens:

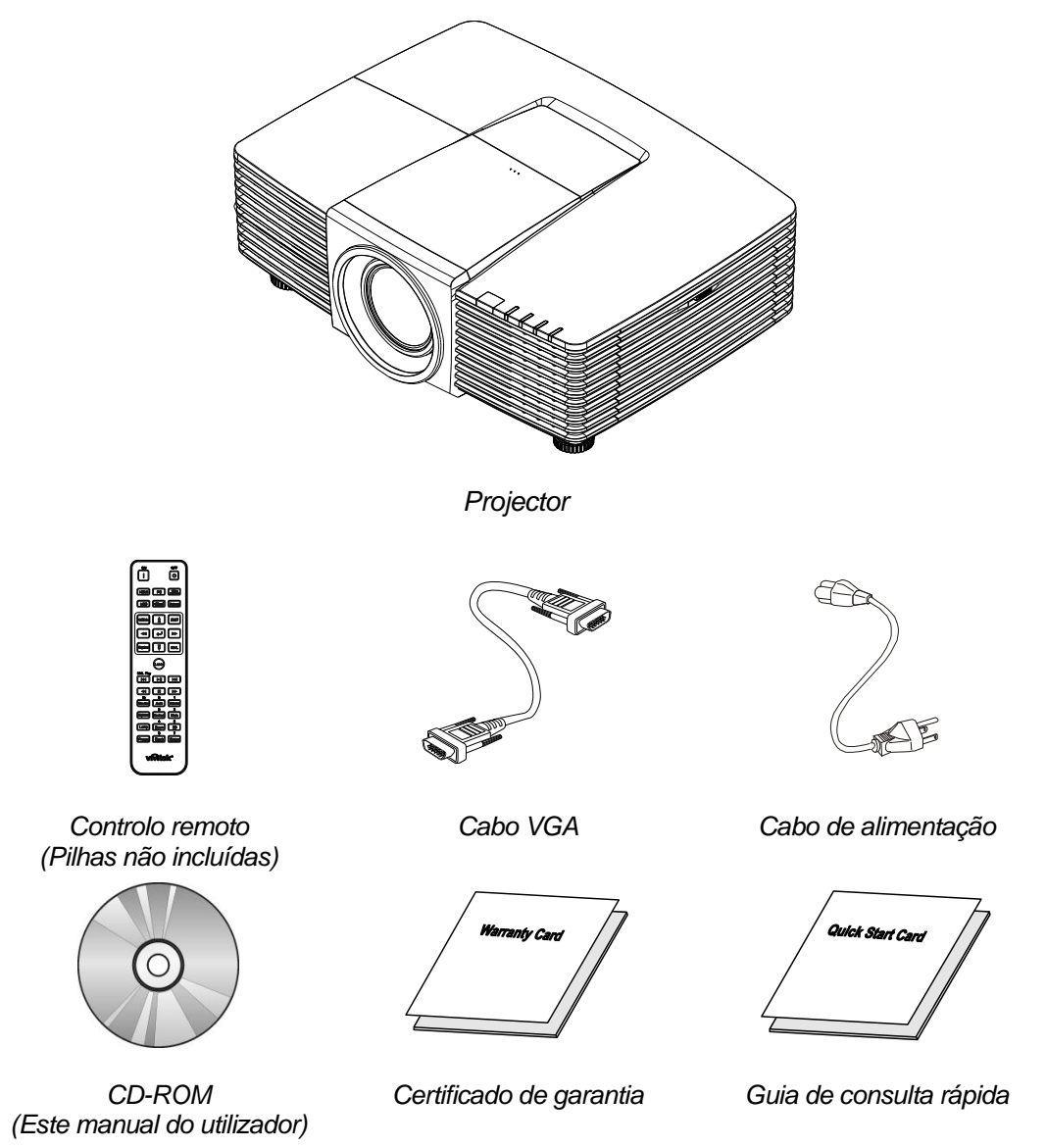

Contacte imediatamente o seu revendedor se algum dos itens estiver em falta, se encontrar danificado ou se a unidade não funcionar. Recomendamos que guarde o material de embalagem original caso precise de devolver o equipamento durante o período de garantia.

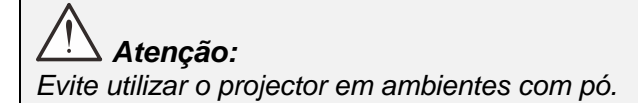

### Vistas dos componentes do projector

Vista frontal direita

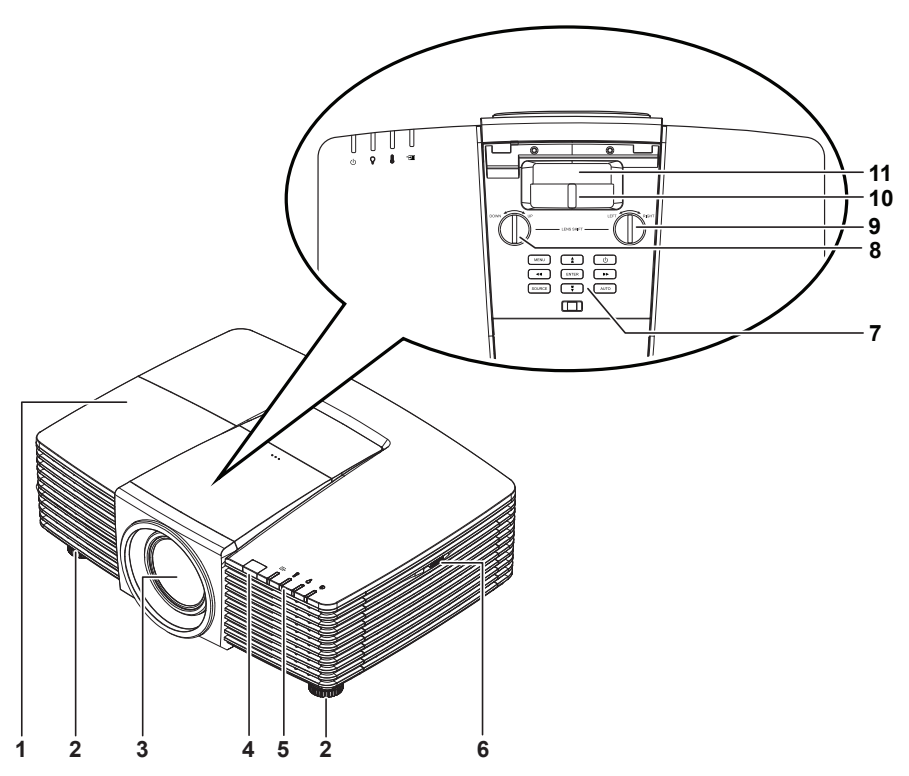

| Ітем | Nоме                                  | DESCRIÇÃO                                               | CONSULTE<br>A PÁGINA: |
|------|---------------------------------------|---------------------------------------------------------|-----------------------|
| 1.   | Tampa da lâmpada                      | Remova a tampa da lâmpada para substituir a<br>lâmpada. | 63                    |
| 2.   | Botão de ajustamento de<br>inclinação | Rodar o botão para ajustar o ângulo do projector.       | 14                    |
| 3.   | Lente                                 | Lente de projecção.                                     |                       |
| 4.   | Receptor IV                           | Recebe o sinal IV do controlo remoto.                   | 7                     |
| 5.   | LED                                   | Exibem o estado do projector.                           | 3                     |
| 6.   | Abertura                              | Entrada de ar de refrigeração.                          | 67                    |
| 7.   | Botões de função                      | Botões do menu de exibição no ecrã (OSD).               | 3                     |
| 8.   | Deslocação vertical da lente          | Ajusta a posição vertical da imagem.                    | 16                    |
| 9.   | Deslocação horizontal da lente        | Ajusta a posição horizontal da imagem                   | 17                    |
| 10.  | Anel de zoom                          | Aumenta a imagem projectada.                            | 18                    |
| 11.  | Anel de focagem                       | Foca a imagem projectada.                               | 18                    |

### Importante:

As aberturas de ventilação do projector permitem uma boa circulação de ar, que arrefece a lâmpada do projector. Não bloqueie as aberturas de ventilação.

### Vista Superior - Botões e LEDs do Menu (OSD)

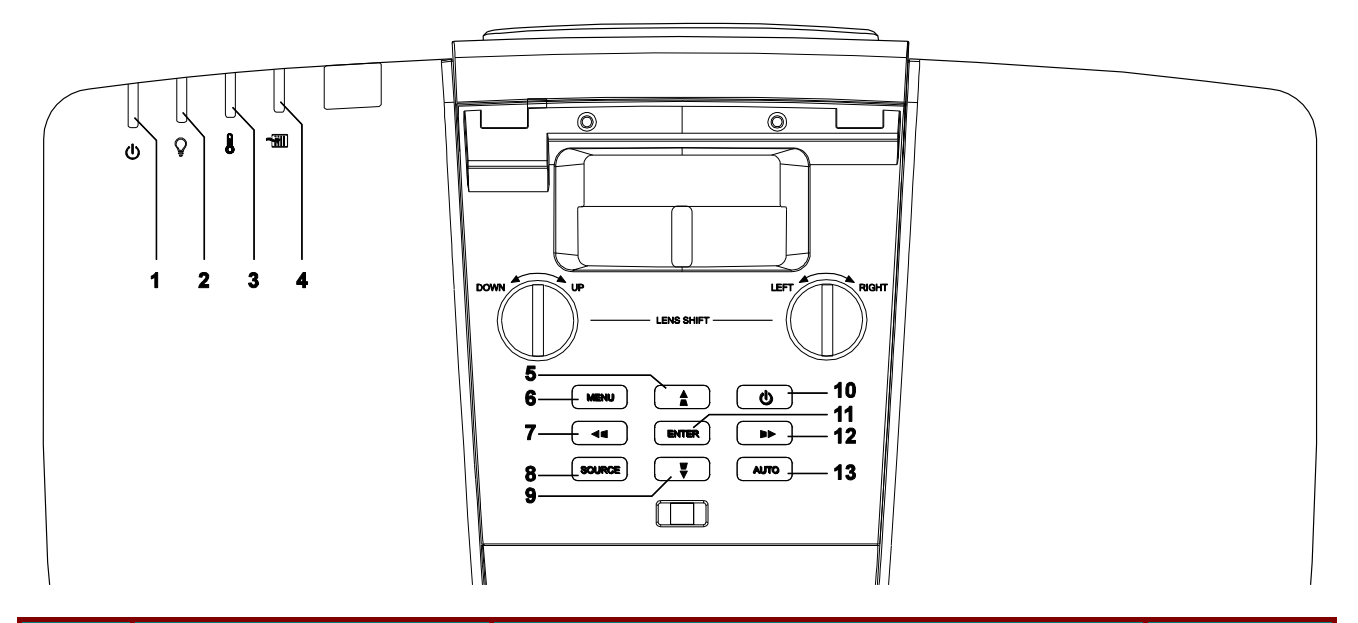

| Ітем | Nоме                                          | DESCRIÇÃO                                                                  | CONSULTE<br>A PÁGINA: |  |
|------|-----------------------------------------------|----------------------------------------------------------------------------|-----------------------|--|
| 1.   | LED Power (Alimentação)                       | Exibe o estado da sequência de arranque/encerramento.                      | 72                    |  |
| 2.   | LED Lamp (Lâmpada)                            | Exibe o estado da lâmpada.                                                 | 72                    |  |
| 3.   | LED Temp (Temperatura)                        | Exibe o estado térmico.                                                    | 72                    |  |
| 4.   | LED do filtro                                 | Exibe a mensagem de aviso de substituição do filtro.                       | 72                    |  |
| 5.   | ▲ (cursor para cima) /                        | Navegar e alterar as definições do OSD.<br>Menu rápido – Para Distorção V. | 20                    |  |
| 6.   | MENU                                          | Abre e fecha os menus OSD.                                                 | 20                    |  |
| 7.   | <ul> <li>(cursor para a esquerda)</li> </ul>  | Navegar e alterar as definições do OSD.<br>Menu rápido – Para Distorção H. | 20                    |  |
| 8.   | Botão SOURCE                                  | Aceder ao menu Fonte.                                                      |                       |  |
| 9.   | ▼ (cursor para baixo) / ■                     | Navegar e alterar as definições do OSD.<br>Menu rápido – Para Distorção V. | 20                    |  |
| 10.  | Alimentação                                   | Liga ou desliga o projetor.                                                | 12                    |  |
| 11.  | ENTER                                         | Aceder ou confirmar o item seleccionado do menu OSD.                       | 20                    |  |
| 12.  | <ul> <li>(cursor para a direita) /</li> </ul> | Navegar e alterar as definições do OSD.<br>Menu rápido – Para Distorção H. | 20                    |  |
| 13.  | AUTO                                          | Optimiza o tamanho da imagem, posição e resolução.                         |                       |  |

### Vista posterior

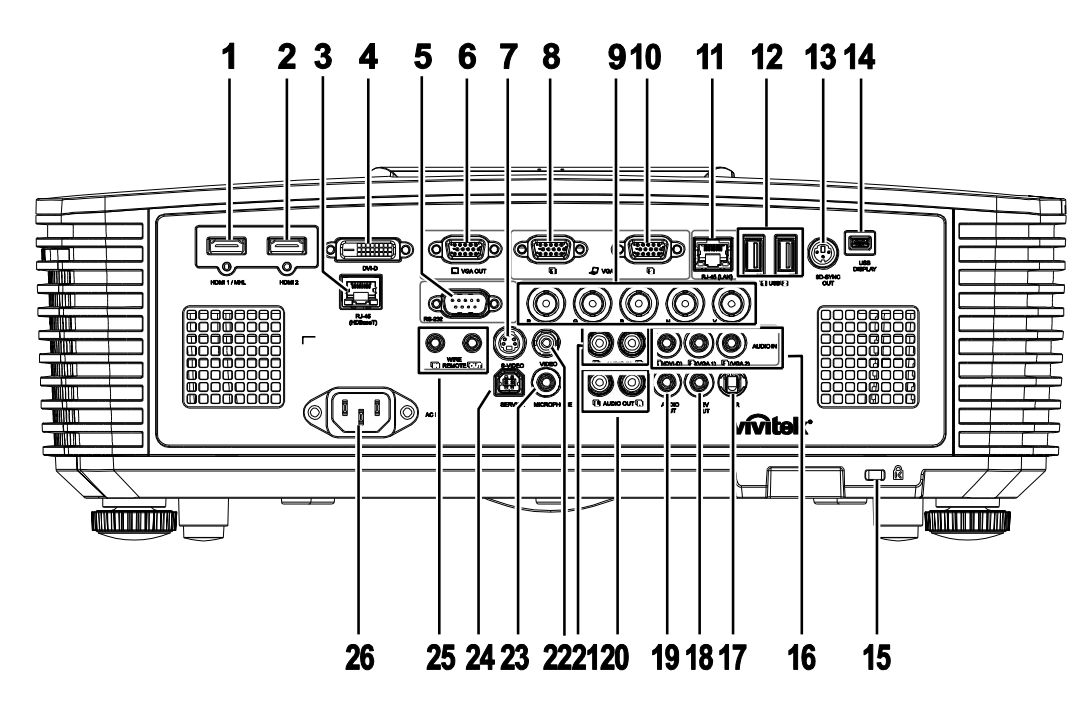

| Ітем | Nоме                                     | DESCRIÇÃO                                                                                                    |                                                                   |  |  |
|------|------------------------------------------|----------------------------------------------------------------------------------------------------|-------------------------------------------------------------------|--|--|
| 1.   | HDMI 1 /MHL                              | Ligar o CABO HDMI/MHL a partir de um dispositivo HDMI/MHL.<br><b>Nota:</b> Ao definir a Fonte para HDMI 1/MHL é possível também<br>carregar um dispositivo inteligente compatível com MHL ligado<br>desde que o projector esteja ligado. |                                                                   |  |  |
| 2.   | HDMI 2                                   | Ligar o CABO HDMI a partir de um dispositivo HDMI.                                                                                                    |                                                                   |  |  |
| 3.   | RJ45 (HDBaseT)<br>(Disponível no DW3321) | Ligue um cabo RJ45 Cat5e/Cat6 para recepção de um s<br>HDBaseT.                                                                                                    | sinal                                                             |  |  |
| 4.   | DVI-D                                    | Para ligar o cabo DVI a um ecrã.                                                                                                    |                                                                   |  |  |
| 5.   | RS-232                                   | Ligação de um cabo de porta de série RS-232 para con                                                                                                    | Ligação de um cabo de porta de série RS-232 para controlo remoto. |  |  |
| 6.   | VGA OUT (SAÍDA VGA)                      | Ligar o cabo RGB a um monitor (Passagem com VGA1 apenas).                                                                                                    |                                                                   |  |  |
| 7.   | S-VIDEO                                  | Ligação de um cabo s-video a partir de um dispositivo de vídeo.                                                                                                    |                                                                   |  |  |
| 8.   | VGA 1                                    | Ligação de um cabo RGB de um computador ou dispos<br>capacidade de vídeo.                                                                                                    | itivo com                                                         |  |  |
| 9.   | BNC                                      | Ligar um cabo BNC a partir de um computador.                                                                                                    |                                                                   |  |  |
| 10.  | VGA 2                                    | Ligação de um cabo RGB de um computador ou dispos<br>capacidade de vídeo.                                                                                                    | itivo com                                                         |  |  |
| 11.  | RJ45 (LAN)                               | Ligação de um cabo LAN a partir da Ethernet.                                                                                                    |                                                                   |  |  |
| 12.  | USB                                      | Ligue um cabo UBS para o anfitrião USB.<br>Nota: Suporta 5V/1,0A para saída de cada porta desde que o projector esteja ligado.                                                                                                    |                                                                   |  |  |
| 13.  | SAÍDA DE<br>SINCRONIZAÇÃO 3D             | _igação do recetor de óculos 3D IV.                                                                                                    |                                                                   |  |  |

### Prefácio

| Ітем | Nоме                                             | DESCRIÇÃO                                                                                                    | CONSULTE<br>A PÁGINA:           |  |  |
|------|--------------------------------------------------|----------------------------------------------------------------------------------------------------|---------------------------------|--|--|
| 14.  | EXIBIÇÃO USB                                     | Ligue o projector a um PC através de um cabo USB.                                                                                                    |                                 |  |  |
| 15.  | Orifício de segurança<br>Kensington <sup>®</sup> | Fixa a um objecto com o sistema de bloqueio<br>Kensington <sup>®</sup>                                                                                                    | 70                              |  |  |
| 16.  | ENTRADA DE ÁUDIO                                 | Ligação de um cabo de áudio a partir de um dispositivo                                                                                                    | de entrada.                     |  |  |
| 17.  | IV                                               | Para receber o sinal IV proveniente do controlo remoto.                                                                                                    |                                 |  |  |
| 18.  | Saída de 12V                                     | Quando ligado a um ecrã através de um cabo que pode ser adquirido,<br>o ecrã liga automaticamente aquando do arranque do projetor. O ecrã<br>desliga quando o projector é desligado (consulte as notas abaixo).                                                                                         |                                 |  |  |
| 19.  | SAÍDA DE ÁUDIO                                   | Ligação de um cabo de áudio para circuito de áudio.                                                                                                    |                                 |  |  |
| 20.  | SAÍDA DE ÁUDIO E/D                               | Ligação de um cabo de áudio para circuito de áudio.                                                                                                    |                                 |  |  |
| 21.  | ENTRADA DE ÁUDIO<br>E/D                          | Ligue os cabos de áudio a partir de um dispositivo de áudio para<br>entrada de áudio VIDEO ou S-VIDEO.                                                                                                    |                                 |  |  |
| 22.  | VIDEO                                            | Ligação de um cabo de sinal composto a partir de um d vídeo.                                                                                                    | ispositivo de                   |  |  |
| 23.  | MICROFONE                                        | Ligue o dispositivo de entrada de microfone.                                                                                                    |                                 |  |  |
| 24.  | SERVIÇO                                          | Apenas para assistência.                                                                                                    |                                 |  |  |
| 25.  | CONTROLO REMOTO<br>COM FIOS                      | Ligue o controlo remoto com fios desde o controlo remoto até ao<br>projector para o controlar remotamente através de uma ligação com<br>fios.<br>Ligue a "SAÍDA DE CONTROLO REMOTO COM FIOS" à "ENTRAD/<br>DE CONTROLO REMOTO COM FIOS" de outro projector (do mesmo<br>modelo) para controlo de série. |                                 |  |  |
| 26.  | ENTRADA AC                                       | Ligação do cabo de alimentação.                                                                                                    | Ligação do cabo de alimentação. |  |  |

#### Nota:

- Para usar esta funcionalidade é necessário ligar o conector antes de ligar/desligar o projector.
- Os controladores do ecrã são fornecidos e mantidos pelos respectivos fabricantes.
- Não utilize esta ficha para qualquer utilização que não a originalmente prevista.

# Aviso:

Como medida de segurança, desligue a alimentação do projector e dos dispositivos a ligar antes de efectuar as ligações.

### Projector DLP – Manual do utilizador

### Vista inferior

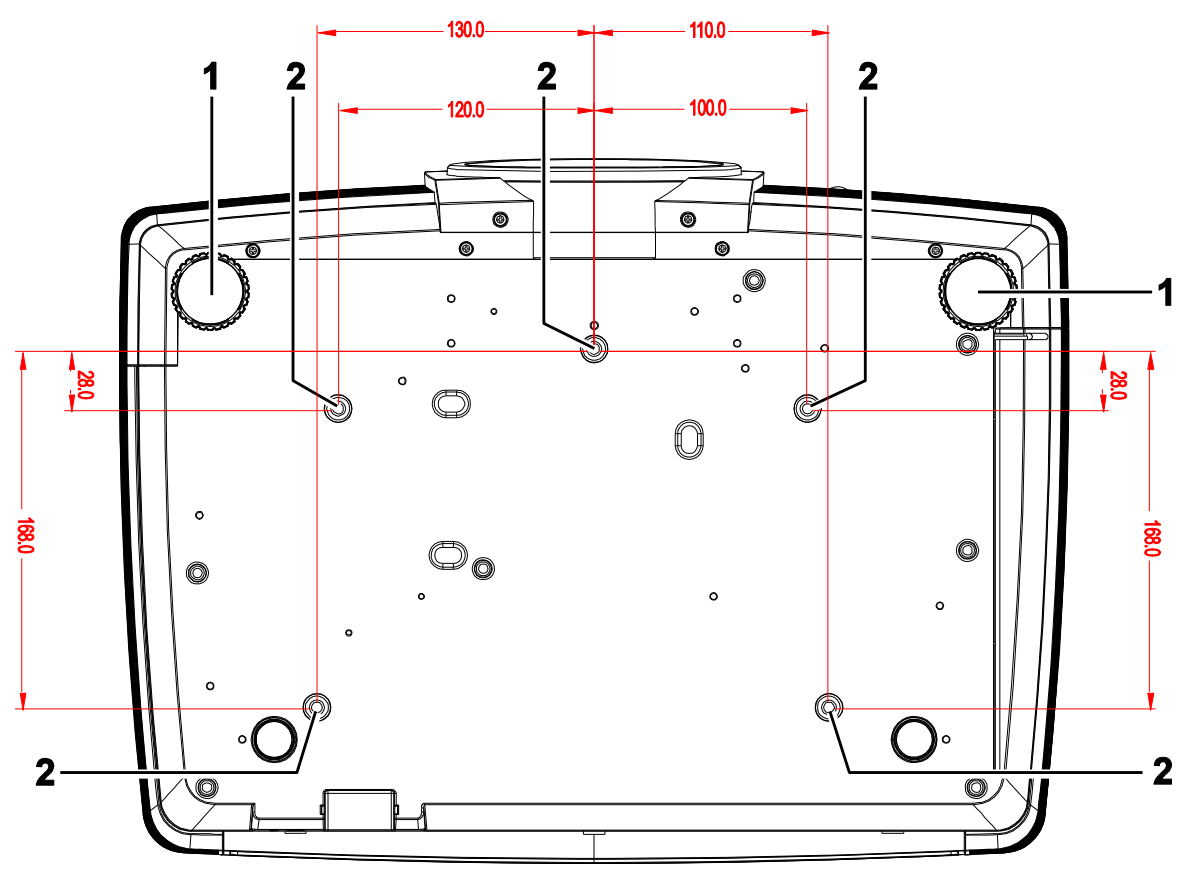

| Ітем | Nоме                                  | DESCRIÇÃO                                                                                             | CONSULTE<br>A PÁGINA: |  |
|------|---------------------------------------|----------------------------------------------------------------------------------------------------|-----------------------|--|
| 1.   | Botão de ajustamento de<br>inclinação | Rodar o botão para ajustar o ângulo do projector.                                                     | 14                    |  |
| 2.   | Orifício de montagem no tecto         | Contacte a loja onde comprou o projector para mais informação sobre como montar o projector no tecto. |                       |  |

#### Nota:

Quando proceder à instalação, utilize apenas suportes de montagem no tecto aprovados pela UL. Para instalações no tecto, utilize suportes de montagem aprovados e parafusos M4 com um comprimento máximo de 6 mm (0,23 polegadas).

O suporte para montagem no tecto deve ter a forma e força adequada. A capacidade de carga do suporte de montagem no tecto deve exceder o peso do equipamento instalado e, como precaução adicional, deve ser capaz de suportar o triplo do peso do equipamento (nunca menos do que 5,15 kg) durante mais de 60 segundos.

### Componentes do controlo remoto

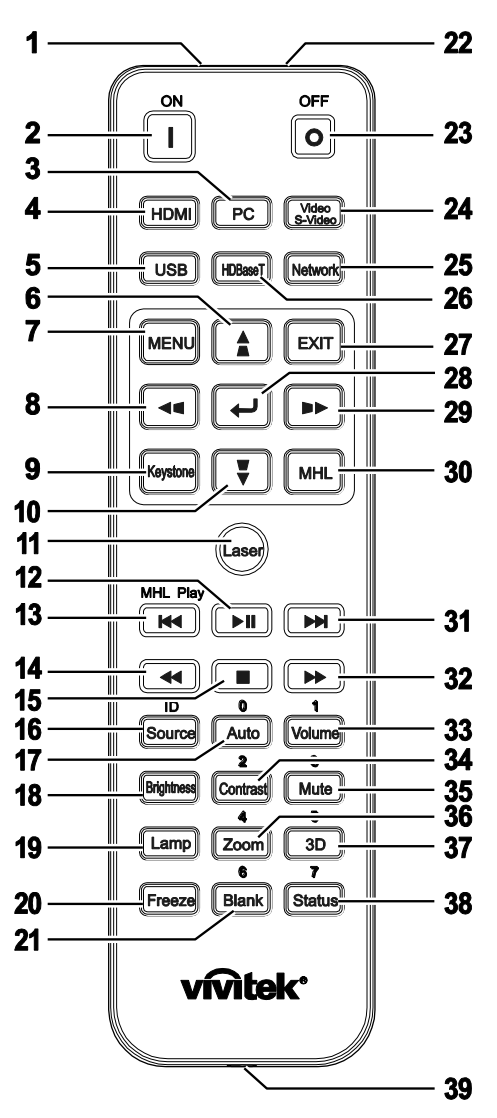

### // Importante:

**1.** Evite utilizar o projector com iluminação fluorescente ligada. Algumas luzes fluorescentes de alta frequência podem interferir com a utilização do controlo remoto.

**2.** Certifique-se de que não existe qualquer obstáculo entre o controlo remoto e o projector. Caso exista um obstáculo entre o controlo remoto e o projector, poderá reflectir o sinal do controlo remoto utilizando superfícies reflectivas, como por exemplo o ecrã do projector.

**3.** Os botões e teclas do projector têm as mesmas funções dos botões correspondentes do controlo remoto. Este manual do utilizador descreve as funções com base no controlo remoto.

#### Nota:

Cumpre as normas de desempenho da FDA para produtos laser, excepto para variações de acordo com o Aviso Relativo a Lasers N°. 50 de 24 de Junho de 2007

### /!\ Atenção:

A utilização de controlos, ajustes ou a realização de procedimentos diferentes daqueles aqui especificados podem resultar na exposição a luz laser perigosa.

### **Projector DLP – Manual do utilizador**

| Ітем | Nоме                                               | DESCRIÇÃO                                                                                                    | CONSULTE<br>A PÁGINA: |  |  |
|------|----------------------------------------------------|----------------------------------------------------------------------------------------------------|-----------------------|--|--|
| 1.   | Transmissor IV                                     | Transmite sinais para o projector.                                                                                                    |                       |  |  |
| 2.   | Alimentação ligada                                 | Liga o projector.                                                                                                    | 12                    |  |  |
| 3.   | PC                                                 | Apresenta a selecção de fonte VGA1/VGA2/PC (alterna                                                                                    | damente).             |  |  |
| 4.   | HDMI                                               | Apresenta a selecção de fonte HDMI 1/2 (alternadamen                                                                                   | ite).                 |  |  |
| 5.   | USB                                                | Apresenta a selecção de fonte USB.                                                                                                    |                       |  |  |
| 6.   | ▲ (cursor para cima) /                             | Navega e altera as definições no menu OSD.<br>Menu Rápido – Para Distorção V.                                                          | 20                    |  |  |
| 7.   | MENU                                               | Abre o menu OSD.                                                                                                    | 20                    |  |  |
| 8.   | <ul> <li>◄ (cursor para a esquerda) / ■</li> </ul> | Navega e altera as definições no menu OSD.<br>Menu Rápido – Para Distorção H.                                                          | 20                    |  |  |
| 9.   | Distorção                                          | Abre o menu de Distorção.                                                                                                    |                       |  |  |
| 10.  | ▼ (cursor para baixo) /                            | Navega e altera as definições no menu OSD.<br>Menu Rápido – Para Distorção V.                                                          | 20                    |  |  |
| 11.  | Laser                                              | Prima para utilizar o apontador incorporado. NÃO APO<br>OS OLHOS.                                                                      | NTAR PARA             |  |  |
| 12.  | Reproduzir/Pausar                                  | Reproduz ou pausa vídeos/música em MHL.                                                                                                |                       |  |  |
| 13.  | Recuar                                             | Recua em incrementos definidos em MHL.                                                                                                 |                       |  |  |
| 14.  | Ant                                                | Reproduz o item anterior na lista de programação em MHL.                                                                               |                       |  |  |
| 15.  | Parar                                              | Pára a reprodução de vídeo/música em MHL.                                                                                              |                       |  |  |
| 16.  | Fonte/ID                                           | Fonte de entrada alternativa.<br>Função de botão combinado para configuração do<br>código de cliente do controlo remoto (ID + Número). |                       |  |  |
| 17.  | Auto/0                                             | Ajuste automático da frequência, fase e posição.<br>Número da configuração da Remote ID utilizada.                                     | 20                    |  |  |
| 18.  | Brilho                                             | Apresenta a barra de definições da luminosidade.                                                                                       |                       |  |  |
| 19.  | Lâmpada                                            | Exibe as selecções de lâmpada.                                                                                                    |                       |  |  |
| 20.  | Parar                                              | Congela/descongela a imagem no ecrã.                                                                                                   |                       |  |  |
| 21.  | Vazio/6                                            | Faz com que o ecrã fique vazio.<br>Número da configuração da Remote ID utilizada.                                                      |                       |  |  |
| 22.  | Laser                                              | Usar como dispositivo indicador NÃO APONTAR PARA                                                                                       | OS OLHOS.             |  |  |
| 23.  | Desligar                                           | Desliga o projector.                                                                                                    | 12                    |  |  |
| 24.  | Vídeo / S-Vídeo                                    | Apresenta a selecção de fonte de VIDEO/S-VIDEO.                                                                                        |                       |  |  |
| 25.  | Rede                                               | Apresenta a selecção de fonte de Rede.                                                                                                 |                       |  |  |
| 26.  | HDBaseT                                            | Apresenta a selecção de fonte HDBaseT.                                                                                                 |                       |  |  |
| 27.  | SAIR                                               | Volta à página anterior do OSD.                                                                                                    |                       |  |  |
| 28.  | ENTER                                              | Aceder e confirmar as definições no menu OSD.                                                                                          | 20                    |  |  |
| 29.  | <ul> <li>▶ (cursor para a direita) /</li> </ul>    | Navega e altera as definições no menu OSD.<br>Menu Rápido – Para Distorção H.                                                          | 20                    |  |  |
| 30.  | MHL                                                | Activa a funcionalidade da tecnologia Mobile High-Definition Link para dispositivos inteligentes.                                      |                       |  |  |

| Ітем | Nоме            | DESCRIÇÃO                                                                                                    | CONSULTE<br>A PÁGINA: |  |
|------|-----------------|----------------------------------------------------------------------------------------------------|-----------------------|--|
| 31.  | Avançar         | Avança em incrementos definidos em MHL.                                                                                                    |                       |  |
| 32.  | Seguinte        | Reproduz o item seguinte na lista de programação em                                                                                                 | MHL.                  |  |
| 33.  | Volume/1        | Apresenta a barra de definição do volume.<br>Número da configuração da Remote ID utilizada.                                                         |                       |  |
| 34.  | Contraste/2     | Apresenta a barra de definições do contraste.<br>Número da configuração da Remote ID utilizada.                                                     |                       |  |
| 35.  | Sem som/3       | Corta o som do altifalante incorporado.<br>Número da configuração da Remote ID utilizada.                                                           |                       |  |
| 36.  | Zoom/4          | Apresenta a barra de definição do zoom digital.<br>Número da configuração da Remote ID utilizada.                                                   | 18                    |  |
| 37.  | 3D/5            | Activa a funcionalidade de 3D.<br>Número da configuração da Remote ID utilizada.                                                                    |                       |  |
| 38.  | Estado/7        | Abre o menu de Estado do OSD (o menu abre apenas quando for detectado um dispositivo de entrada).<br>Número da configuração da Remote ID utilizada. |                       |  |
| 39.  | Tomada com fios | Para ligar o controlo remoto com fios ao projector.                                                                                                 |                       |  |

#### Nota:

Definições do botão combinado do controlo remoto:

ID+0: Repõe o código de cliente do controlo remoto para o valor predefinido.

ID+1: Define o código de cliente do controlo remoto para "1".

ID+7: Define o código de cliente do controlo remoto para "7".

É também necessário definir a ID do projector para controlo individual. Para obter mais informações acerca da definição da ID do projector, consulte a página 37.

#### Nota:

Quando o projector estiver em modo **MHL**, o teclado no projector deve possuir a mesma definição dos botões no controlo remoto.

#### Ao utilizar a função **MHL**:

MENU para definições da aplicação, ▲ Cima, ▼ Baixo, ◄ Esquerda e ► Direita são usados como setas direccionais, incluindo também ENTER e SAIR.

#### Controlar o dispositivo inteligente através do controlo remoto:

Quando o projector projectar conteúdos a partir do seu dispositivo inteligente compatível com *MHL*, pode usar o controlo remoto para controlar o dispositivo inteligente. Para aceder ao modo *MHL*, estão disponíveis os seguintes botões para controlar o dispositivo inteligente: botões direccionais (▲ *Cima*, ▼ *Baixo*, ◄ *Esquerda*, ▶ *Direita*), *MENU*, *SAIR*, botões de controlo MHL.

### Alcance do controlo remoto

O controlo remoto utiliza sinais infravermelhos para controlar o projector. Não é necessário apontar o controlo remoto directamente para o projector. Desde de que não segure o controlo remoto perpendicularmente aos lados ou à traseira do projector, o controlo remoto funcionará bem dentro de um raio de aproximadamente 7 metros e 15 graus acima ou abaixo do nível do projector. Se o projector não responder ao controlo remoto, aproxime-se um pouco.

#### Botões do projector e do controlo remoto

O projector pode ser operado através do controlo remoto ou dos botões no topo do mesmo. Todas as operações podem ser executadas com o controlo remoto; no entanto, os botões do projector têm funções limitadas.

# INSTALAÇÃO E UTILIZAÇÃO

### Introdução das pilhas no controlo remoto

1. Remova a tampa o compartimento das pilhas deslizando-a na direcção da seta.

**2.** Introduza as pilhas com a pólo positivo virado para cima.

**3.** Volte a colocar a tampa do compartimento.

Atenção:

1. Utilize apenas pilhas AAA (recomenda-se a utilização de pilhas alcalinas).

3. Remova as pilhas se não utilizar o projector durante longos períodos de tempo.

2. Elimine as pilhas usadas de acordo com as normas locais.

### Ligar e desligar o projector

Ligue correctamente o cabo de

1. alimentação e o cabo de sinal. Quando ligados, o LED de energia irá passar de verde intermitente para verde fixo.

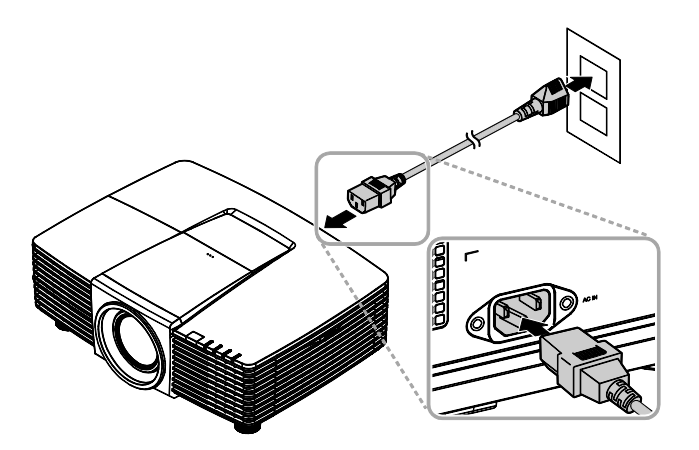

Ligue a lâmpada premindo o botão

**2.** "(**b**)" na parte superior do projector ou "I" no controlo remoto. O LED PWR ficará vermelho intermitente.

O ecrã inicial será apresentado durante cerca de 30 segundos. Na primeira utilização do projector, pode seleccionar o idioma pretendido a partir do menu rápido depois da apresentação do ecrã inicial. (Consulte Definir o idioma do menu OSD na página 21)

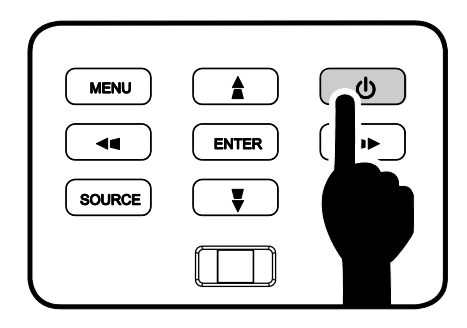

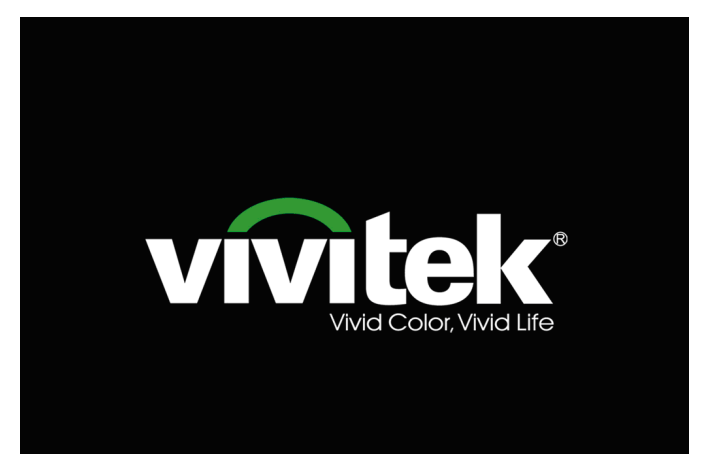

### Prefácio

Se estiver ligado mais do que um

 3. dispositivo de entrada, prima o botão FONTE e utilize os botões ▲ ▼ para percorrer os dispositivos.
 (A entrada Componente é suportada através de um adaptador RGB para Componente.)

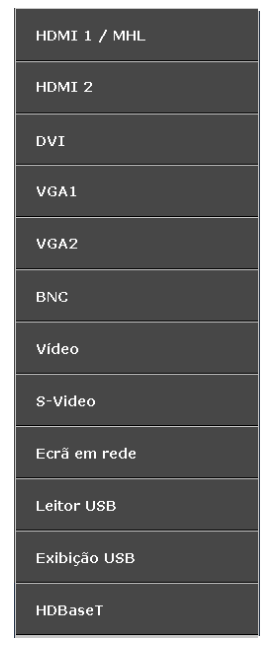

- HDMI 1 / MHL: Compatível com Interface Multimédia de Alta Definição (HDMI) e Mobile High-Definition Link
- HDMI 2: Compatível com Interface Multimédia de Alta Definição
- DVI: DVI
  - VGA 1 / 2: RGB Analógico Entrada de DVD YCbCr / YPbPr ou
    - entrada HDTV YPbPr através de conector D-sub
- BNC: RGB Analógico
- Video: Vídeo composto tradicional
- S-Video: Super vídeo (Y/C separado)
- Ecrã em rede: Fonte de exibição de rede
- Leitor USB: Fonte de leitor USB
- Exibição USB: Exibição USB a partir de ligação USB a um PC
- HDBaseT: Vídeo digital através de transmissor de rede (Disponível no DW3321)

Nota: O conjunto de funcionalidades HDBaseT 5Play™ permite transmitir o sinal através de um único cabo CAT5e / 6 de 100 m / 328 pés.

| 4. | Quando for exibida a mensagem<br>"DESLIGAR? /Prima novamente o botão<br>Alimentação", prima o botão<br>ALIMENTAÇÃO. O projector irá<br>desligar-se. |
|----|----------------------------------------------------------------------------------------------------|
|----|----------------------------------------------------------------------------------------------------|

| •                            |
|------------------------------|
| DESLIGAR                     |
|                              |
|                              |
| Prima botão [ 🕐 de novo para |
| desligar.                    |
|                              |
|                              |
|                              |
|                              |

### / Αtenção:

Não desligue o cabo de alimentação até o LED de ENERGIA parar de piscar, indicando que o projector já arrefeceu.

### Ajustar a Altura do Projector

Tenha o seguinte em conta aquando da instalação do projector:

- A mesa de apoio do projector deverá ser nivelada e robusta.
- Coloque o projector de forma a que esteja o mais perpendicular possível em relação ao ecrã.
- Certifique-se de que os cabos estão distribuídos de forma segura. Pode tropeçar neles.

Para elevar o projector, rode os

 parafusos de ajuste no sentido contrário dos ponteiros do relógio.

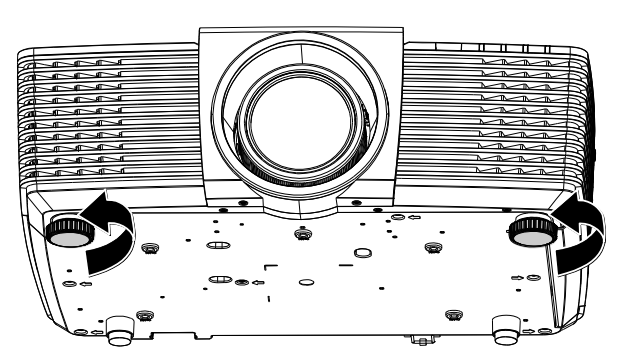

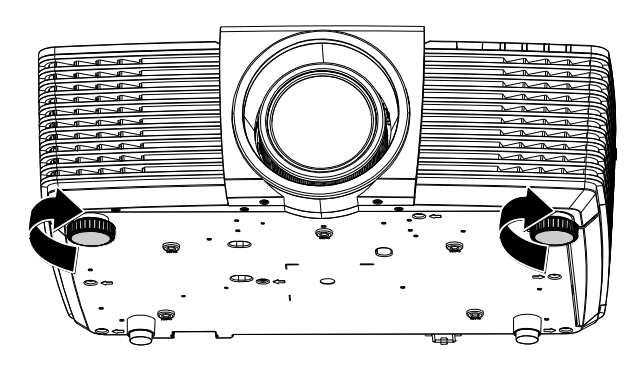

 Para baixar o projector, levante-o e rode os parafusos de ajuste no sentido dos ponteiros do relógio.

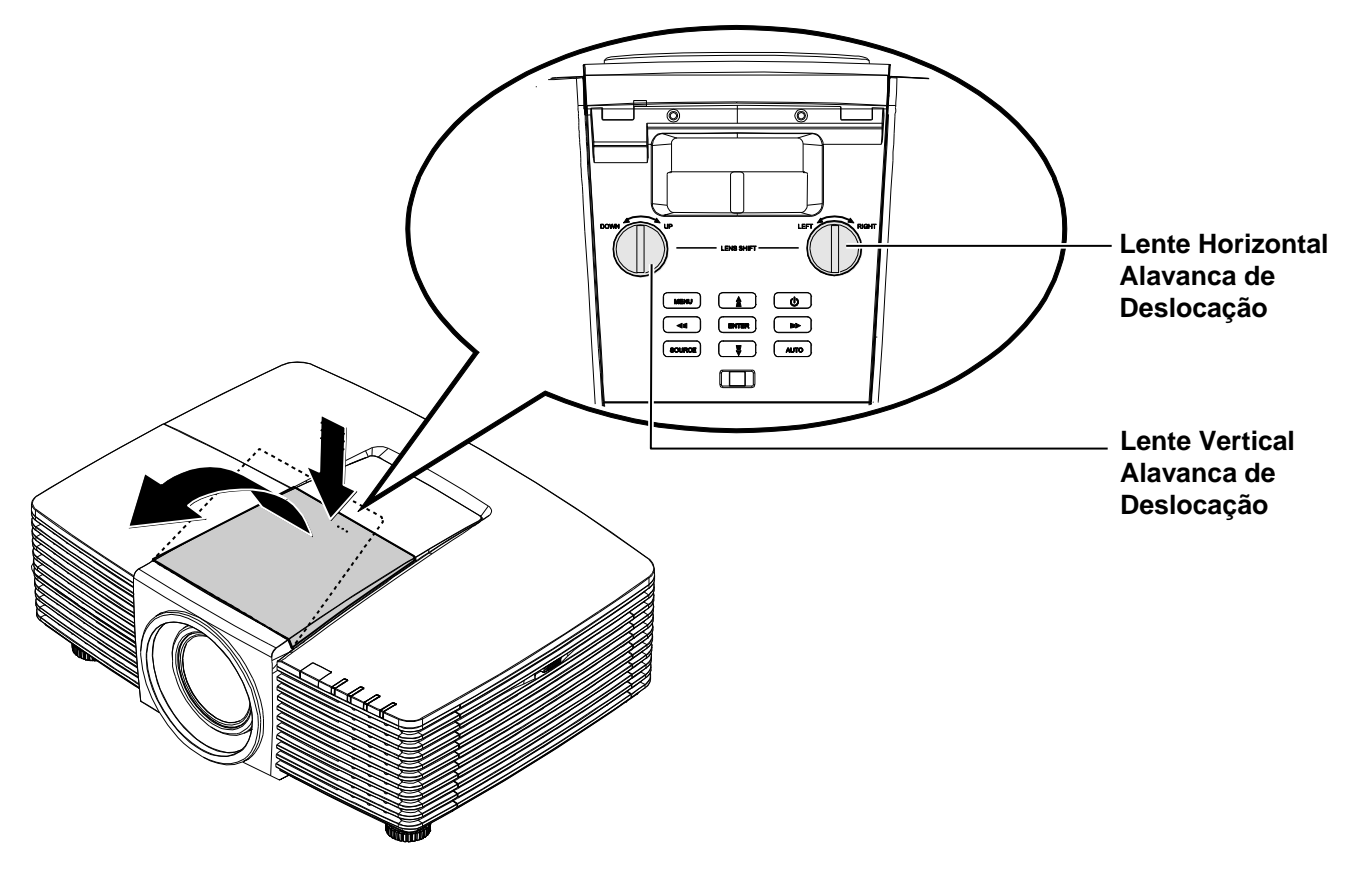

### Ajustar A Posição da Imagem Projectada com a Deslocação da Lente

A funcionalidade de Deslocação da lente permite o ajustamento da posição da imagem projectada, horizontal ou verticalmente, nos intervalos detalhados abaixo.

### Ajustar a posição vertical da imagem

A altura vertical da imagem pode ser ajustada de 141,2% a 104,65% para WXGA, 115,35% a 101,85% para XGA da altura da imagem. Tenha em atenção que a o ajustamento máximo da altura vertical da imagem pode ser limitada pela posição horizontal da imagem. Por exemplo, não é possível obter a posição vertical máxima da imagem apresentada acima se a posição horizontal da imagem estiver no máximo.

WXGA

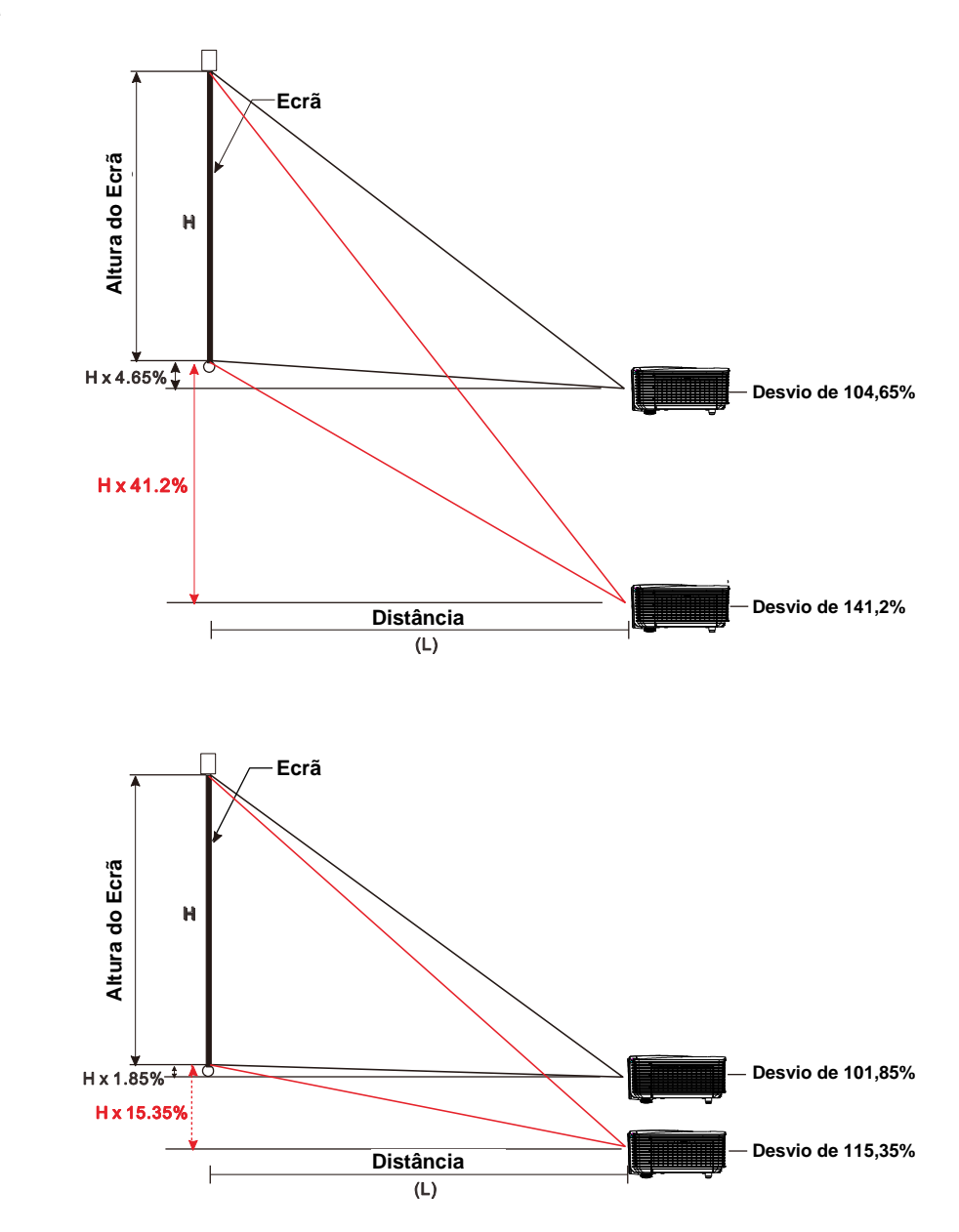

### Ajustar a posição horizontal da imagem

Com a lente na posição central, a posição horizontal da imagem pode ser ajustada para a esquerda ou para a direita até um máximo de 10,9% para WXGA, 3,8% para XGA da largura da imagem. Tenha em atenção que o ajustamento máximo da largura horizontal da imagem pode ser limitada pela posição vertical da imagem. Por exemplo, não é possível obter a posição horizontal máxima da imagem apresentada acima se a posição vertical da imagem estiver no máximo.

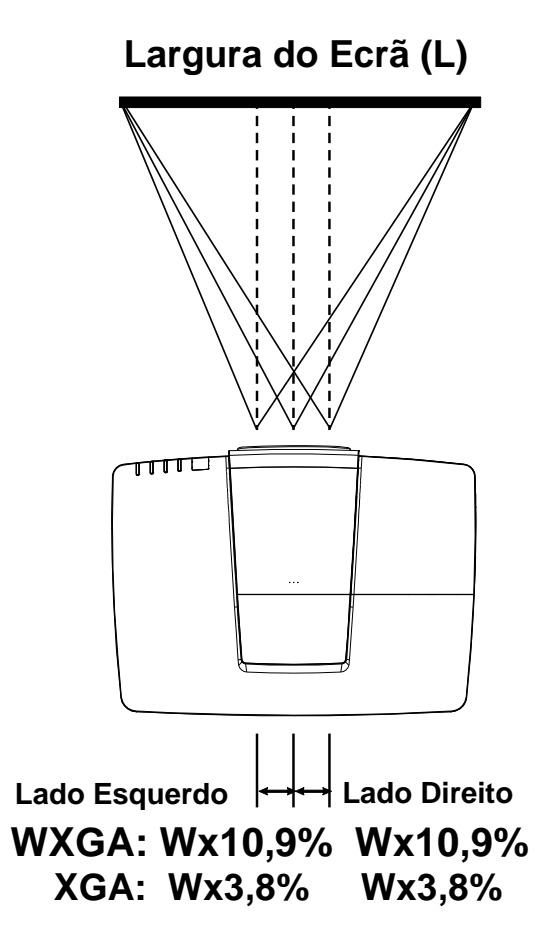

### Ajustar o Zoom, Focagem e Keystone

- Utilize o controlo **Imagem-zoom** (apenas no projector) para redimensionar a
  - imagem projectada e o tamanho do ecrã.

Use o controlo Imagem-focagem

nitidez à imagem projectada.

(apenas no projector) para dar maior

2.

4.

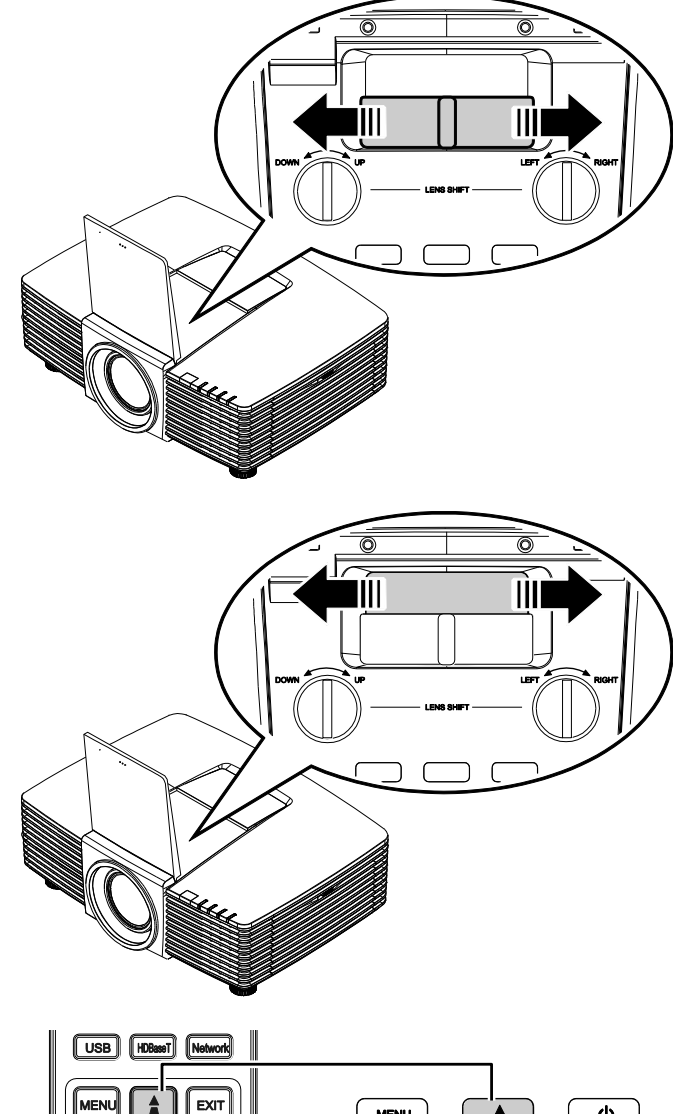

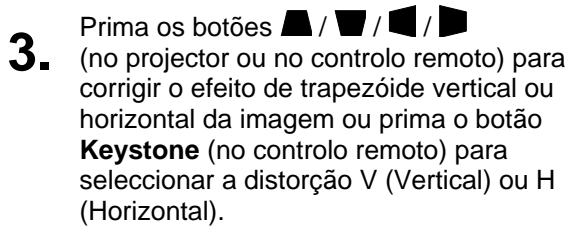

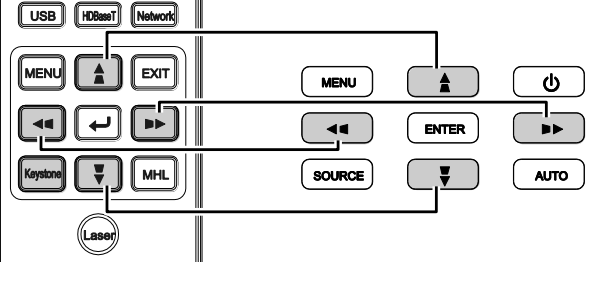

Controlo remoto e painel do OSD

O controlo de distorção será exibido no ecrã.

Prima A / Para corrigir a Distorção V da imagem.

Prima **I** / **D** para corrigir a Distorção H da imagem.

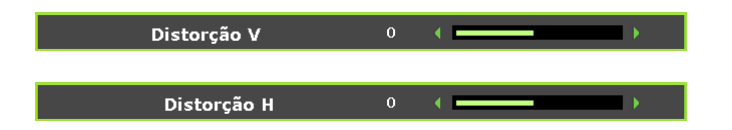

•

### Ajustar o volume

Prima os botões Volume no controlo

remoto.
 O controlo de volume será exibido no ecrã.

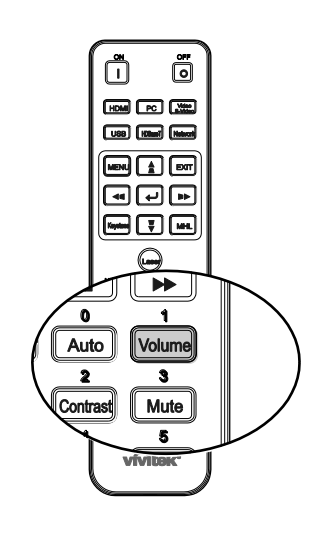

0 (

Volume

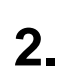

Prima os botões ◀ / ► no teclado para ajustar o **Volume +/-**.

 Prima o botão MUTE (MUDO) para desligar o áudio (Esta função apenas está disponível no controlo remoto).

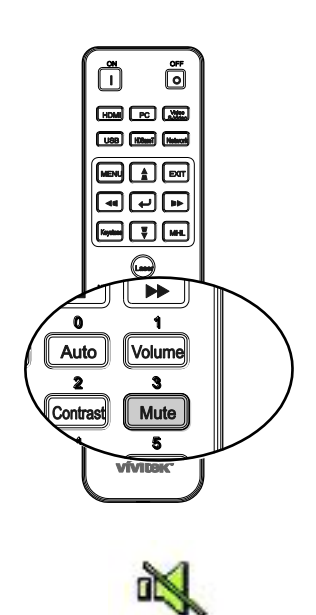

# DEFINIÇÕES DO MENU DE EXIBIÇÃO NO ECRÃ (OSD)

### **Controlos do menu OSD**

O projector dispõe de um menu OSD que permite ajustar a imagem e alterar várias definições.

### Navegar pelo menu OSD

Pode usar os botões de cursor no controlo remoto ou os botões no topo do projector para navegar e fazer alterações no OSD. A ilustração seguinte mostra os botões correspondentes do projector.

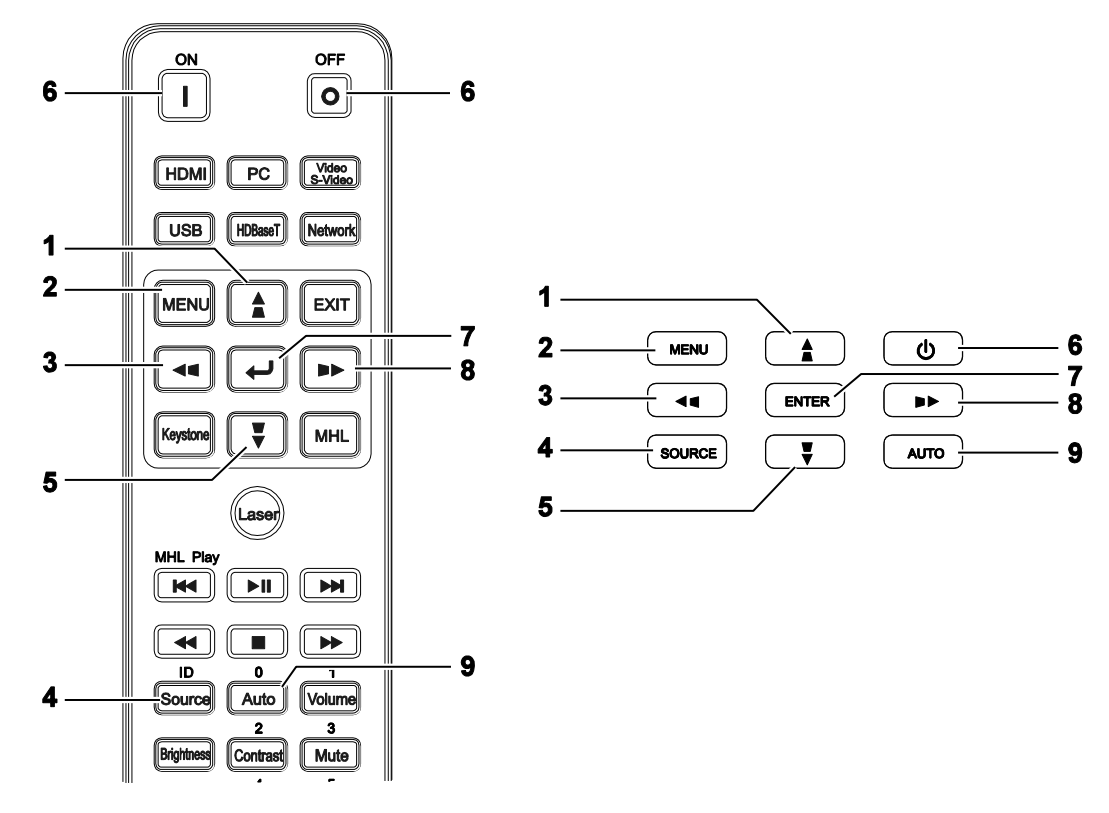

- 1. Para aceder ao menu OSD, prima o botão **MENU**.
- Existem seis menus. Prima o botão do cursor ◀ / ► para percorrer os menus.
- Prima o botão de cursor ▲ / ▼ para se deslocar para cima e para baixo num menu.
- Prima os botões de cursor ◄ / ► para alterar os valores das definições.
- 5. Prima **MENU** para fechar o menu OSD ou para sair de um submenu. Prima o botão **SAIR** para voltar ao menu anterior.

| ľ |                  | ð     | Ъ.  | 3 |              |  |
|---|------------------|-------|-----|---|--------------|--|
| Ι | MAGEM: Básica    |       |     |   |              |  |
|   | Modo de exibição |       |     | • | Apresentação |  |
|   | Brilho           |       | 50  |   |              |  |
|   | Contraste        |       | 0   |   |              |  |
|   | Cor              |       | 0   |   |              |  |
|   | Tonalidade       |       | 0   | • |              |  |
|   | Nitidez          |       | 7   | • |              |  |
|   | REINICIAR CONFIG | . IMA | GEM |   |              |  |
|   |                  |       |     |   |              |  |
|   |                  |       |     |   |              |  |
|   |                  |       |     |   |              |  |
|   |                  |       |     |   |              |  |
|   |                  |       |     |   |              |  |
|   |                  |       |     |   |              |  |

#### Nota:

Os itens disponíveis no menu OSD dependem da fonte de vídeo seleccionada. Por exemplo, os itens **Posição Horizontal/Vertical** no menu **Ajustes detalhes do PC** apenas podem ser modificados quando o projector estiver ligado a um PC. Os itens que não estão disponíveis não podem ser acedidos e estão assinalados a cinzento.

### Definir o idioma do menu OSD

Antes de continuar, defina o seu idioma preferido para o menu OSD.

1. Prima o botão **MENU**. Prima os botões de cursor ◀ / ► para navegar para **DEFIN. SISTEMA: Básica**.

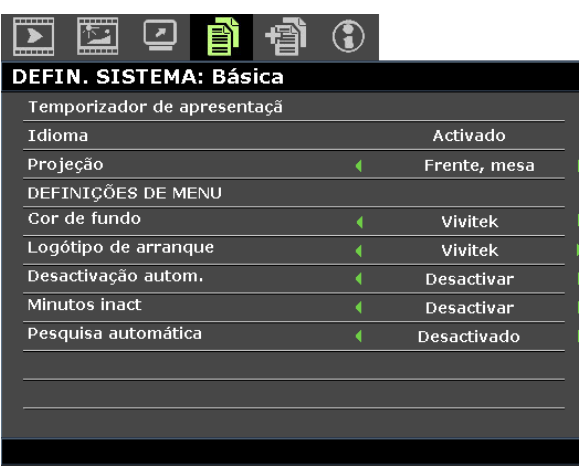

- 2. Prima o botão de cursor ▲ / ▼ até seleccionar o item Idioma.
- 3. Prima o botão do cursor ◀ / ► até seleccionar o idioma que deseja.
- 4. Prima o botão **MENU** para fechar o menu OSD.

### Visão geral do menu OSD

Utilize a ilustração seguinte para encontrar rapidamente uma definição ou para saber o intervalo de ajuste de uma definição.

| Menu<br>Principal | SUBMENU                          |                       | DEFINIÇÕES                                                                                                    |
|-------------------|----------------------------------|-----------------------|----------------------------------------------------------------------------------------------------|
| IMAGEM:<br>Básica | Modo de exibição                 |                       | Apresentação, Brilho, Jogo,<br>Filme, Vívido, TV, sRGB, Quadro<br>preto, DICOM SIM, 3D,<br>Utilizador1, Utilizador2 |
|                   | Brilho                           |                       | 0~100                                                                                                    |
|                   | Contraste                        |                       | 50~50                                                                                                    |
|                   | Cor                              |                       | 50~50                                                                                                    |
|                   | Tonalidade                       |                       | 50~50                                                                                                    |
|                   | Nitidez                          |                       | 0~15                                                                                                    |
|                   | REINICIAR                        | Actual                |                                                                                                    |
|                   | CONFIG.                          | Tudo                  |                                                                                                    |
|                   |                                  | Cancelar              |                                                                                                    |
| IMAGEM:           | Cor brilhante                    |                       | Activar, Desactivar                                                                                                 |
| Avançada          | Temperatura da cor               |                       | D65 (Quente), D75 (Normal),<br>D83 (Frio)                                                                           |
|                   | Cor da parede                    |                       | Desligado/ Amarelo-claro/ Rosa/<br>Verde-claro/ Azul/ Quadro preto                                                  |
|                   | Gama                             |                       | 1,8, 2,0, 2,2, 2,4, P&B, Linear,<br>Curva S                                                                         |
|                   | HSG<br>ADJUSTMENT                | Cor Primária          | R, G, B, C, M, Y                                                                                                    |
|                   |                                  | Tonalidade            | -99~99                                                                                                    |
|                   |                                  | Saturação da cor      | 0~199                                                                                                    |
|                   |                                  | Ganho                 | 5~195                                                                                                    |
|                   | Temperatura de cor do utilizador | White Gain Red        | 0~100                                                                                                    |
|                   |                                  | White Gain Green      | 0~100                                                                                                    |
|                   |                                  | White Gain Blue       | 0~100                                                                                                    |
|                   | Balanço de<br>brancos            | Ganho vermelho        | 0~100                                                                                                    |
|                   |                                  | Ganho verde           | 0~100                                                                                                    |
|                   |                                  | Ganho azul            | 0~100                                                                                                    |
|                   |                                  | Desvio de<br>vermelho | -50~50                                                                                                    |
|                   |                                  | Desvio de verde       | -50~50                                                                                                    |
|                   |                                  | Desvio de azul        | -50~50                                                                                                    |

| Menu<br>Principal  | SUBMENU                  |                              | DEFINIÇÕES                                                                                                    |
|--------------------|--------------------------|------------------------------|----------------------------------------------------------------------------------------------------|
| EXIBIÇÃO           | - Proporção              |                              | Encher, 4:3, 16:9, 16:10,<br>Letterbox, Nativo, 2,35:1                                                                                                    |
|                    | Keystone V               |                              | -30 ~30                                                                                                    |
|                    | Keystone H               |                              | -25 ~25                                                                                                    |
|                    | 4 cantos                 |                              | Superior esquerdo, Superior<br>direito, Inferior direito, Inferior<br>esquerdo                                                                                                    |
|                    | Distorção de<br>almofada |                              | Horz. Esquerda, Horz. E+D,<br>Horz. Direita, Vert. Superior,<br>Vert. S+I, Vert. Inferior                                                                                                    |
|                    | Ajuste detalhes          | Auto                         |                                                                                                    |
|                    | do PC                    | Frequência                   | -15 ~ 15                                                                                                    |
|                    |                          | Fase                         | 0~63                                                                                                    |
|                    |                          | Pos. horizontal              | -5 ~ 5                                                                                                    |
|                    |                          | Pos. vertical                | -5 ~ 5                                                                                                    |
|                    | Configuração de<br>3D    | ⊢Modo 3D                     | Auto, Superior/Inferior,<br>Fotograma sequencial,<br>Empacotamento de fotogramas,<br>Lado a lado, Desactivado                                                                                                    |
|                    |                          | Sinc. 3D                     | Desactivar, Ligação DLP, IV                                                                                                    |
|                    |                          | Inverter<br>sincronização 3D | Desactivar, Activar                                                                                                    |
|                    | Zoom digital             | <b>`</b>                     | 0 ~10<br>Sinal de Vídeo/YUV apenas 0~8                                                                                                    |
| DEFIN.             | Temporizador de          | Período do                   | 1~240                                                                                                    |
| SISTEMA:<br>Básica | apresentação             | Temporizador                 | Desactivar Activar                                                                                                    |
| Busiou             | Idiama                   |                              |                                                                                                    |
|                    |                          |                              | Français, 외국어, Hivatski,<br>Français, Svenska, Română,<br>Deutsch, Nederlands, Norsk,<br>Italiano, Türkçe, Dansk, Español,<br>Čeština, Български, Русский,<br>Português, Suomi,<br>客體中文, ไทย, Indonesian,<br>簡体中文, Polski, Ελληνικά,<br>日本語, Magyar, العربية, हिन्दी |
|                    | Projecção                |                              | Mesa frontal, Mesa traseira,<br>Tecto frontal. Tecto traseira                                                                                                    |
|                    | DEFINIÇÕES DE<br>MENU    | Tempo Visualiz.<br>Menu      | 5 seg, 10 seg, 20 seg, 30 seg,<br>Sempre                                                                                                    |
|                    |                          | Posição do menu              | Superior esquerdo, Superior<br>direito, Centro, Inferior esquerdo,<br>Inferior direito                                                                                                    |
|                    | Cor de fundo             |                              | Vivitek, Preto, Azul, Lilás                                                                                                    |
|                    | Logótipo de arrangue     |                              | Vivitek, Preto, Azul                                                                                                    |
|                    | Desactivação             |                              | Desactivar, 5 min, 10 min,<br>15 min, 20 min, 25 min, 30 min                                                                                                    |
|                    | Minutos inact            |                              | Desactivar, 30 min, 1 h, 2 h,<br>3 h, 4 h, 8 h, 12 h                                                                                                    |
|                    | Pesquisa<br>automática   |                              | Activar, Desactivar                                                                                                    |

| Menu<br>Principal  | Submenu                            |                                     |                        | DEFINIÇÕES                                                   |
|--------------------|------------------------------------|-------------------------------------|------------------------|--------------------------------------------------------------|
| DEFIN.<br>SISTEMA: | Modo Grande<br>Altitude            |                                     |                        | Desactivar, Activar                                          |
| Avançada           | Definições de                      | Sem som                             |                        | Desactivar, Activar                                          |
|                    | Som                                | Volume                              |                        | 0 ~ 10                                                       |
|                    |                                    | Saída                               |                        | Desactivo, Mini, RCA                                         |
|                    | Definições da                      | Modo da lâmpada                     | 1                      | Normal, ECO, ECO dinâmico                                    |
|                    | Lâmpada                            | Reajuste do<br>temporiz.<br>Lâmpada |                        | Sim, Não                                                     |
|                    |                                    | Total de horas da<br>lâmpada        |                        |                                                              |
|                    | Padrão de teste                    |                                     |                        | Desactivado, Grelha, Branco,<br>Vermelho, Verde, Azul, Preto |
|                    | LEGENDAS                           | Activar Legendas                    |                        | Desactivar, Activar                                          |
|                    |                                    | Versão Legendas                     |                        | CC1, CC2, CC3, CC4                                           |
|                    | Modo baixo<br>consumo              |                                     |                        | Desactivado, Activado, Ligado<br>por LAN                     |
|                    | Definições de                      | LAN com fios                        | Estado                 | Ligar, Desligar                                              |
|                    | rede                               |                                     | DHCP                   | Activar, Desactivar                                          |
|                    |                                    |                                     | Endereço IP            | 0~255, 0~255, 0~255, 0~255                                   |
|                    |                                    |                                     | Máscara de<br>sub-rede | 0~255, 0~255, 0~255, 0~255                                   |
|                    |                                    |                                     | Gateway<br>predefinido | 0~255, 0~255, 0~255, 0~255                                   |
|                    |                                    |                                     | Servidor DNS           | 0~255, 0~255, 0~255, 0~255                                   |
|                    |                                    |                                     | Aplicar                |                                                              |
|                    |                                    | LAN sem fios                        | Estado                 | Ligar, Desligar                                              |
|                    |                                    |                                     | SSID                   | Actualizar, Outros                                           |
|                    |                                    |                                     | Exibir SSID            | Activar, Desactivar                                          |
|                    |                                    |                                     | Endereço IP            | 0~255, 0~255, 0~255, 0~255                                   |
|                    |                                    |                                     | Modo de ligação        | PA, Infra-estrutura                                          |
|                    |                                    |                                     | └ Aplicar              |                                                              |
|                    |                                    | Ambiente de                         | Conta                  |                                                              |
|                    |                                    | trabalho remoto                     | Palavra-passe          |                                                              |
|                    |                                    |                                     | └ Modo de ligação      | PA, Infra-estrutura                                          |
|                    |                                    | Cód. Protecção<br>Início Sessão     |                        | Activar, Desactivar                                          |
|                    |                                    | TRANSMISSÃO                         | ☐ Transmissão          | Activar, Desactivar                                          |
|                    |                                    |                                     | Canal                  | 2~25                                                         |
|                    |                                    |                                     | Endereço IP            |                                                              |
|                    |                                    | Detecção de<br>Dispositivos AMX     |                        | Activar, Desactivar                                          |
|                    |                                    | Endereço MAC                        |                        | XX.XX.XX.XX.XX.XX                                            |
|                    | Repor todas as<br>definições       |                                     |                        | Repor, Cancelar                                              |
|                    | Reposição do<br>contador do filtro |                                     |                        | Sim, Não                                                     |
|                    | Remote ID                          |                                     |                        | Predefinição 1 2 3 4 5 6 7                                   |
|                    |                                    |                                     |                        | · · · · · · · · · · · · · · · · · · ·                        |

### Projector DLP – Manual do utilizador

| Menu<br>Principal | Submenu                                    | DEFINIÇÕES |
|-------------------|--------------------------------------------|------------|
| INFORMAÇÕES       | Fonte                                      |            |
|                   | Modo de imagem                             |            |
|                   | Modo da lâmpada                            |            |
|                   | Resolução                                  |            |
|                   | Info 3D                                    |            |
|                   | Hora da Lâmpada<br>(Eco, Normal,<br>Total) |            |
|                   | Tempo do filtro<br>de ar                   |            |
|                   | Versão do<br>Firmware                      |            |
|                   | Remote ID                                  |            |
|                   | S/N                                        |            |

### Menu IMAGEM: Básica

Prima o botão **MENU** para abrir o menu **OSD**. Prima os botões de cursor **◄** / ► para aceder ao menu **IMAGEM:** BÁSICA. Prima os botões de cursor **▲** / ▼ para se deslocar para cima e para baixo no menu **IMAGEM:** BÁSICA. Prima os botões de cursor **◀** / ► para alterar os valores das definições.

#### Note:

A personalização das definições no menu **IMAGEM: Básica** apenas está disponível no modo Utilizador 1 / 2.

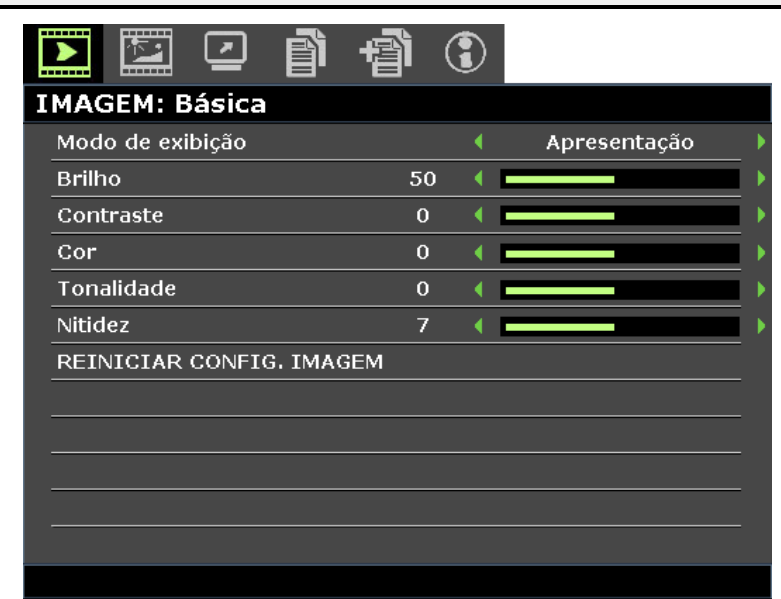

| Ітем                        | Descrição                                                                                                    |  |  |  |
|-----------------------------|----------------------------------------------------------------------------------------------------|--|--|--|
| Modo de exibição            | <ul> <li>Prima os botões de cursor ◄ / ► para definir o modo de exibição.</li> <li>Nota: O modo DISCOM SIM simula o desempenho em escala de cinzentos/gama do equipamento sado para "Comunicação de Imagiologia Digital em Medicina" (DICOM).</li> <li>Importante: Este modo de exibição NUNCA deve ser utilizado para diagnósticos médicos, mas apenas para fins de ensino/formação.</li> </ul> |  |  |  |
| Brilho                      | Prima os botões de cursor ◀ / ► para ajustar o brilho do ecrã.                                                                                                    |  |  |  |
| Contraste                   | Prima os botões de cursor ◀ / ► para ajustar o contraste do ecrã.                                                                                                    |  |  |  |
| Cor                         | <ul> <li>Prima os botões de cursor ◀ / ► para ajustar a saturação do vídeo.</li> <li>Nota: Esta função está disponível apenas quando estiver seleccionada a fonte de entrada Componente, Video ou S-Video.</li> </ul>                                                                                                    |  |  |  |
| Tonalidade                  | <ul> <li>Prima os botões de cursor ◀ / ► para ajustar a matiz/tonalidade do vídeo.</li> <li>Nota: Esta função está disponível apenas quando estiver seleccionada a fonte de entrada Componente, Video ou S-Video com sistema NTSC.</li> </ul>                                                                                                    |  |  |  |
| Nitidez                     | <ul> <li>Prima os botões de cursor ◀ / ► para ajustar a nitidez do ecrã.</li> <li>Nota: Esta função está disponível apenas quando estiver seleccionada a fonte de entrada Componente, Video ou S-Video.</li> </ul>                                                                                                    |  |  |  |
| REINICIAR CONFIG.<br>IMAGEM | Prima o botão <b>ENTER</b> para repor Todas as definições ou as definições Actuais para os valores predefinidos.                                                                                                    |  |  |  |

### Menu IMAGEM: Avançada

Prima o botão **MENU** para abrir o menu **OSD**. Prima os botões de cursor ◀ / ► para aceder ao menu **IMAGEM:** Avançada. Prima os botões de cursor ▲ / ▼ para se deslocar para cima e para baixo no menu **IMAGEM:** Avançada. Prima os botões de cursor ◀ / ► para alterar os valores das definições.

| Į | >                                |          | •       | ð   | Ð | 3 |             |          |
|---|----------------------------------|----------|---------|-----|---|---|-------------|----------|
| Ι | MA                               | GEM: /   | Avança  | ada |   |   |             |          |
|   | Cor                              | brilhant | te      |     |   | • | Activado    | •        |
|   | Tem                              | peratur  | a da co | r   |   | • | D75         | •        |
|   | Cor                              | da pare  | de      |     |   | • | Desactivado | •        |
|   | Gan                              | ıa       |         |     |   | • | 2.2         | <u> </u> |
|   | HSG                              | ADJUS    | TMENT   |     |   |   |             |          |
|   | Temperatura de cor do utilizador |          |         |     |   |   |             |          |
|   | Bala                             | inço de  | brancos | 6   |   |   |             |          |
|   |                                  |          |         |     |   |   |             |          |
|   |                                  |          |         |     |   |   |             |          |
|   |                                  |          |         |     |   |   |             |          |
|   |                                  |          |         |     |   |   |             |          |
|   |                                  |          |         |     |   |   |             |          |
|   |                                  |          |         |     |   |   |             |          |

| Ітем                                | DESCRIÇÃO                                                                                                    |  |  |  |
|-------------------------------------|----------------------------------------------------------------------------------------------------|--|--|--|
| Cor brilhante                       | Prima os botões de cursor ◀ / ► para definir o valor da cor brilhante.                                                                                        |  |  |  |
| Temperatura da cor                  | Prima os botões de cursor ◀ / ► para definir a temperatura da cor.                                                                                            |  |  |  |
| Cor da parede                       | Prima os botões de cursor ◀ / ► para seleccionar definições de cor diferentes.                                                                                |  |  |  |
| Gama                                | Prima os botões de cursor ◀ / ► para ajustar a correcção de gama do ecrã.                                                                                     |  |  |  |
| HSG ADJUSTMENT                      | Prima o botão <b>ENTER</b> para aceder ao submenu <b>HSG ADJUSTMENT</b> .<br>Consulte <i>HSG ADJUSTMENT</i> na página 28.                                     |  |  |  |
| Temperatura de cor<br>do utilizador | Prima o botão <b>ENTER</b> para aceder ao submenu <b>Temperatura de cor do utilizador</b> .<br>Consulte <i>Temperatura de cor do utilizador</i> na página 28. |  |  |  |
| Balanço de brancos                  | Prima o botão <b>ENTER</b> para aceder ao submenu <b>Balanço de brancos</b> .<br>Consulte <i>Balanço de brancos</i> na página 29.                             |  |  |  |
## HSG ADJUSTMENT

| H | SG ADJUSTMENT    |     |   |   |   |
|---|------------------|-----|---|---|---|
|   | Cor Primária     |     | • | R | ▶ |
|   | Tonalidade       | 0   | ∢ |   | ₽ |
|   | Saturação da cor | 100 | ∢ |   | ► |
|   | Ganho            | 100 | • |   | ► |
|   |                  |     |   |   | _ |
|   |                  |     |   |   | _ |
|   |                  |     |   |   |   |
|   |                  |     |   |   |   |

Prima o botão ENTER para aceder ao submenu HSG ADJUSTMENT.

| Ітем             | Descrição                                                        |
|------------------|------------------------------------------------------------------|
| Cor Primária     | Prima os botões de cursor ◀ / ► para definir a cor primária.     |
| Tonalidade       | Prima os botões de cursor ◀ / ► para ajustar o Tonalidade.       |
| Saturação da cor | Prima os botões de cursor ◀ / ► para ajustar a Saturação da cor. |
| Ganho            | Prima os botões de cursor ◀ / ► para ajustar o Ganho.            |

## Temperatura de cor do utilizador

Prima o botão ENTER para aceder ao submenu Temperatura de cor do utilizador.

| Т | Temperatura de cor do utilizador |    |   |  |   |  |
|---|----------------------------------|----|---|--|---|--|
|   | White Gain Red                   | 50 | € |  | Þ |  |
|   | White Gain Green                 | 50 | € |  | Þ |  |
|   | White Gain Blue                  | 50 | € |  | Þ |  |
|   |                                  |    |   |  |   |  |
|   |                                  |    |   |  |   |  |
|   |                                  |    |   |  |   |  |
|   |                                  |    |   |  |   |  |
|   |                                  |    |   |  |   |  |

| Ітем             | DESCRIÇÃO                                                      |
|------------------|----------------------------------------------------------------|
| White Gain Red   | Prima os botões de cursor ◀ / ► para ajustar White Gain Red.   |
| White Gain Green | Prima os botões de cursor ◀ / ► para ajustar White Gain Green. |
| White Gain Blue  | Prima os botões de cursor ◀ / ► para ajustar White Gain Blue.  |

## Balanço de brancos

| В | alanço de brancos  |    |   |   |
|---|--------------------|----|---|---|
|   | Ganho vermelho     | 50 | • | ۲ |
|   | Ganho verde        | 50 | • | Þ |
|   | Ganho azul         | 50 | • | Þ |
|   | Desvio de vermelho | 0  | • | Þ |
|   | Desvio de verde    | 0  | • | Þ |
|   | Desvio de azul     | 0  | • | Þ |
| - |                    |    |   |   |
|   |                    |    |   |   |

| Ітем               | Descrição                                                          |
|--------------------|--------------------------------------------------------------------|
| Ganho vermelho     | Prima os botões de cursor ◀ / ► para ajustar o Ganho Vermelho.     |
| Ganho verde        | Prima os botões de cursor ◀ / ► para ajustar o Ganho Verde.        |
| Ganho azul         | Prima os botões de cursor ◀ / ► para ajustar o Ganho Azul.         |
| Desvio de vermelho | Prima os botões de cursor ◀ / ► para ajustar o Desvio de Vermelho. |
| Desvio de verde    | Prima os botões de cursor ◀ / ► para ajustar o Desvio de Verde.    |
| Desvio de azul     | Prima os botões de cursor ◀ / ► para ajustar o Desvio de Azul.     |

### Menu Exibição

Prima o botão **MENU** para abrir o menu **OSD**. Prima os botões de cursor **◄** / ► para aceder ao menu **Exibição**. Prima os botões de cursor **▲** / ▼ para se deslocar para cima e para baixo no menu **Exibição**. Prima os botões de cursor **◀** / ► para alterar os valores das definições.

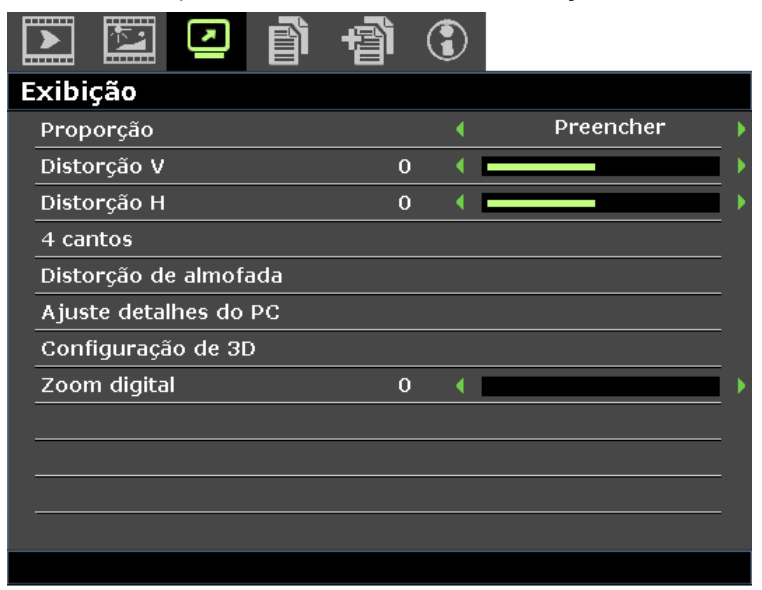

| Ітем                                                                                                    | Descrição                                                                                                    |
|----------------------------------------------------------------------------------------------------|----------------------------------------------------------------------------------------------------|
| Proporção                                                                                                    | Prima os botões de cursor ◀ / ► para definir a proporção da imagem.<br>Nota: Sem suporte quando o modo 3D estiver activado.                                                                                                    |
| Distorção V                                                                                                    | Prima os botões de cursor ◀ / ► para ajustar a Distorção V.                                                                                                    |
| Distorção H                                                                                                    | Prima os botões de cursor ◀ / ► para ajustar a Distorção H.<br>Nota: Sem suporte quando o modo 3D estiver activado.                                                                                                    |
| 4 cantos                                                                                                    | Prima o botão <b>ENTER</b> para aceder ao submenu <b>4 cantos</b> .<br>Consulte <i>4 cantos</i> na página 31.<br><b>Nota:</b> Sem suporte quando o modo 3D estiver activado.                                                                                                    |
| Distorção de almofada                                                                                                    | Prima o botão <b>ENTER</b> para aceder ao submenu <b>Distorção de almofada</b> .<br>Consulte <i>Distorção de almofada</i> na página 32.<br><b>Nota:</b> Sem suporte quando o modo 3D estiver activado.                                                                                                    |
| Ajuste detalhes do PC Prima o botão <b>ENTER</b> para aceder ao submenu <b>Ajuste detalhes do</b><br>Consulte <i>Ajuste detalhes do PC</i> na página 33. |                                                                                                    |
| Configuração de 3D                                                                                                    | Prima o botão <b>ENTER</b> para aceder ao submenu <b>Configuração de 3D</b> .<br>Consulte <i>Configuração de 3D</i> na página 34.                                                                                                    |
| Zoom digital                                                                                                    | <ul> <li>Prima os botões de cursor </li> <li>/ ► para ajustar o zoom digital.</li> <li>Nota:</li> <li>1. Sem suporte quando o modo 3D estiver activado.</li> <li>2. A ressincronização de sinal irá ajustar automaticamente o zoom digital para 0.</li> <li>3. O ajuste da proporção irá definir automaticamente o zoom digital para 0.</li> <li>4. A ressincronização de sinal irá definir automaticamente o zoom digital para 0.</li> <li>5. Apenas é permitido utilizar os valores 0 a 8 para ajustar o sinal de Video/YUV.</li> </ul> |

### <u>4 cantos</u>

Prima o botão ENTER para aceder ao submenu 4 cantos.

1. Prima os botões de cursor ▲ / ▼ / ◀ / ► para seleccionar um canto e prima ENTER.

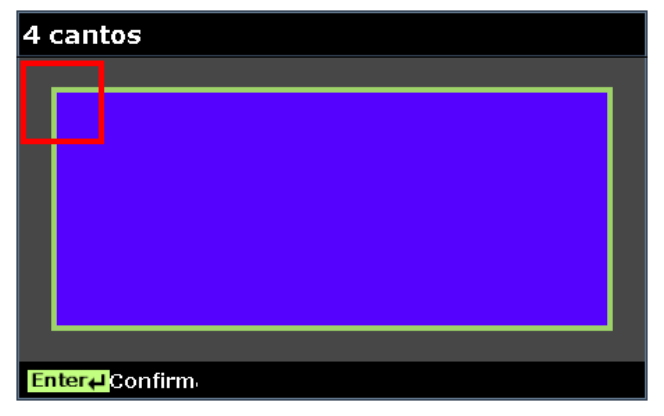

- Prima os botões de cursor ▲ / ▼ para ajustar verticalmente e prima os botões de cursor
   ◄ / ► para ajustar horizontalmente.
- 3. Prima ENTER para guardar as configurações.

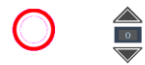

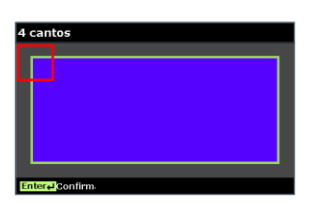

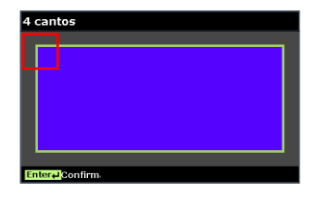

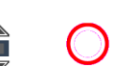

### Distorção de almofada

- Prima o botão ENTER para aceder ao submenu Distorção de almofada.
  - 1. Prima os botões de cursor ▲ / ▼ para seleccionar um ou ambos os lados e prima ENTER.

| Distorção de almofada |  |  |
|-----------------------|--|--|
| Horz. Esquerda        |  |  |
| Horz. E + D           |  |  |
| Horz. Direita         |  |  |
| Vert. Top             |  |  |
| Vert. T + B           |  |  |
| Vert. Bottom          |  |  |
|                       |  |  |
|                       |  |  |

#### Nota:

Apenas será guardada uma definição de Distorção de almofada por isso, se desejar mudar da direcção anterior para outra, será exibida uma mensagem de alerta para o lembrar de repor a definição de Distorção de almofada anterior.

| Mensagem                        |                          |   |  |     |  |
|---------------------------------|--------------------------|---|--|-----|--|
| Se deseja                       | continua                 | r |  |     |  |
| esta ação,                      | esta ação, as definições |   |  |     |  |
| anteriores de Ajuste superfície |                          |   |  |     |  |
| serão repo                      | stas.                    |   |  |     |  |
| _                               | Cim                      |   |  | Não |  |
|                                 | SIM                      |   |  | Nao |  |

- 2. Prima os botões de cursor ▲ / ▼ / ◀ / ► para ajustar o lado desejado de forma convexa ou côncava.
- 3. Prima ENTER para guardar as configurações.

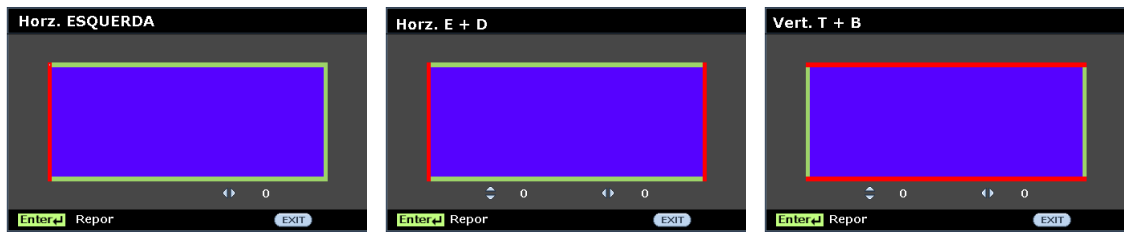

### Ajuste detalhes do PC

Prima o botão ENTER para aceder ao submenu Ajuste detalhes do PC.

#### Nota:

A personalização das definições no menu **Ajuste detalhes do PC** apenas fica disponível quando estiver seleccionada a fonte de entrada de PC (RGB analógico).

| Ajuste detalhes do PC |    |   |  |   |
|-----------------------|----|---|--|---|
| Auto                  |    |   |  |   |
| Frequência            | 0  | • |  | • |
| Fase                  | 15 | • |  | • |
| Pos. horizontal       | 0  | • |  | • |
| Pos. vertical         | 0  | • |  | • |
|                       |    |   |  |   |
|                       |    |   |  |   |
|                       |    |   |  |   |

| Ітем            | DESCRIÇÃO                                                                                                    |
|-----------------|----------------------------------------------------------------------------------------------------|
| Auto            | Prima os botões ENTER/AUTO no painel de controlo ou os botões ENTER/AUTO no controlo remoto para ajustar automaticamente a frequência, a fase e a posição. |
| Frequência      | Prima os botões de cursor ◀ / ► para ajustar o número de amostragem A/D.                                                                                   |
| Fase            | Prima os botões de cursor ◀ / ► para ajustar o relógio de amostragem A/D.                                                                                  |
| Pos. horizontal | Prima os botões de cursor ◀ / ► para ajustar a posição do ecrã para a esquerda ou<br>para a direita.                                                       |
| Pos. vertical   | Prima os botões de cursor ◀ / ► para ajustar a posição do ecrã para cima ou para baixo.                                                                    |

Nota:

Alguns sinais poderão demorar algum tempo a serem exibidos ou poderão não ser exibidos correctamente.

Se a operação de Ajuste automático não conseguir optimizar o sinal do PC, tente ajustar a Frequência e a Fase manualmente.

## Configuração de 3D

### Prima o botão ENTER para aceder ao submenu Configuração de 3D.

| C | Configuração de 3D        |   |             |   |
|---|---------------------------|---|-------------|---|
|   | Modo 3D                   |   |             |   |
|   | Sinc. 3D                  | • | Desactivado | • |
|   | Inverter sincronização 3D | • | Desactivado | ► |
|   |                           |   |             |   |
|   |                           |   |             |   |
|   |                           |   |             |   |
|   |                           |   |             |   |
|   |                           |   |             |   |

| Ітем                      | Descrição                                                                                  |
|---------------------------|--------------------------------------------------------------------------------------------|
| Modo 3D                   | Prima os botões de cursor ◀ / ► para seleccionar um modo de 3D diferente.                  |
| Sinc. 3D                  | Prima os botões de cursor ◀ / ► para seleccionar uma Sincronização 3D diferente.           |
| Inverter sincronização 3D | Prima os botões de cursor ◀ / ► para activar ou desactivar a Inverter<br>sincronização 3D. |

### Menu DEFIN. SISTEMA: Básica

Prima o botão **MENU** para abrir o menu **OSD**. Prima os botões de cursor **◄** / **▶** para aceder ao menu **DEFIN. SISTEMA: BÁSICA**. Prima os botões do cursor **▲** / **▼** para se deslocar para cima e para baixo no menu **DEFIN. SISTEMA: BÁSICA**. Prima os botões de cursor **◄** / **▶** para alterar os valores das definições.

|                     | Î       | Ð   | 3 |              |   |
|---------------------|---------|-----|---|--------------|---|
| DEFIN. SISTEMA      | : Básic | ca  |   |              |   |
| Temporizador de ap  | resenta | ıçã |   |              |   |
| Idioma              |         |     |   | Activado     |   |
| Projeção            |         |     | • | Frente, mesa |   |
| DEFINIÇÕES DE ME    | NU      |     |   |              |   |
| Cor de fundo        |         |     | • | Vivitek      |   |
| Logótipo de arranqu | le      |     | • | Vivitek      |   |
| Desactivação autom  | •       |     | • | Desactivar   |   |
| Minutos inact       |         |     | • | Desactivar   |   |
| Pesquisa automática | 1       |     | • | Desactivado  |   |
|                     |         |     |   |              | _ |
|                     |         |     |   |              |   |
|                     |         |     |   |              |   |
|                     |         |     |   |              |   |

| Ітем                            | Descrição                                                                                                    |
|---------------------------------|----------------------------------------------------------------------------------------------------|
| Temporizador de<br>apresentação | Prima o botão <b>ENTER</b> para aceder ao menu Temporizador de apresentação.<br>Consulte <i>Temporizador de apresentaçã</i> na página 36.                                                                  |
| Idioma                          | Prima os botões de cursor ◀ / ► para seleccionar um menu de localização<br>diferente.                                                                                                    |
| Projecção                       | Prima os botões do cursor ◀ / ► para escolher um dos quatro métodos de<br>projecção.                                                                                                    |
| DEFINIÇÕES DE<br>MENU           | Prima o botão <b>ENTER</b> para aceder ao submenu <b>DEFINIÇÕES DE MENU</b> .<br>Consulte <i>DEFINIÇÕES DE MENU</i> na página 36.                                                                          |
| Cor de fundo                    | Prima os botões de cursor ◀ / ► para seleccionar a Cor de fundo quando nenhuma fonte de entrada for detectada.                                                                                             |
| Logótipo de arranque            | Prima os botões de cursor ◀ / ► para seleccionar um ecrã inicial diferente.                                                                                                    |
| Desactivação autom.             | Prima os botões de cursor ◀ / ► para definir o tempo para Desactivação<br>automática. O projector desligará automaticamente se nenhuma fonte de entrada for<br>detectada após o período de tempo definido. |
| Minutos inact                   | Prima os botões do cursor ◀ / ► para definir os minutos de inactividade. O projector desligará automaticamente após o período de tempo definido.                                                           |
| Pesquisa automática             | Prima os botões de cursor ◀ / ► para ligar ou desligar a pesquisa automática.                                                                                                    |

### Temporizador de apresentação

A função **Temporizador de apresentação** mostra a duração da apresentação no ecrã para o ajudar a gerir melhor o tempo durante as apresentações.

| Temporizador de apresentação |    |   |             |   |  |
|------------------------------|----|---|-------------|---|--|
| Período do temporizador      | 15 | • |             |   |  |
| Temporizador                 |    | • | Desactivado | • |  |
|                              |    |   |             |   |  |
|                              |    |   |             |   |  |
|                              |    |   |             |   |  |
|                              |    |   |             |   |  |
|                              |    |   |             |   |  |
|                              |    |   |             |   |  |

| Ітем                    | DESCRIÇÃO                                                                                     |
|-------------------------|-----------------------------------------------------------------------------------------------|
| Período do temporizador | Prima os botões de cursor ◀ / ► para seleccionar o período do temporizador (1 a 240 minutos). |
| Temporizador            | Prima os botões de cursor ◀ / ► para activar ou desactivar o temporizador de apresentação.    |

## DEFINIÇÕES DE MENU

Prima o botão ENTER para aceder ao submenu DEFINIÇÕES DE MENU.

| DEFINIÇÕES DE MENU   |   |        |   |  |  |
|----------------------|---|--------|---|--|--|
| Tempo Visualiz. Menu | • | 20 seg |   |  |  |
| Posição do menu      | • | Centro | I |  |  |
|                      |   |        |   |  |  |
|                      |   |        |   |  |  |
|                      |   |        |   |  |  |
|                      |   |        |   |  |  |
|                      |   |        |   |  |  |
|                      |   |        |   |  |  |

| Ітем                 | DESCRIÇÃO                                                                                     |
|----------------------|-----------------------------------------------------------------------------------------------|
| Tempo Visualiz. Menu | Prima os botões de cursor ◀ / ► para definir o tempo de visualização do menu para o menu OSD. |
| Posição do menu      | Prima os botões de cursor ◀ / ► para seleccionar uma de cinco localizações do menu OSD.       |

### Menu DEFIN. SISTEMA: Avançada

Prima o botão **MENU** para abrir o menu **OSD**. Prima os botões de cursor **◄** / ► para aceder ao menu **DEFIN. SISTEMA:** Avançada. Prima os botões de cursor **▲** / ▼ para se deslocar para cima e para baixo no menu **DEFIN. SISTEMA:** Avançada.

| Į | 2 🖾 🕑 🗿 🐴                          | €    |              |   |
|---|------------------------------------|------|--------------|---|
| I | EFIN. SISTEMA: Avançada            |      |              |   |
|   | Modo Grande Altitude               | •    | Desactivado  | ► |
|   | Definições de Som                  |      |              |   |
|   | Definições da Lâmpada              |      |              |   |
|   | Padrão de teste                    | •    | Desactivado  | ► |
|   | LEGENDAS                           |      |              |   |
|   | Modo baixo consumo                 | •    | Desactivado  | ▶ |
|   | Definições de rede                 |      |              |   |
|   | Repor todas as definições          |      |              |   |
|   | Reposição do contador do filtro de | e ar |              |   |
|   | Remote ID                          | •    | Predefinição | ► |
|   |                                    |      |              |   |
|   |                                    |      |              |   |
|   |                                    |      |              |   |

| Ітем                                     | DESCRIÇÃO                                                                                                    |
|------------------------------------------|----------------------------------------------------------------------------------------------------|
| Modo Grande Altitude                     | Prima os botões de cursor ◀ / ► para ligar ou desligar o modo de grande altitude.<br>Recomenda-se que mantenha ligado quando a altitude for superior a 1500 m<br>(4921 pés).                                                                                                    |
| Definições de Som                        | Prima o botão <b>ENTER</b> para aceder ao submenu <b>Definições de Som</b> .<br>Consulte <i>Definições de Som</i> na página 38.                                                                                                    |
| Definições da Lâmpada                    | Prima o botão <b>ENTER</b> para aceder ao submenu <b>Definições da Lâmpada</b> .<br>Consulte <i>DEFINIÇÕES DA LÂMPADA</i> na página 38.                                                                                                    |
| Padrão de teste                          | Prima os botões de cursor ◀ / ► para seleccionar o padrão de teste.                                                                                                    |
| LEGENDAS                                 | Prima o botão <b>ENTER</b> para aceder ao submenu <b>LEGENDAS</b> .<br>Consulte <i>LEGENDAS</i> na página 39.                                                                                                    |
| Modo baixo consumo                       | <ul> <li>Prima o botão do cursor ◀ / ► para definir o Modo de Alimentação baixa como Desligado, Ligado ou Ligado por LAN.</li> <li>Nota: Quando o Modo de Alimentação baixa estiver definido para Desligado e Ligado por LAN, o terminal de SAÍDA VGA é capaz de enviar um sinal de saída enquanto o projector estiver em modo de suspensão.</li> </ul> |
| Definições de rede                       | Prima o botão <b>ENTER</b> para aceder ao submenu <b>Definições de rede</b> .<br>Consulte <i>Definições de rede</i> na página 39.                                                                                                    |
| Repor todas as<br>definições             | Prima o botão ENTER para repor todas as definições para os valores predefinidos.                                                                                                    |
| Reposição do contador<br>do filtro de ar | Prima o botão ENTER para repor o contador do filtro de ar.                                                                                                    |
| Remote ID                                | Primas os botões de cursor ◀ / ► para seleccionar a Remote ID para<br>corresponder às definições actuais de Remote ID.                                                                                                    |

### Definições de Som

Definições de Som

 Sem som
 Desactivado

 Volume
 5

 Saída
 Desactivado

Prima o botão ENTER para aceder ao submenu Definições de Som.

| Ітем    | Descrição                                                                                                    |
|---------|----------------------------------------------------------------------------------------------------|
| Sem som | Prima os botões de cursor ◀ / ► para ligar ou desligar o altifalante.                                                                                                    |
| Volume  | Prima os botões de cursor ◀ / ► para ajustar o volume de áudio.                                                                                                    |
| Saída   | <ul> <li>Prima os botões de cursor ◄ / ► para seleccionar o conector de saída de áudio.</li> <li>Nota: Quando seleccionar Desligado, o som predefinido é reproduzido pelos altifalantes.</li> </ul> |

# DEFINIÇÕES DA LÂMPADA

Prima o botão ENTER para aceder ao submenu DEFINIÇÕES DA LÂMPADA.

| D | DEFINIÇÕES DA LÂMPADA         |   |         |   |  |
|---|-------------------------------|---|---------|---|--|
|   | Modo da lâmpada               | • | Normal  | Þ |  |
|   | Reajuste do temporiz. Lâmpada |   |         |   |  |
|   |                               |   |         |   |  |
|   |                               |   |         |   |  |
|   |                               |   |         |   |  |
| - |                               |   |         |   |  |
| - | Total de horas da lâmpada     |   | 0 horas |   |  |
|   |                               |   |         |   |  |

| Ітем                             | Descrição                                                                                                    |
|----------------------------------|----------------------------------------------------------------------------------------------------|
| Modo da lâmpada                  | Prima os botões de cursor ◀ / ► para ajustar o brilho da lâmpada.                                                                                   |
| Reajuste do<br>temporiz. Lâmpada | Prima o botão <b>ENTER</b> para repor o valor da Hora da lâmpada quando esta for substituída.                                                       |
| Total de horas da<br>lâmpada     | Apresenta o número de horas de funcionamento da lâmpada.<br>Nota: Não é permitido ajustar o Modo da lâmpada enquanto o modo 3D estiver<br>activado. |

## <u>LEGENDAS</u>

Prima o botão ENTER para aceder ao submenu LEGENDAS.

| L | EGENDAS          |   |             |   |
|---|------------------|---|-------------|---|
|   | Activar Legendas | • | Desactivado | Þ |
|   | Versão Legendas  | • | CC1         | • |
|   |                  |   |             |   |
|   |                  |   |             |   |
|   |                  |   |             |   |
|   |                  |   |             |   |
|   |                  |   |             |   |
|   |                  |   |             |   |

| Ітем             | DESCRIÇÃO                                                               |  |
|------------------|-------------------------------------------------------------------------|--|
| Activar Legendas | Prima os botões de cursor ◀ / ► para ligar ou desligar as legendas.     |  |
| Versão Legendas  | Prima os botões de cursor ◀ / ► para seleccionar a Versão das legendas. |  |

## Definições de rede

Prima o botão ENTER para aceder ao submenu Definições de rede.

| efinições de rede            |                                                                                                    |                                                                                                    |                                                                                                    |
|------------------------------|----------------------------------------------------------------------------------------------------|----------------------------------------------------------------------------------------------------|----------------------------------------------------------------------------------------------------|
| LAN com fios                 |                                                                                                    |                                                                                                    |                                                                                                    |
| LAN sem fios                 |                                                                                                    |                                                                                                    |                                                                                                    |
| Ambiente de trabalho remoto  |                                                                                                    |                                                                                                    |                                                                                                    |
| Cód. Protecção Início Sessão |                                                                                                    | Desactivado                                                                                                    | ₽                                                                                                    |
| TRANSMISSÃO                  |                                                                                                    |                                                                                                    |                                                                                                    |
| Detecção de Dispositivo AMX  |                                                                                                    | Desactivado                                                                                                    | ▶                                                                                                    |
| Endereço MAC                 |                                                                                                    | xx:xx:xx:xx:xx:xx                                                                                                    |                                                                                                    |
|                              | efinições de rede<br>LAN com fios<br>LAN sem fios<br>Ambiente de trabalho remoto<br>Cód. Protecção Início Sessão<br>TRANSMISSÃO<br>Detecção de Dispositivo AMX<br>Endereço MAC | efinições de rede<br>LAN com fios<br>LAN sem fios<br>Ambiente de trabalho remoto<br>Cód. Protecção Início Sessão (<br>TRANSMISSÃO<br>Detecção de Dispositivo AMX (<br>Endereço MAC | efinições de rede<br>LAN com fios<br>LAN sem fios<br>Ambiente de trabalho remoto<br>Cód. Protecção Início Sessão 		Desactivado<br>TRANSMISSÃO<br>Detecção de Dispositivo AMX 		Desactivado<br>Endereço MAC |

| Ітем                            | Descrição                                                                                                    |
|---------------------------------|----------------------------------------------------------------------------------------------------|
| LAN com fios                    | Prima o botão <b>ENTER</b> para aceder ao submenu <b>LAN com fios</b> .<br>Consulte <i>LAN COM FIOS</i> na página 40. |
| LAN sem fios                    | Prima o botão ENTER para aceder ao submenu LAN sem fios.                                                              |
| Ambiente de<br>trabalho remoto  | Prima o botão ENTER para activar o acesso remoto ao computador.                                                       |
| Cód. Protecção<br>Início Sessão | Prima os botões de cursor ◀ / ► para ligar ou desligar o código de protecção de<br>início de sessão.                  |
| TRANSMISSÃO                     | Prima o botão ENTER para aceder ao submenu TRANSMISSÃO.                                                               |
| Detecção de<br>Dispositivos AMX | Prima os botões de cursor ◀ / ► para ligar ou desligar a Detecção de Dispositivos AMX.                                |
| Endereço MAC                    | Prima o botão ENTER para aceder ao endereço MAC.                                                                      |

## LAN COM FIOS

Prima o botão ENTER para aceder ao submenu LAN COM FIOS.

| L | AN COM FIOS         |   |               |   |
|---|---------------------|---|---------------|---|
|   | Estado              |   | Ligar         | _ |
|   | DHCP                | • | Activado      | ▶ |
|   | Endereço IP         |   | 192.168.2.1   |   |
|   | Máscara de sub-rede |   | 255.255.255.0 |   |
|   | Gateway predefinido |   | 192.168.0.254 |   |
|   | Servidor DNS        |   | 192.168.0.1   |   |
|   | Aplicar             |   |               |   |
|   |                     |   |               |   |

| Ітем                | Descrição                                                                                                    |
|---------------------|----------------------------------------------------------------------------------------------------|
| Estado              | Mostra o estado da ligação de rede.                                                                                                    |
| DHCP                | Prima os botões de cursor ◀ / ► para ligar ou desligar a função DHCP.<br>Nota: Se seleccionar DHCP Desligado, preencha os campos Endereço IP, Máscara de sub-rede, Gateway, e DNS. |
| Endereço IP         | Introduza um endereço IP válido se o DHCP estiver desligado.                                                                                                    |
| Máscara de sub-rede | Introduza uma Máscara de sub-rede válida se o DHCP estiver desligado.                                                                                                    |
| Gateway predefinido | Exibe o endereço de Gateway predefinido da rede.                                                                                                    |
| Servidor DNS        | Introduza um nome de DNS válido se o DHCP estiver desligado.                                                                                                    |
| Aplicar             | Prima ENTER para confirmar as definições.                                                                                                    |

Para simplificar e facilitar a utilização, o projector oferece diversas funcionalidades de gestão remota e de rede.

A função LAN/RJ45 do projector permite gerir remotamente através de uma rede funções como: Ligar/Desligar o projector, ajustar o Brilho e o Contraste. Permite também obter informações de estado do projector, tais como: Fonte de vídeo, som mudo, etc.

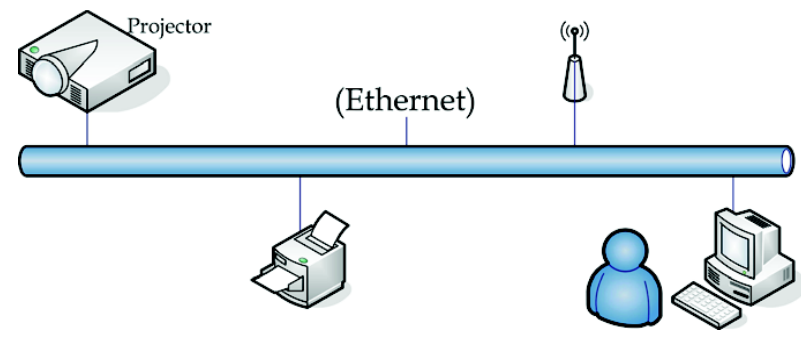

## Funções do terminal de LAN com fios

É igualmente possível monitorizar e controlar remotamente um projector a partir de um computador através de uma rede LAN com fios. A compatibilidade com caixas de controlo Crestron / AMX (Detecção de dispositivos) / Extron permite gerir o projector através de uma rede, bem como do navegador de um computador remoto.

- \* Crestron é uma marca comercial da Crestron Electronics, Inc. dos Estados Unidos da América.
- \* Extron é uma marca comercial da Extron Electronics, Inc. dos Estados Unidos da América.
- \* AMX é uma marca comercial da AMX LLC dos Estados Unidos da América.

### Dispositivos externos suportados

Este projector suporta a introdução de comandos a partir de um controlador Crestron Electronics e software relacionado (RoomView<sup>®</sup>). Para obter mais informações, consulte: <u>http://www.crestron.com/</u>

Este projector suporta AMX (Detecção de dispositivos). Para obter mais informações, consulte: <u>http://www.amx.com/</u>

Este projector é compatível com e suporta dispositivos Extron. Para obter mais informações, consulte: <u>http://www.extron.com/</u>

Para obter mais informações acerca dos dispositivos externos e o comandos de controlo relacionados suportados através da porta LAN/RJ45 e da função de controlo remoto do projector, contacte directamente a equipa de assistência técnica.

### LAN RJ45

1. Ligue um cabo RJ45 à porta RJ45 no projector e no computador.

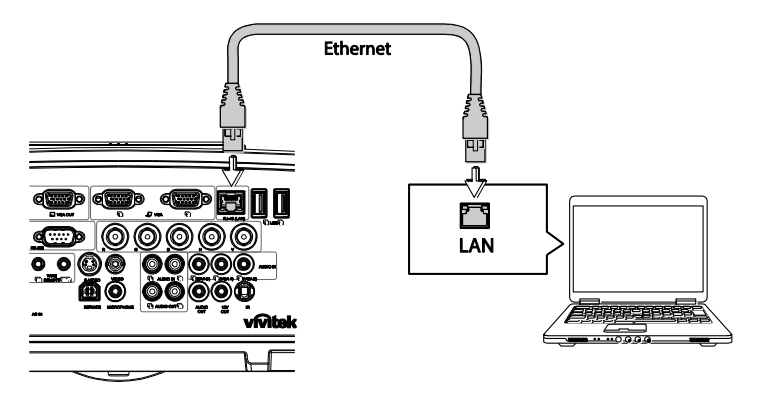

2. No computador, seleccione Iniciar >> Painel de Controlo >> Rede e Internet.

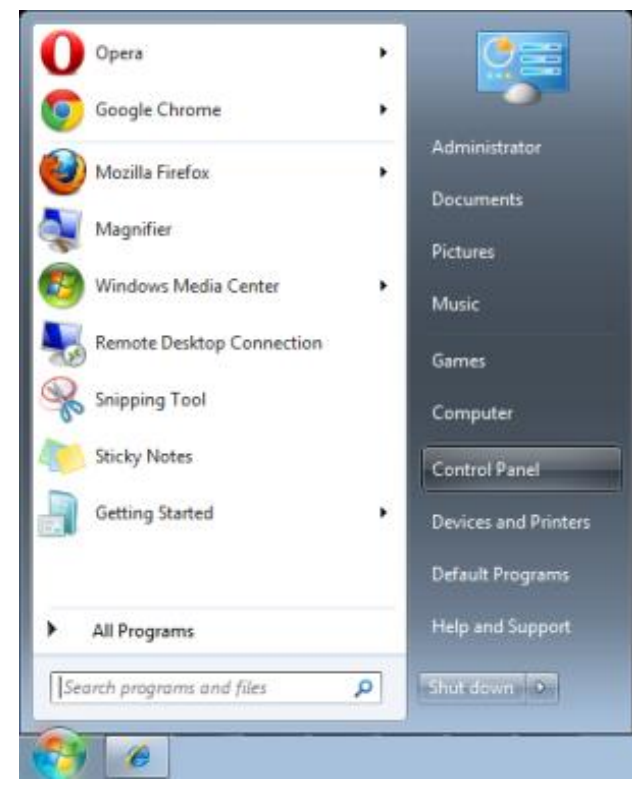

É apresentado o ecrã de Rede e Internet.

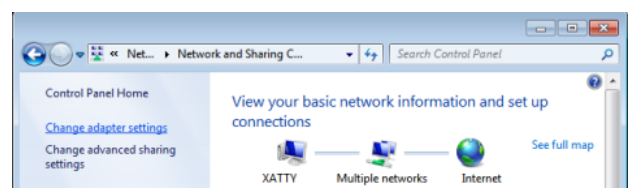

- 3. Clique em Alterar definições da placa para continuar.
- 4. Clique com o botão direito em Ligação de área local e seleccione Propriedades.

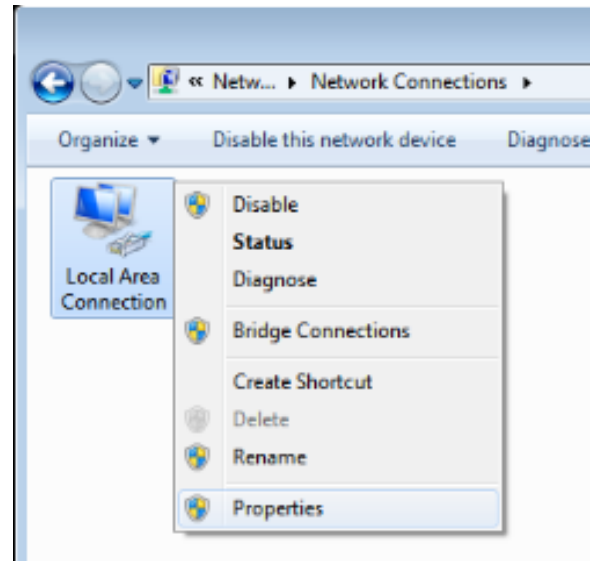

- 5. Na janela de **Propriedades**, seleccione o separador **Rede** e seleccione **TCP/IP** (Protocolo Internet).
- 6. Clique em Propriedades.

| 🖳 Local Area Connection Properties                                                                                                    |
|----------------------------------------------------------------------------------------------------|
| Networking Sharing                                                                                                    |
| Connect using:                                                                                                    |
| VIA Rhine II Compatible Fast Ethernet Adapter                                                                                                    |
| Configure                                                                                                    |
| This connection uses the following items:                                                                                                    |
| Client for Microsoft Networks                                                                                                    |
| 🗹 🚚 QoS Packet Scheduler                                                                                                    |
| File and Printer Sharing for Microsoft Networks                                                                                                    |
| Internet Protocol Version 6 (TCP/IPv6)                                                                                                    |
| Internet Protocol Version 4 (TCP/IPv4)                                                                                                    |
| Link-Layer Topology Discovery Mapper I/O Driver                                                                                                    |
| Link-Layer Topology Discovery Responder                                                                                                    |
|                                                                                                    |
| Install Uninstall Properties                                                                                                    |
| Description                                                                                                    |
| Transmission Control Protocol/Internet Protocol. The default<br>wide area network protocol that provides communication<br>across diverse interconnected networks. |
|                                                                                                    |
| OK Cancel                                                                                                    |

 Clique em Utilizar o seguinte endereço IP e preencha o endereço IP e a Máscara de sub-rede. Para este exemplo, o endereço IP utilizado é o seguinte: Endereço IP: 10.10.10.99 Máscara de sub-rede: 255.255.255.0 8. Clique em **OK** para guardar as definições.

| Internet Protocol Version 4 (TCP/IPv4)                                                                                | Properties                                                           |
|----------------------------------------------------------------------------------------------------|----------------------------------------------------------------------|
| General                                                                                                    |                                                                      |
| You can get IP settings assigned auton<br>this capability. Otherwise, you need to<br>for the appropriate IP settings. | natically if your network supports<br>ask your network administrator |
| Obtain an IP address automatical                                                                                      | ly                                                                   |
| • Use the following IP address:                                                                                       |                                                                      |
| IP address:                                                                                                    | 10 . 10 . 10 . 99                                                    |
| Subnet mask:                                                                                                    | 255.255.255.0                                                        |
| Default gateway:                                                                                                    | · · ·                                                                |
| Obtain DNS server address auton                                                                                       | natically                                                            |
| Ouse the following DNS server add                                                                                     | resses:                                                              |
| Preferred DNS server:                                                                                                 |                                                                      |
| <u>A</u> lternate DNS server:                                                                                         | · · ·                                                                |
| Validate settings upon exit                                                                                           | Ad <u>v</u> anced                                                    |
|                                                                                                    | OK Cancel                                                            |

- 9. No projector (controlo remoto) prima o botão MENU.
- 10. Seleccione **DEFIN. SISTEMA: Avançada >> Definições de rede >> LAN COM FIOS**. É apresentado o ecrã de LAN com fios.
- 11. Altere o Endereço IP e a Máscara de sub-rede. Certifique-se de que as definições de rede são compatíveis com as do computador. O projector e o computador devem ser configurados para utilizar a mesma sub-rede. Veja o exemplo seguinte.

#### Exemplo:

Definições de IP do projector: 10.10.10. X (onde X é um número entre 1 e 254). Máscara de sub-rede: 255.255.255.0

| L | AN COM FIOS         |                              |
|---|---------------------|------------------------------|
|   | Estado              | Ligar                        |
|   | DHCP                | <ul> <li>Activado</li> </ul> |
|   | Endereço IP         | 192.168.2.1                  |
|   | Máscara de sub-rede | 255.255.255.0                |
|   | Gateway predefinido | 192.168.0.254                |
|   | Servidor DNS        | 192.168.0.1                  |
|   | Aplicar             |                              |
|   |                     |                              |

### Definições da LAN sem fios

- 1. Ligue o adaptador sem fios da Vivitek (opcional) à porta USB tipo A do projector.
- 2. Seleccione o menu DEFIN. SISTEMA: Avançada >> Definições de rede >> LAN sem fios
- Numa ligação em modo PA, deve obter primeiro as informações de SSID do alvo. No pwPresenter procure pela SSID do anfitrião sem fios.

Para uma ligação em modo de infra-estrutura, seleccione a SSID do projector para efectuar a ligação.

| LAN sem fios    |   |             |   |
|-----------------|---|-------------|---|
| Estado          |   | Desligar    |   |
| SSID            |   |             |   |
| Mostrador SSID  | • | Desactivado | ▶ |
| Endereço IP     |   | 192.168.2.3 |   |
| Modo de ligação | • | AP          | ▶ |
| Aplicar         |   |             |   |
|                 |   |             |   |
|                 |   |             |   |

- 4. No computador, utiliza função de rede sem fios para se ligar a uma rede sem fios.
- 5. Se a rede sem fios solicitar uma palavra-passe, o utilizador deverá introduza a mesma manualmente.

#### Gestão baseada no navegador

- 1. Abra um navegador, tal como o Microsoft Internet Explorer\*.
- Na barra de endereços, digite o endereço IP do projector tal como definido em Funções do terminal de LAN com fios. O projector está configurado para controlo Web. A função LAN/RJ45 será exibida da seguinte forma.

A página Informação mostra informação sobre o projector e também o estado deste.

| vivit           | ek                   |                      | A brand of A NELTA |             |
|-----------------|----------------------|----------------------|--------------------|-------------|
|                 |                      |                      |                    |             |
| Information     | Prejector            |                      |                    |             |
| Seneral Setup   | Projector Name       | Dx3350 Projector     |                    |             |
| Picture Setup   | Power Status         | Power On             |                    |             |
| Display Setup   | Lamp Mode            | Economic             |                    |             |
| lert Mail Setup | Equivalent Lamp Hour | 2 hours              |                    |             |
| Cetwork Setur   | Source               | USB Reader           |                    |             |
| A               | Picture Mode         | Presentation         |                    |             |
| dvance setup    | Resolution           | 1280 x 800, 60Hz     |                    |             |
| resenter Setup  | Firmware Version     |                      |                    |             |
| Download        | Projector Version    | E0.14                |                    |             |
| Crestron        | Wired LAN Status     |                      |                    |             |
|                 | IP address           | 172.16.7.82          |                    |             |
|                 | Subnet mask          | 255.255.255.0        |                    |             |
|                 | Defaulit gateway     | 172.16.7.254         |                    |             |
|                 | MAC Address          | 0:18:23:11:22:66     |                    | 12222241922 |
|                 | Wireless LAN Status  |                      |                    |             |
|                 | Mode                 | Wireless LAN Invalid |                    |             |
|                 | SSID                 | Wireless LAN Invalid |                    |             |
|                 | Channel              | Wireless LAN Invalid |                    |             |
|                 | IP address           | Wireless LAN Invalid |                    |             |
|                 | Subnet mask          | Wireless LAN Invalid |                    |             |
|                 | Default gateway      | Wireless LAN Invalid |                    |             |
|                 | MAC Address          | Wireless LAN Invalid |                    |             |

\* É necessário o Adobe Flash Player 9.0 ou superior para visualizar a interface através do navegador.

A página de Configuração geral disponibiliza as funções normais do OSD, tal como: energia/fonte/volume/Parar pesquisa automática/Controlo do modo de lâmpada.

| 🕞 🏉 http://1     | 72.16.7.82/html/index.html D          | - C X SVvitek Projector × | •••••<br>• • |
|------------------|---------------------------------------|---------------------------|--------------|
| vivit            |                                       | A brand of 🛕              | NELTA        |
| Information      | 1                                     |                           |              |
| General Setup    | Centrol                               | 0.001 - 0.007             |              |
| Picture Setup    | Power                                 | UN OFF                    |              |
| Display Setup    | Source Select                         |                           |              |
| Alert Mail Setup | Mute                                  | 0 0N @ OFF                |              |
| Network Setup    | Values                                |                           |              |
| Advance Setup    | · · · · · · · · · · · · · · · · · · · |                           |              |
| Presenter Setup  | Freeze                                | ON @ OFF                  |              |
| Download         | Setting                               |                           |              |
| Crestron         | Auto Search                           | On @ Off                  |              |
|                  | Lamp Mode                             | 🔿 Normal 🔿 Eco            |              |
|                  |                                       | **********                |              |
|                  |                                       |                           |              |
|                  |                                       |                           |              |
|                  |                                       |                           |              |
|                  |                                       |                           |              |
|                  |                                       |                           |              |
|                  |                                       |                           |              |
|                  |                                       |                           |              |
|                  |                                       |                           |              |
|                  |                                       |                           |              |
|                  |                                       |                           |              |
|                  |                                       |                           |              |

A página de Configuração do ecrã disponibiliza funções de ajuste da imagem.

| 😑 🕣 🧭 🔁          | 72.16.7.82/html/index.html | D 👻 🖒 X 🌠 Vivitek Projector | ×                                  |     |                 | n 🖈 |
|------------------|----------------------------|-----------------------------|------------------------------------|-----|-----------------|-----|
|                  | ala                        |                             |                                    |     |                 |     |
| VIVIL            |                            |                             |                                    |     | A brand of ALTA |     |
|                  |                            |                             |                                    |     |                 |     |
|                  | 1                          |                             |                                    |     |                 |     |
| Information      | Display Mode               | •                           |                                    |     |                 |     |
| General Setup    | Brightness                 |                             | 0                                  | +   |                 |     |
| Picture Setupi   | Centrast                   |                             | 0                                  | +   |                 |     |
| Display Setup    | Shammara                   |                             | 0                                  | +   |                 |     |
| Alert Mail Setup | Calar                      |                             | 0                                  |     |                 |     |
| Network Setup    |                            |                             | ~<br>^                             |     |                 |     |
| Advance Setup    | lunt                       |                             | v                                  | *   |                 |     |
| Presenter Setup  |                            |                             |                                    |     |                 |     |
| Download         |                            |                             |                                    |     |                 |     |
| Crestron         |                            |                             |                                    |     |                 |     |
|                  |                            |                             |                                    |     |                 |     |
|                  |                            |                             |                                    |     |                 |     |
|                  |                            |                             |                                    |     |                 |     |
|                  |                            |                             |                                    |     |                 |     |
|                  |                            |                             |                                    |     |                 |     |
|                  |                            |                             |                                    |     |                 |     |
|                  |                            |                             |                                    |     |                 |     |
|                  |                            |                             |                                    |     |                 |     |
|                  |                            |                             |                                    |     |                 |     |
|                  |                            |                             |                                    |     |                 |     |
|                  |                            |                             |                                    |     |                 |     |
|                  |                            |                             |                                    |     |                 |     |
|                  |                            |                             |                                    |     |                 |     |
|                  |                            | Contr                       | ente Commindat 2014 has Maritale I | las |                 |     |
|                  |                            | Contra                      | and copyright 2014 by vivilee,     | an. |                 |     |

A página de Configuração automática disponibiliza as funcionalidades de ajuste da distorção e da proporção.

| Http://172       | 16.7.82/html/index.html |   | itek Projector ×       |                      |                    | n * ¤ |
|------------------|-------------------------|---|------------------------|----------------------|--------------------|-------|
| vivite           | weile.                  |   |                        |                      | A brand of A DELTA |       |
| Information      | Aspect Ratio            | • |                        |                      |                    |       |
| Dieteral Setup   | V Keystone              |   | 0                      | •                    |                    |       |
| Dicolay Satur    | H Keystone              |   | 0                      | +                    |                    |       |
| Alert Mail Setup |                         |   |                        |                      |                    |       |
| Network Setup    |                         |   |                        |                      |                    |       |
| Advance Setup    |                         |   |                        |                      |                    |       |
| Presenter Setup  |                         |   |                        |                      |                    |       |
| Download         |                         |   |                        |                      |                    |       |
| Crestron         |                         |   |                        |                      |                    |       |
|                  |                         |   |                        |                      |                    |       |
|                  |                         |   |                        |                      |                    |       |
|                  |                         |   |                        |                      |                    |       |
|                  |                         |   |                        |                      |                    |       |
|                  |                         |   |                        |                      |                    |       |
|                  |                         |   |                        |                      |                    |       |
|                  |                         |   |                        |                      |                    |       |
|                  |                         |   |                        |                      |                    |       |
|                  |                         |   |                        |                      |                    |       |
|                  |                         |   |                        |                      |                    |       |
|                  |                         |   |                        |                      |                    |       |
|                  |                         |   |                        |                      |                    |       |
|                  |                         |   | Contants Commint 20    | 1.6 has Westale Jaco |                    |       |
|                  |                         |   | constitis Copyright 20 | er by trenen, alle.  | -                  |       |

A página de Definições de alerta por e-mail disponibiliza funcionalidades de notificação do status por e-mail.

| C                | 167.03                |                                                                                       | • • • |
|------------------|-----------------------|---------------------------------------------------------------------------------------|-------|
| C mtp://2/2      | 10.7.02/ntmy/ndex.ntm | Vivitek Projector X                                                                   | πχω   |
| vivite           | K                     | A brand of 🛕 ELTA                                                                     |       |
|                  |                       |                                                                                       |       |
| Information      | Alert Setting         |                                                                                       |       |
| General Setup    | Mail Notification     | O ON OFF                                                                              |       |
| Picture Setup    | Alert Item            | Fan Error Lamp Fail Lamp Cover Open High Temperature Warning Lamp Replacement Request |       |
| Display Setup    | Mail Setting          |                                                                                       |       |
| Alert Mail Setup | SMTP Server           | smtp.server.com                                                                       |       |
| Network Setup    | User Name             | username                                                                              |       |
| Advance Setup    | Password              |                                                                                       |       |
| Download         | From                  | verandgener on                                                                        |       |
| Crestron         |                       | nobody@server.com                                                                     |       |
|                  | Email Address         |                                                                                       |       |
|                  |                       |                                                                                       |       |
|                  | Mail Subject          | mail test                                                                             |       |
|                  |                       | It's a test mail, please do not reply.                                                |       |
|                  |                       |                                                                                       |       |
|                  |                       |                                                                                       |       |
|                  | Mail Content          |                                                                                       |       |
|                  |                       |                                                                                       |       |
|                  |                       | - Mail Test Apply                                                                     |       |
|                  | SNMP Setting          |                                                                                       |       |
|                  | SNMP Server           | 10 35 40 138 Apply                                                                    |       |
|                  |                       |                                                                                       |       |
|                  |                       | Contents Copyright 2014 by Vivitek, Inc.                                              |       |

A página de Configuração da rede disponibiliza funcionalidades de configuração das redes com fios e sem fios.

| n     |
|-------|
|       |
|       |
|       |
|       |
|       |
|       |
| Apply |
|       |
|       |
|       |
|       |
|       |
|       |
|       |
|       |
|       |
|       |
|       |
|       |
|       |
|       |
| Apply |
|       |

A página de Configuração avançada disponibiliza a funcionalidade de modificação do nome do projecto e transmissão.

| 000                    |                                    |                         | -                     |             |                    | - 0 - X- |
|------------------------|------------------------------------|-------------------------|-----------------------|-------------|--------------------|----------|
| (Certical @ http://172 | .16.7.82/html/index.html $ ho + i$ | C X 👸 Vivitek Projector | ×                     |             |                    | n + Q    |
| vivite                 | <b>K</b>                           |                         |                       |             | A brand of A NELTA |          |
| Infomation             | Projector partie                   | Dx3350 Projector        | Anniv                 |             |                    |          |
| General Setup          |                                    | ON/OFF                  | O ON @ OFF            |             |                    |          |
| Picture Setup          | Broadcasting                       | Churnel                 | 1                     |             |                    |          |
| Display Setup          | Designation Login Code             | CONV & OFF              |                       |             |                    |          |
| Alert Mail Setup       | ALCO Device Discourse              |                         |                       |             |                    |          |
| Network Setup          | AND DEVICE DISCOVERY               | 0.0% 0.055              |                       |             |                    |          |
| Advance Setup          |                                    |                         |                       |             |                    |          |
| Presenter Setup        |                                    |                         |                       |             |                    |          |
| Download               |                                    |                         |                       |             |                    |          |
| Crestron               |                                    |                         |                       |             |                    |          |
|                        |                                    |                         |                       |             |                    |          |
|                        |                                    |                         |                       |             |                    |          |
|                        |                                    |                         |                       |             |                    |          |
|                        |                                    |                         |                       |             |                    |          |
|                        |                                    |                         |                       |             |                    |          |
|                        |                                    |                         |                       |             |                    |          |
|                        |                                    |                         |                       |             |                    |          |
|                        |                                    |                         |                       |             |                    |          |
|                        |                                    |                         |                       |             |                    |          |
|                        |                                    |                         |                       |             |                    |          |
|                        |                                    |                         |                       |             |                    |          |
|                        |                                    |                         |                       |             |                    |          |
|                        |                                    | Content                 | Copyright 2014 by Vit | vitek. Inc. |                    |          |
| L                      |                                    | COMMA                   | the servery fill      |             |                    |          |

A página de Configuração do Presenter disponibiliza a configuração de palavra-passe para administradores e utilizadores normais do pwPresenter.

| Control of Application     Control Stepp     Control Stepp |
|----------------------------------------------------------------------------------------------------|
| A brand of A beard                                                                                                    |
| Information         Multi-prevent           General Setup         Enter Od prasword           Potent Setup         Enter Od prasword           Daules Setup         Enter New prasword                                                                                                    |
| General Setup Enter Old pusivered Potent Setup Enter New pusivered Enter New pusivered Enter New pusivered                                                                                                    |
| Picture Setup<br>Display Setup                                                                                                    |
| Disolay Setup                                                                                                    |
|                                                                                                    |
| Alert Mal Setup Confirm New password Apply                                                                                                    |
| Network Setup Network                                                                                                    |
| Advance Setup Enter Old password                                                                                                    |
| Presenter Setup: Enter New password                                                                                                    |
| Download Confirm New password Apply                                                                                                    |
| Crestron Port Apply                                                                                                    |
| Connection Control                                                                                                    |
|                                                                                                    |
|                                                                                                    |
|                                                                                                    |
|                                                                                                    |
|                                                                                                    |
|                                                                                                    |
|                                                                                                    |
|                                                                                                    |
|                                                                                                    |
|                                                                                                    |
|                                                                                                    |
|                                                                                                    |
| Contents Copyright 2014 by Vivilet, Inc.                                                                                                    |

A página de transferências disponibiliza a transferência de funções para o pwPresenter.

| C S http://172.167.82/html/index.html D + C X S Vwitek Pro                                          | rojector x A                              |
|----------------------------------------------------------------------------------------------------|-------------------------------------------|
|                                                                                                    | A brand of 🛦 heixa                        |
| Information General Setup You can download puPresenter Windows from here Picture Setup Duplay Setup | n (Windows)                               |
| Alien Maal Setup<br>Network Setup<br>Advance Setup<br>Presenter Setup                               |                                           |
| 2xtrated<br>Creatern                                                                                |                                           |
|                                                                                                    |                                           |
|                                                                                                    |                                           |
|                                                                                                    | Constants Capyright 2014 by Viviani, Inc. |

A página Crestron, com suporte para a versão 6.2.2.9 do RoomView, apenas está disponível num configuração de rede LAN com fios. Permite o controlo remoto do projector.

| -  | Power      | V      | ol -           | Mute         | Vo     | +   | -    | _             | 1          |
|----|------------|--------|----------------|--------------|--------|-----|------|---------------|------------|
|    | SourceList |        |                |              |        |     |      | Interfac      | xe 2.7.4.2 |
|    | HDMI1      |        | <u> </u>       |              |        |     |      |               |            |
|    | HDMI2      |        |                |              |        | Ме  | nu 🔺 | Auto          |            |
|    |            |        |                |              |        |     | ( OI | K 🕨           |            |
|    |            |        |                |              |        | Bla | nk 🗸 | Source        |            |
|    | VGA2       |        |                |              |        |     |      |               |            |
|    |            |        | •              |              |        |     |      |               |            |
|    |            | Freeze | Contr          | ast Brigh    | itness | Col | or   |               | -          |
| CR | ESTRON.    | Li     | anguage Englis | sh (English) |        | •   |      | Expansion Opt | ions       |

Para obter mais informações, visite http://www.crestron.com.

#### pwPresenter

O pwPresenter é uma aplicação baseada em computador para permitir exibição remota do ambiente de trabalho do computador no projector. O pwPresenter funciona através de uma ligação de rede com ou sem fios devidamente configurada.

Certifique-se de que desliga todos os outros programas de controlo de rede virtual antes de utilizar o pwPresenter.

- 1. Ligue um cabo RJ45 às portas RJ45 no projector e no computador.
- 2. Introduza o endereço IP do projector na barra de endereços do navegador.
- 3. Transfira o pwPresenter (ficheiro compactado) a partir da página de controlo web. Descompacte e instale o pwPresenter no computador.
- Quando instalado, faça duplo clique no ícone do pwPresenter. É apresentada a página do pwPresenter.
- 5. Clique no botão de Pesquisa para procurar e ligar-se a um ecrã de exibição em rede.

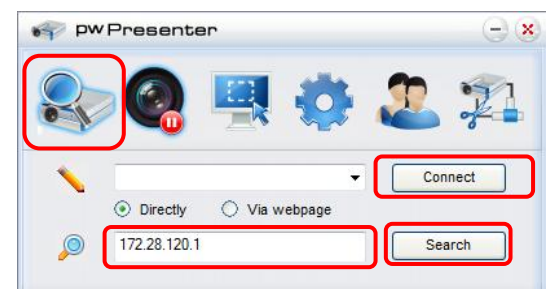

- a. Introduza o endereço IP (ver *Gestão baseada no navegador* na página 44 para mais detalhes) e clique em Pesquisar.
- b. É apresentado o projector de rede. Seleccione-o para continuar.
- c. Clique em Ligar e a imagem do ambiente de trabalho do computador é exibida através do projector.

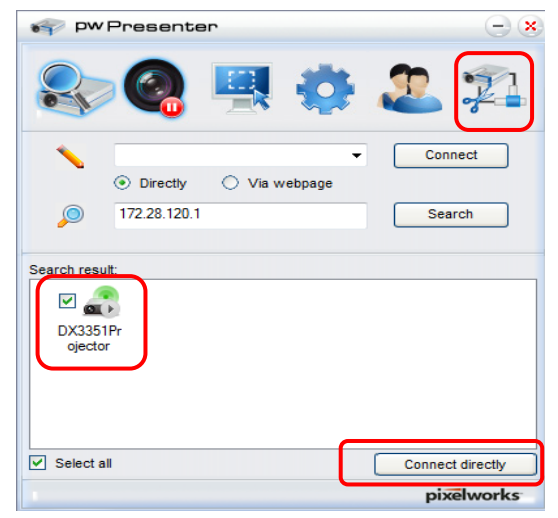

d. Depois de ligar ao projector, o pwPresenter pede uma palavra-passe, tal como configurada no ecrã de Configuração do Presenter.

| 22 Login to 172.28.120.1 |  |  |  |  |  |  |
|--------------------------|--|--|--|--|--|--|
| User type: Normal 🔻      |  |  |  |  |  |  |
| Password:                |  |  |  |  |  |  |
| Save password            |  |  |  |  |  |  |
| Select display port      |  |  |  |  |  |  |
| Background               |  |  |  |  |  |  |
| OK Cancel                |  |  |  |  |  |  |

- e. Clique no botão desligar para desligar todos os projectores disponíveis.
- 6. Controlar a exibição remota
  - a. Clique em **Reproduzir/Pausar** spara exibir o ambiente de trabalho no ecrã de exibição em rede ligado.
  - Exiba simultaneamente até quatro computadores num único projector. Clique numa localização para exibir a imagem. Pode seleccionar quatro localizações (1-4) ou duas em modo contínuo (esquerda e direita) para dois computadores.
  - c. Quando seleccionar o ecrã de exibição, a imagem é apresentada através do projector. Seleccione qualquer localização ou volte ao modo de ecrã inteiro ou vazio.
  - d. O modo de captura permite a gestão de funções avançadas.
  - e. Definir a área de exibição do projector
    - i. Ecrã inteiro: exibe todo o ecrã através do projector.
    - ii. Tamanho fixo: exibe um ecrã fixo. Coloque o ecrã sobre a área desejada para identificar a área de exibição do projector.
    - iii. Alterável: exibe um ecrã ajustável que é usado para identificar a área de exibição do projector.

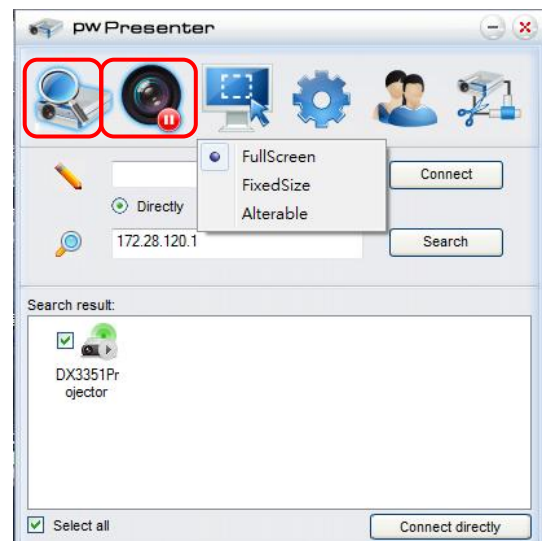

### **Projector DLP – Manual do utilizador**

7. Clique no separador de Configuração **Básica** para configurar as definições básicas do pwPresenter.

| 🜍 pwPresenter                                                   | - ×             |
|-----------------------------------------------------------------|-----------------|
| 📚 🍳 🖳 🧔 🏖                                                       |                 |
| Basic Setting Advanced Setting Global Setting Multicast Setting | g               |
| Language select: English 💌                                      | 1               |
| Region size of fixed 800 x 600 (pixels                          | <sup>a)</sup> 2 |
| Enable mirror driver when startup if there is.                  | 3               |
| Mow Houncauon () Yes () No<br>message popup:                    | 4               |
| None     Partial     Full                                       |                 |
| Version number: pwPresenter PCS1.0                              | 5               |
| Manufacturer: Pixelworks Frame rate:                            |                 |
|                                                                 |                 |
| OK Apply Cancel De                                              | fault           |
| pixe                                                            | works           |

- a. Seleccionar o idioma da interface: clique no menu pendente e seleccione o idioma desejado. Clique em **Aplicar**.
- b. Alterar o tamanho da moldura de Tamanho fixo em modo de captura. Introduza o tamanho em unidades de pixéis. Clique em **Aplicar** para guardar as definições.
- c. Activar o controlador de espelhamento no arranque (o controlador deve ter sido instalado previamente).
- d. Permitir mensagem de notificação. Clique em **Sim** e depois em **Aplicar** para guardar as definições.
- e. Exibe as informações de software.

8. Clique no separador de Configuração **Avançada** para configurar as definições avançadas do pwPresenter.

| 💗 pw Presenter                                | - ×                            |
|-----------------------------------------------|--------------------------------|
| 象 🝳 🖳                                         | 🧔 🏖 🞾                          |
| Basic Setting Advanced Setting Gl             | obal Setting Multicast Setting |
| Quality:                                      | High 🔹                         |
| YUV sample format:                            |                                |
| Network port setting<br>Fixed                 | Manual 5900                    |
| Allow resolution to be changed:               | Yes ○ No     No                |
| White list and Black list<br>Devices allowed: | Devices banned:                |
| 172.28.120.1                                  | >>                             |
|                                               | <<                             |
| ОК Арріу                                      | Cancel Default                 |
|                                               | pixelworks                     |

- a. Define a qualidade da imagem. Clique no menu pendente para seleccionara a qualidade de imagem desejada. Clique em **Aplicar** para guardar as definições.
- b. Definir a porta de rede, fixa ou manual. Se seleccionar manual, introduza o número da porta. Clique em **Aplicar** para guardar as definições.

### **Projector DLP – Manual do utilizador**

9. Clique no separador **Configurações globais** para configurar as definições globais do pwPresenter, que permitem controlar remotamente o computador através do projector.

| 💗 PW Presenter                                                                                                    | - ×   |
|----------------------------------------------------------------------------------------------------|-------|
| 🕾 🥝 🖳 🧔 🏖 :                                                                                                    | 21    |
| Basic Setting Advanced Setting Global Setting Multicast Setting                                                                                                    |       |
| Allow remote control: <ul> <li>Yes</li> <li>No</li> </ul> Allow audio capture: Yes <ul> <li>Yes</li> <li>No</li> </ul> Allow screen captrue: Yes <ul> <li>Yes</li> <li>No</li> </ul> |       |
| Sound volume: 20 9                                                                                                    | %     |
| Mode: Vîdeo 🔻                                                                                                    |       |
| OK Apply Cancel Defa                                                                                                    | ault  |
| pixel                                                                                                    | works |

10. Clique no separador **Configuração multicast** para configurar as definições de transmissão do pwPresenter.

| PW Presenter                                                    | -) (X |
|-----------------------------------------------------------------|-------|
| 📚 🍳 🖳 🧔 🏖 🇊                                                     | 1     |
| Basic Setting Advanced Setting Global Setting Multicast Setting |       |
| Sound volume: 20 %                                              |       |
| Multi-cast: OFF   Search                                        |       |
| Bandwidth: 100 %                                                |       |
| Capture rate: 10 fps                                            |       |
| OK Apply Cancel Default                                         |       |
| pixelwor                                                        | 1.2   |

11. Gestão de dispositivos.

| PW Presente           | r                | $\Theta$   |
|-----------------------|------------------|------------|
| 象 🚳                   | <b>!!!! !</b>    | 22         |
| Device Management Pas | sword Management |            |
| Dx3350 Projector      | - 0,             | <u> </u>   |
|                       |                  | abcde      |
|                       |                  |            |
| f                     | View device stab | 45.        |
|                       |                  | pixelworks |

- a. Clique no ícone **Localização da porta de exibição** para ajustar a localização da área exibida.
- b. Clique no ícone de **Palavra-passe** para alterar a palavra-passe do utilizador.
- c. Clique no ícone Desligar para desligar o projector de rede.
- d. Clique no ícone Página Web para permitir acesso à interface de controlo online da Vivitek.
- e. Clique no ícone Ambiente de trabalho remoto para activar a função de acesso remoto.
- f. Exibe o estado do dispositivo e as informações de configuração. Oferece também acesso ao modo de controlo de conferência.

#### Utilizar a função de transmissão

A Exibição LAN 1:N está disponível de duas formas.

- TCP/IP suporta até 8 projectores (predefinição)
- Multicast suporta até 255 projectores (novo design)

Seleccione o canal para o endereço IP correspondente IP (assinalado a cinzento): 1 a 25.

Estão disponíveis vinte e cinco canais (25 IP) para selecção, por exemplo: 239.192.19.21 ~ 45.

Os canais predefinidos, tal como os canais definidos para transmissão de emergência, são detectados automaticamente pelo projector e a fonte é exibida. Não é necessário seleccionar a fonte manualmente. Para activar esta função:

- 1. Aceda ao menu **DEFIN. SISTEMA: Avançada >> Definições de rede** depois de abrir o menu OSD.
- 2. Prima ENTER.

### Projector DLP – Manual do utilizador

3. Prima ▼ to seleccionar **TRANSMISSÃO** e prima ◄ / ► para seleccionar **Ligada**.

| TRANSMISSÃO |             |   |                 |   |
|-------------|-------------|---|-----------------|---|
|             | TRANSMISSÃO | • | Desactivado     |   |
|             | Canal       | • | 1               |   |
|             | Endereço IP |   | 000.000.000.000 |   |
|             |             |   |                 |   |
|             |             |   |                 | _ |
|             |             |   |                 |   |
|             |             |   |                 |   |
|             |             |   |                 |   |

- 4. Abra o pwPresenter e seleccione o separador de Configuração multicast.
- 5. Clique em **Pesquisar** e depois em **Aplicar**.
- 6. No menu pendente de multicast seleccione o dispositivo de transmissão (endereço IP).

| pw Prese                         | nter                       | Θœ                |
|----------------------------------|----------------------------|-------------------|
| 🥾 🍳                              | 9                          | 22                |
| Basic Setting Advan              | ced Setting Global Setting | Multicast Setting |
| Sound volume:<br>Multi-cast: OFF | Unknown : 172.16.7.57      | 20 %              |
| <b>-</b>                         | Wireless : 172.16.10.210   |                   |
| Bandwidth:                       | ,                          | 100 %             |
| Capture rate:                    |                            | 10 fps            |
| ок                               | Apply Can                  | cel Default       |
|                                  |                            | pixelworks        |

7. Seleccione o canal tal como está configurado no menu Transmissão.

| Server Preser         | nter                                   | $ \times$   |
|-----------------------|----------------------------------------|-------------|
| 20                    | 90                                     | 2 921       |
| Basic Setting Advance | ced Setting Global Setting Multic      | ast Setting |
| Sound volume:         | ,                                      | 20 %        |
| Multi-cast: OFF       | <b></b> 1                              | Connect     |
| Bandwidth:            | 2<br>3<br>4<br>5<br>6                  | 100 %       |
| Capture rate:         | /<br>8<br>9<br>10                      | 10 fps      |
|                       | 11<br>12<br>13<br>14<br>15<br>16<br>17 |             |
| ок                    | 18<br>19<br>20                         | Default     |
|                       | 21                                     | pixelworks  |
|                       | 23<br>24                               |             |
|                       | 25                                     |             |

8. Prima Ligar para transmitir o ecrã capturado a partir do computador.

Nota:

Este função requer o software pwPresenter disponível no CD fornecido.

Esta função está disponível apenas quando estiver seleccionada a fonte de Exibição de rede. Requisitos mínimos do sistema: CPU Intel<sup>®</sup> Core 2 Duo 2,4GHz, 2G DDR.

#### Controlo de ambiente de trabalho remoto através do pwPresenter

O pwPresenter disponibiliza a função de controlo de ambiente de trabalho remoto para o projector.

- 1. Configure uma conta de início de sessão (Nome de utilizador e Palavra-passe) no pwPresenter. Introduza o nome de utilizador no campo Nome.
- 2. Especifique uma palavra-passe para acesso apenas de leitura no campo Palavra-passe só de leitura.
- 3. Especifique uma palavra-passe para acesso de controlo remoto no campo Palavra-passe de controlo remoto.

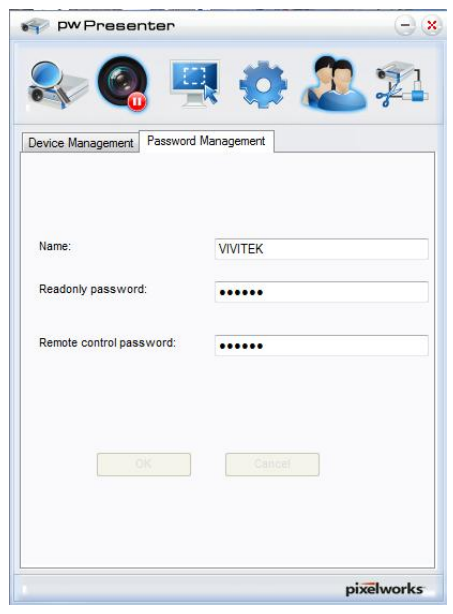

- Nome: deve possuir oito ou mais caracteres, letras maiúsculas (A~Z) e/ou números (0~9).
- Palavra-passe: deve ser uma combinação numérica (1~4), com um máximo de seis dígitos.
- A palavra-passe é visível no ecrã como os símbolos de esquerda, baixo e direita.
- Se forem utilizados nomes idênticos no pwPresenter, é apresentado um erro de duplicado.
- 4. Clique no separador **pwPresenter** >> **Configuração dos parâmetros** >> **Configurações globais** para abrir o ecrã de Ambiente de trabalho remoto.

### Projector DLP – Manual do utilizador

5. Assinale o botão de opção e clique em **Sim** para activar a função de controlo remoto / captura de áudio / captura de ecrã.

| 💞 pwPresenter                                                   | - ×   |
|-----------------------------------------------------------------|-------|
| 🕾 🥘 🖳 🗔 🕄                                                       | 21    |
| Basic Setting Advanced Setting Global Setting Multicast Setting |       |
|                                                                 |       |
| Allow remote control: <ul> <li>Yes</li> <li>No</li> </ul>       |       |
| Allow audio capture: <ul> <li>Yes</li> <li>No</li> </ul>        |       |
| Allow screen captrue: ( Yes ( No                                |       |
| Sound volume: 20 9                                              | %     |
| Mode: Video 💌                                                   |       |
|                                                                 |       |
|                                                                 |       |
|                                                                 |       |
|                                                                 |       |
| OK Apply Cancel Defa                                            | ault  |
| pixel                                                           | works |

Ao instalar o pwPresenter, o idioma predefinido do sistema operativo é seleccionado para o pwPresenter. Se o idioma não estiver disponível, é seleccionado Inglês.

- a. Pode decidir se quer permitir a apresentação de mensagens de notificação.
- Depois de activar a opção de visualização 1:N, 1PC/NB pode mostrar até 8 projectores ao mesmo tempo.
- c. Depois de definir, prima Aplicar para guardar as alterações.
- d. Pode seleccionar entre os modos de visualização de Vídeo ou Gráfico.
  Modo gráfico: pior qualidade de imagem mas velocidade de transmissão mais rápida.
  Modo de vídeo: melhor qualidade de imagem mas velocidade de transmissão mais lenta.
  A velocidade real de transmissão é determinada pela largura de banda actual da rede.
- e. Pode escolher se quer abrir automaticamente o pwPresenter quando o computador é ligado.
- f. Depois de definir, prima Aplicar para guardar as alterações.
- 6. Abra o menu OSD e aceda a DEFIN. SISTEMA: Avançada > Configurações de rede > Ambiente de trabalho remoto.

7. Introduza a **Conta** e **Palavra-passe** tal como definido em Controlo de ambiente de trabalho remoto através do pwPresenter.

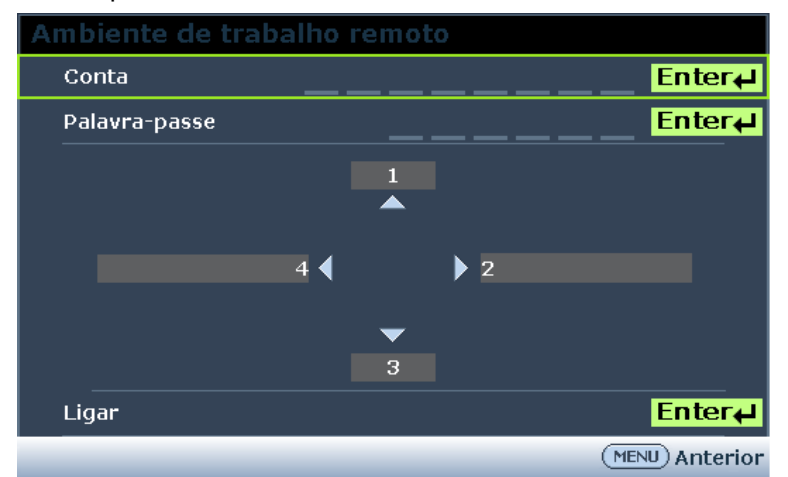

- 8. Seleccione Ligar e prima ENTER para ligara ao PC seleccionado.
- 9. Ligue um teclado ou rato USB para controlar o ambiente de trabalho do PC anfitrião através do projector.
  - O Controlo de ambiente de trabalho remoto não pode ser usado com o PC em modo de suspensão.
  - O Controlo de ambiente de trabalho remoto apenas pode ser usado com uma rede LAN e por isso o projector deve estar apenas ligado à LAN.

### Apresentação a partir de um leitor USB

Esta funcionalidade mostra as imagens guardadas numa unidade flash USB ligada ao projector sob a forma de uma apresentação de diapositivos. Pode eliminar a necessidade de ligação de um computador.

### Tipos de ficheiros de imagem

O leitor USB mostra ficheiros de imagem com os formatos JPEG, GIF, TIFF, PNG e BMP.

- Uma moldura quadrada é mostrada em volta do nome do ficheiro quando existirem caracteres não identificados.
- O sistema de nome de ficheiros em Tailandês não é suportado.
- Os ficheiros com formato GIF, TIFF, PNG e BMP podem ser apresentados se o ficheiro tiver uma resolução inferior a WXGA (1280 x 800).
- Se uma pasta incluir mais do que 200 fotos, apenas as primeiras 200 serão mostradas.

### Preparação

Para ver as imagens como uma apresentação de diapositivos, siga estes passos:

- 1. Ligue uma unidade flash USB ao computador e copie os ficheiros do computador para a unidade flash USB.
- 2. Ligue o projector.
- 3. Remova a unidade flash USB do computador e ligue-a à entrada USB do projector.
- 4. Seleccione Leitor USB na barra de selecção da fonte.

## Menu do Leitor USB

O menu do Leitor USB apenas será exibido quando estiver seleccionada uma fonte de dispositivo USB. Este menu inclui uma funcionalidade de apresentação de diapositivos que permite ajustar várias definições.

| ê 🕒 🖾 🖸                   | - <b>1</b> |                    |
|---------------------------|------------|--------------------|
| Leitor USB                |            |                    |
| Apr. Diapositivos         |            |                    |
| Direc. Apr. Diapositivos  |            | Deslizar Direita 🔰 |
| Temp. Apr. Diapositivos   | 50 (       |                    |
| Repetir Apr. Diapositivos |            | Desactivado        |
| Rotação Auto              |            | Desactivado        |
| Melhor Ajsute             |            | Desactivado        |
|                           |            |                    |
|                           |            |                    |
|                           |            |                    |
|                           |            |                    |
|                           |            |                    |
|                           |            |                    |
|                           |            |                    |

| Ітем                      | Descrição                                                                                                    |
|---------------------------|----------------------------------------------------------------------------------------------------|
| Apr. Diapositivos         | Prima o botão ENTER para iniciar a apresentação de diapositivos.                                                                                               |
| Direc. Apr. Diapositivos  | Prima os botões de cursor ◀ / ► para seleccionar a direcção da apresentação de<br>diapositivos.                                                                |
| Temp. Apr. Diapositivos   | Prima os botões de cursor ◀ / ► para seleccionar a frequência de exibição de<br>imagens.                                                                       |
| Repetir Apr. Diapositivos | Prima os botões de cursor ◀ / ► para activar ou desactivar a função de repetição da apresentação de diapositivos.                                              |
| Rotação Auto              | Prima os botões de cursor ◀ / ► para ligar ou desligar a rotação automática.                                                                                   |
| Melhor Ajuste             | Prima os botões de cursor ◀ / ► para ligar ou desligar a função de melhor ajuste, que ajusta a imagem de forma a que este se ajuste o melhor possível ao ecrã. |

### RS232 por função Telnet

O projector suporta a funcionalize de controlo RS232 através de Telnet usando uma ligação RJ45.

### Guia de consulta rápida para TELNET

Obtenha o endereço IP do projector. Certifique de que o projector está correctamente configurado para funcionar dentro da rede local.

1. Desactive todas as definições da Firewall do Windows para permitir o acesso por Telnet.

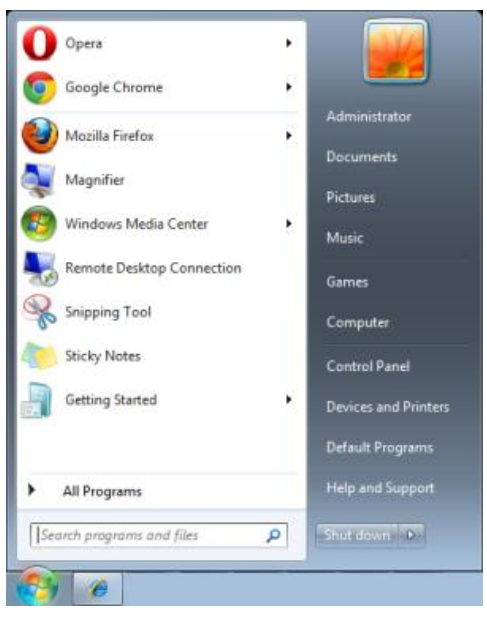

2. Navegue até **Iniciar** > **Todos os Programas** > **Acessórios** e seleccione **Linha de comandos**. É exibida a janela de comandos.

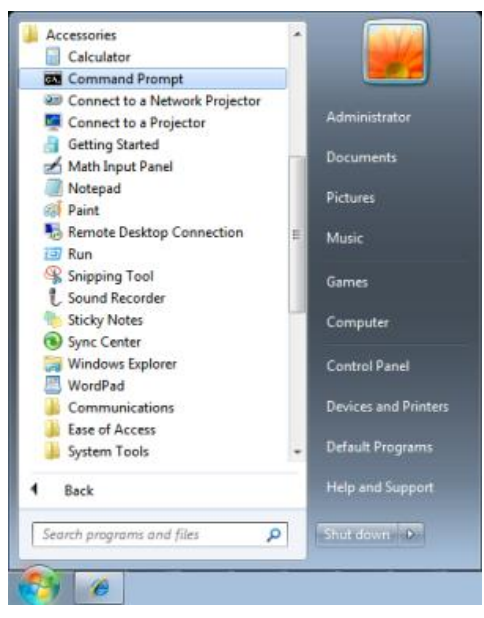

- 3. Na janela de comandos, digite o endereço IP do projector no seguinte formato.
  - telnet ttt.xxx.yyy.zzz 23 (onde ttt.xxx.yyy.zzz é o endereço IP do projector.
- 4. Prima Enter para continuar.

Quando a ligação Telnet for estabelecida, introduza comandos para controlar remotamente o projector.

Activar TELNET no Windows VISTA e Windows 7

A função "TELNET" não é instalada por predefinição no Windows VISTA. Pode ser activada configurando as funcionalidades do Windows.

1. Navegue até Iniciar > Painel de Controlo no Windows Vista.

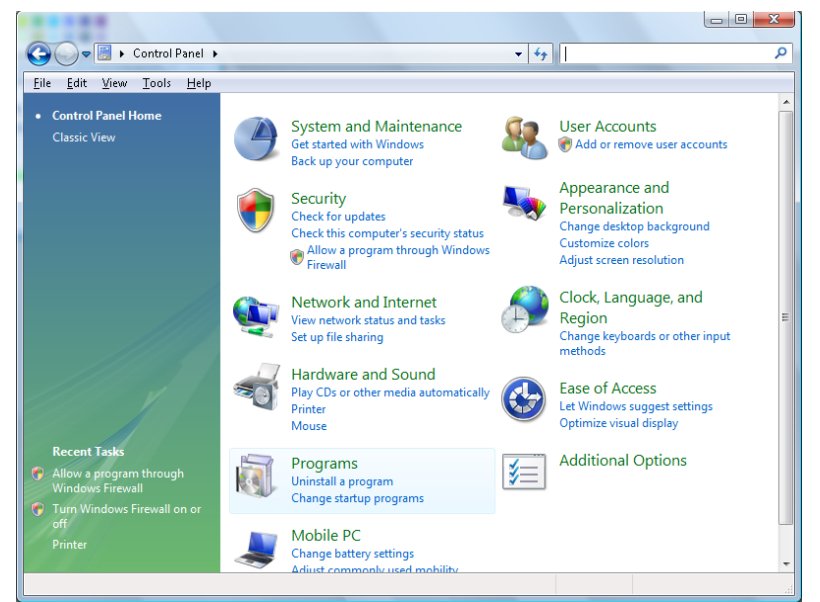

2. Seleccione Programas para continuar.

| 🚱 💭 🗢 🧱 🕨 Control Panel 🕨                                                                   | Programs and Features                                                                                                    | Search                                                                                                    | Q                                                                                                    |
|---------------------------------------------------------------------------------------------|----------------------------------------------------------------------------------------------------|----------------------------------------------------------------------------------------------------|----------------------------------------------------------------------------------------------------|
| File Edit View Tools Help                                                                   |                                                                                                    |                                                                                                    |                                                                                                    |
| <b>Tasks</b><br>View installed updates<br>Get new programs online at<br>Windows Marketolace | Uninstall or change a program<br>To uninstall a program, select it from the list and th                                                                                                    | en click "Uninstall", "Change", or "R                                                                                                    | epair".                                                                                                    |
| View purchased software                                                                     | 🕒 Organize 🤜 🏢 Views 🤜                                                                                                    |                                                                                                    | •                                                                                                    |
| (digital locker)                                                                            | Name                                                                                                    | Publisher                                                                                                    | Installed I ^                                                                                                    |
| • Turn Windows features on or.<br>off                                                       | Acrobat.com     Adobe AR     Acrobat.com     Adobe AR     Adobe Flash Player 10 Plugin     Adobe Flash Player ActiveX     Adobe Flash Player ActiveX     Dell Touchpad     Dell Touchpad     Dell Touchpad     Dell Touchpad     Dix Codec     DixX Codec     DixX Codec     DixX Codec     DixX Codec     Adobe Flash Player ActiveX     Interfect PlaceC-Lite V3.60PL1     Adobe Flash Player ActiveX     Interfect PlaceC-Lite V3.60PL1     Jose Dell ActiveX     Java DB 10.4.13 | Adobe Systems Incorporated<br>Adobe Systems Inc.<br>Adobe Systems Inc.<br>Adobe Systems Incorporated<br>Adobe Systems Incorporated<br>Apple Inc.<br>AVIG Technologies<br>Alps Electric<br>DivX, Inc.<br>HI-TECH Software<br>Intel Corporation<br>Microsoft<br>Sun Microsystems, Inc | 11/20/201<br>11/21/201<br>11/21/201<br>11/21/201<br>11/21/201<br>11/21/201<br>11/21/201<br>11/21/201<br>11/20/201<br>11/20/201 |
| 52 items                                                                                    |                                                                                                    |                                                                                                    | •                                                                                                    |
| 52 items                                                                                    |                                                                                                    |                                                                                                    |                                                                                                    |

- 3. Seleccione Activar ou desactivar funcionalidades do Windows para abrir a janela de funcionalidades do Windows.
- 4. Desloque-se para baixo até a funcionalidade Cliente Telnet ser exibida.

5. Clique na caixa de opção para activar a funcionalidade Cliente Telnet.

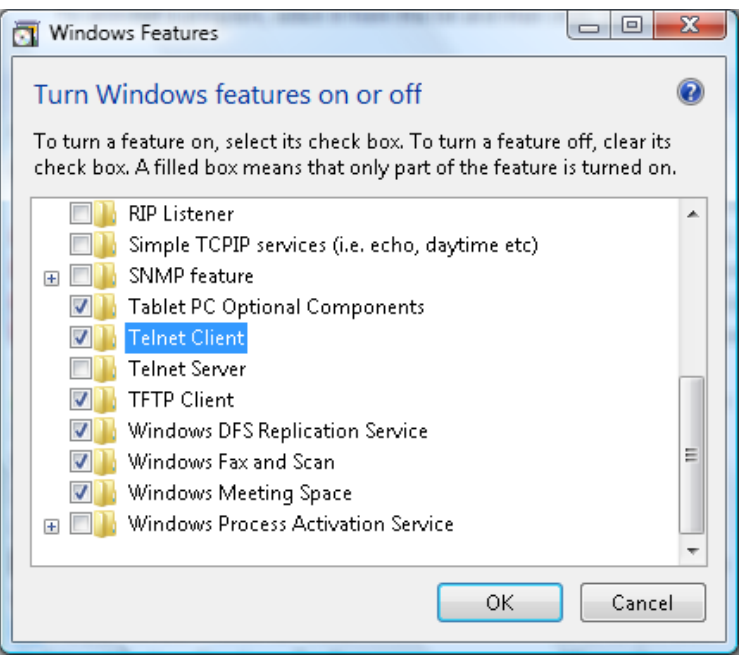

- 6. Clique em **OK** para continuar.
  - Esta funcionalidade requer uma configuração adicional do Windows.

| 1 | Microsoft Windows                                                                  |
|---|------------------------------------------------------------------------------------|
|   | Please wait while the features are configured.<br>This might take several minutes. |
|   | Cancel                                                                             |

## Folha de especificações RS232 para Telnet

- 1. Telnet: TCP.
- 2. Porta Telnet: 23 (contacte o administrador do sistema para obter mais informações).
- 3. No modo de consola, digite Telnet.exe para abrir o utilitário de consola do Windows.
- Desligar normalmente do controlo RS232 por Telnet: Feche o utilitário Telnet do Windows depois de a ligação Telnet ser estabelecida.
- 5. Limitação 1 para controlo Telnet: existe apenas uma ligação para controlo Telnet por projector. Limitação 2 para controlo Telnet: existem menos de 50 bytes para carga de rede sucessiva para aplicação de controlo Telnet.

Limitação 3 para controlo Telnet: existem menos de 26 bytes para um comando RS232 completo para controlo Telnet.

Limitação 4 para controlo Telnet: O atraso mínimo entre comandos RS232 seguinte deverá ser superior a 200 (ms).

(\*No utilitário **TELNET.exe** incluído com o Windows, a tecla **Enter** representa um valor de código de Símbolo de retorno e Nova linha.)

## Menu INFORMAÇÕES

Prima o botão **MENU** para abrir o menu **OSD**. Prima os botões de cursor **◄** / ► para aceder ao **Menu INFORMAÇÕES**.

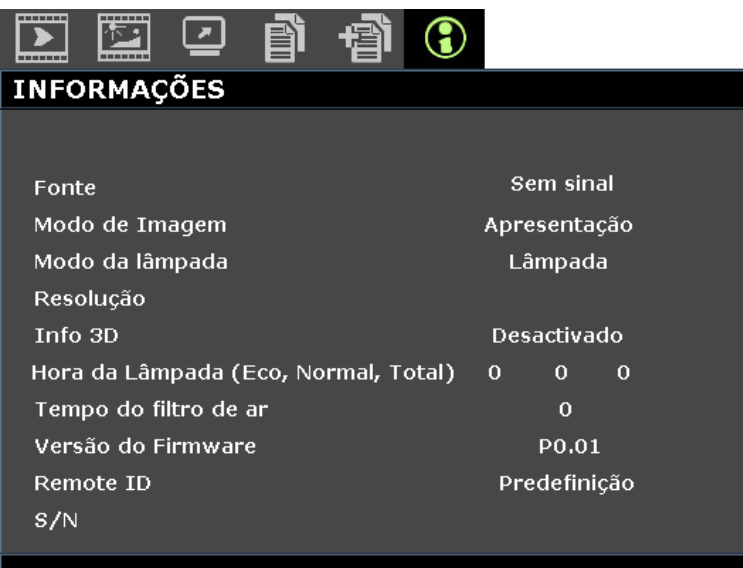

| Ітем                                    | Descrição                                                     |
|-----------------------------------------|---------------------------------------------------------------|
| Fonte                                   | Exibe a fonte de entrada activada.                            |
| Modo de Imagem                          | Exibe o modo de imagem para projecção.                        |
| Modo de lâmpada                         | Exibe o modo da lâmpada para projecção.                       |
| Resolução                               | Exibe a resolução nativa da fonte de entrada.                 |
| Info 3D                                 | Exibe informações de imagem 3D para projecção.                |
| Hora da Lâmpada<br>(Eco, Normal, Total) | Apresenta o número de horas de funcionamento da lâmpada.      |
| Tempo do filtro de ar                   | Apresenta o número de horas de funcionamento do filtro de ar. |
| Versão do Firmware                      | Exibe a versão do firmware do projector.                      |
| Remote ID                               | Exibe a ID do projector ID para visualização remota.          |
| S/N                                     | Exibe a número de série do projector.                         |

Nota:

As INFORMAÇÕES exibidas neste menu são apenas para visualização e não podem ser editadas.

# MANUTENÇÃO E SEGURANÇA

### Substituição da lâmpada de projecção

A lâmpada de projecção deve ser substituída quando se fundir. Deve ser substituída apenas por uma lâmpada de substituição certificada, que pode ser encomendado no seu revendedor local.

### Importante:

a. A lâmpada de projecção utilizada neste produto contém uma pequena quantidade de mercúrio.

b. Não elimine este produto junto com o lixo doméstico.

c. A eliminação deste produto deve ser feita de acordo com as normas das autoridades locais.

# Aviso:

Desligue o projector e retire o cabo de alimentação pelo menos 30 minutos antes de substituir a lâmpada. O não cumprimento desta recomendação poderá originar queimaduras graves.

## /!\\_ Atenção:

Em alguns casos raros, a lâmpada pode fundir-se durante o funcionamento normal e provocar a expulsão de estilhaços ou poeira de vidro da saída de ar posterior.

Não inspire ou toque na poeira de vidro ou estilhaços. Caso contrário, poderá provocar danos físicos.

Mantenha o rosto sempre afastado da saída de ar para não sofrer ferimentos provocados pela poeira de vidro ou estilhaços da lâmpada.

Quando remover a lâmpada de um projector montado no tecto, certifique-se de que ninguém está debaixo do projector. Os fragmentos de vidro podem cair se a lâmpada fundir.

## ! 🗋 SE UMA LÂMPADA EXPLODIR

Se uma lâmpada explodir, o gás e os estilhaços podem espalhar-se no interior do projector e podem sair pela saída de ar. O gás contém mercúrio tóxico.

Abra as janelas e as portas para permitir a ventilação.

Se inalar o gás ou se os estilhaços da lâmpada partida entrarem na boca ou olhos, contacte imediatamente um médico.

- **1** Desligue a alimentação do projector premindo o botão **POWER**.
- 2. Deixe que o projector arrefeça durante pelo menos 30 minutos.

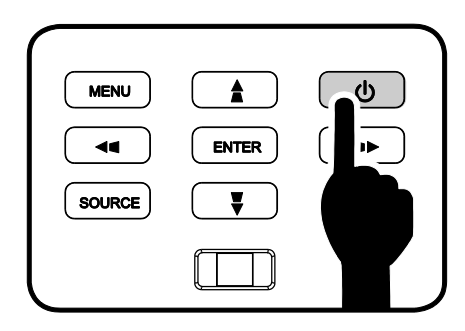

3 Desligue o cabo de alimentação.
# Projector DLP – Manual do utilizador

**4** Desbloqueie a tampa da lente.

**5.** Puxe e retire a tampa.

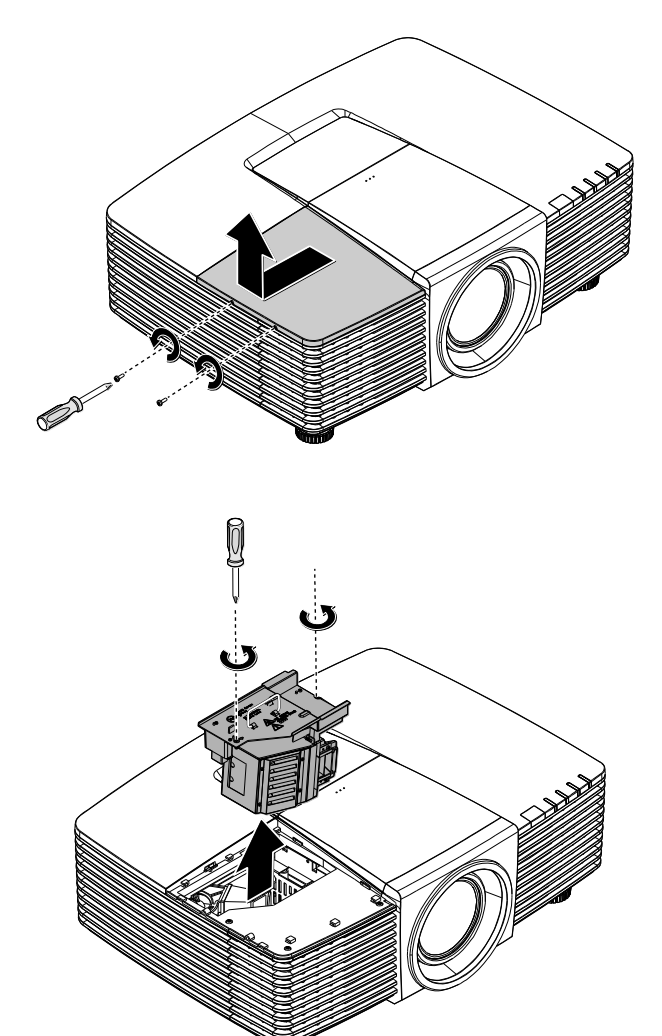

- 6. Utilize uma chave de fendas para remover os parafusos do módulo da lâmpada.
- **7.** Remova o módulo da lâmpada.

Inverta os passos 1 a 7 para instalar o novo módulo da lâmpada.

8. Durante a instalação, alinhe o módulo da lâmpada com o conector e certifique-se de que o módulo se encontra nivelado para evitar danos.

#### Nota:

O módulo da lâmpada deverá ficar encaixado com segurança e o conector da lâmpada deverá ser correctamente ligado antes de apertar os parafusos.

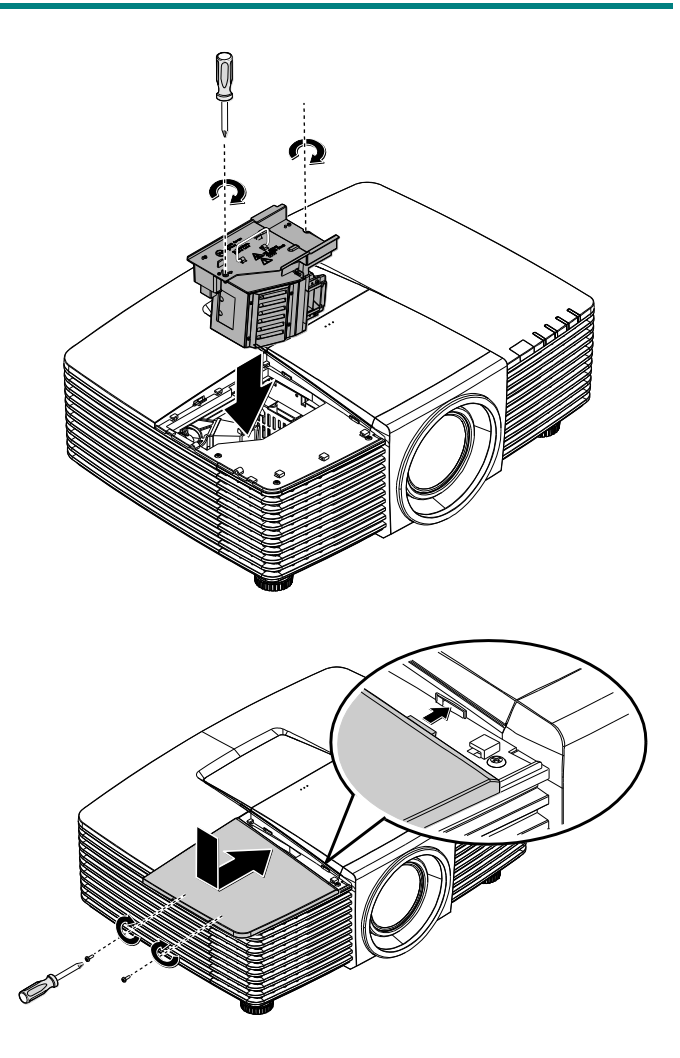

Ligue o projector e reajuste a lâmpada após a substituição do módulo da lâmpada.

**9** Reajuste da Lâmpada: Prima Menu > Seleccione DEFIN. SISTEMA: Avançada > Seleccione DEFINIÇÕES DA LÂMPADA > Seleccione Res. hora lâmpada > Prima os botões ◄ / ► para ajustar as definições.

## Limpar o projector

A limpeza do projector para remover pó e sujidade ajudará a garantir um funcionamento sem problemas.

# Aviso:

**1.** Desligue o projector e retire o cabo de alimentação pelo menos 30 minutos antes de efectuar a limpeza. O não cumprimento desta recomendação poderá originar queimaduras graves.

**2.** Utilize apenas um pano húmido para efectuar a limpeza. Não permita a infiltração de água nas aberturas de ventilação do projector.

**3.** Caso ocorra a infiltração de uma pequena quantidade de água durante a limpeza, desligue o cabo de alimentação e deixe o projector num espaço com boa ventilação durante várias horas antes de o utilizar novamente.

4. Caso ocorra a infiltração de uma grande quantidade de água, solicite assistência técnica.

# <u>Limpar a Lente</u>

Poderá comprar líquido de limpeza de lentes óticas na maioria das lojas de material eletrónico. Consulte os passos seguintes para limpar a lente do projetor.

- 1. Coloque um pouco de líquido de limpeza de lentes num pano macio. (Não aplique o líquido de limpeza diretamente na lente).
- 2. Limpe suavemente a lente em movimentos circulares.

# Atenção:

1. Não utilize produtos de limpeza abrasivos ou solventes.

**2.** Para impedir a descoloração ou perda de brilho, evite aplicar líquido de limpeza na caixa do projetor.

## <u>Limpar a caixa</u>

Consulte os passos seguintes para limpar a caixa do projector.

- 1. Limpe o pó da caixa com um pano limpo e húmido.
- 2. Humedeça o pano com água quente e detergente suave (como o utilizado para lavar a loiça) e limpe a caixa.
- 3. Retire todo o detergente do pano e limpe novamente o projector.

# Atenção:

Para impedir a descoloração ou perda de brilho, não utilize produtos de limpeza abrasivos com álcool.

# <u>Limpar o filtro de ar</u>

Consulte os passos seguintes para limpar o filtro de ar.

1. Abra o trinco para abrir a porta do filtro.

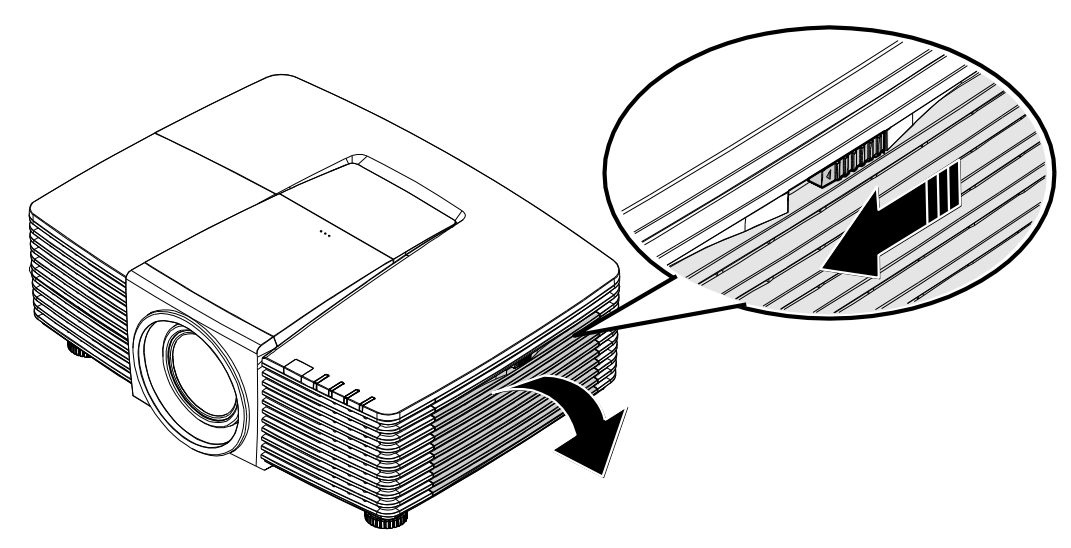

2. Remova o filtro.

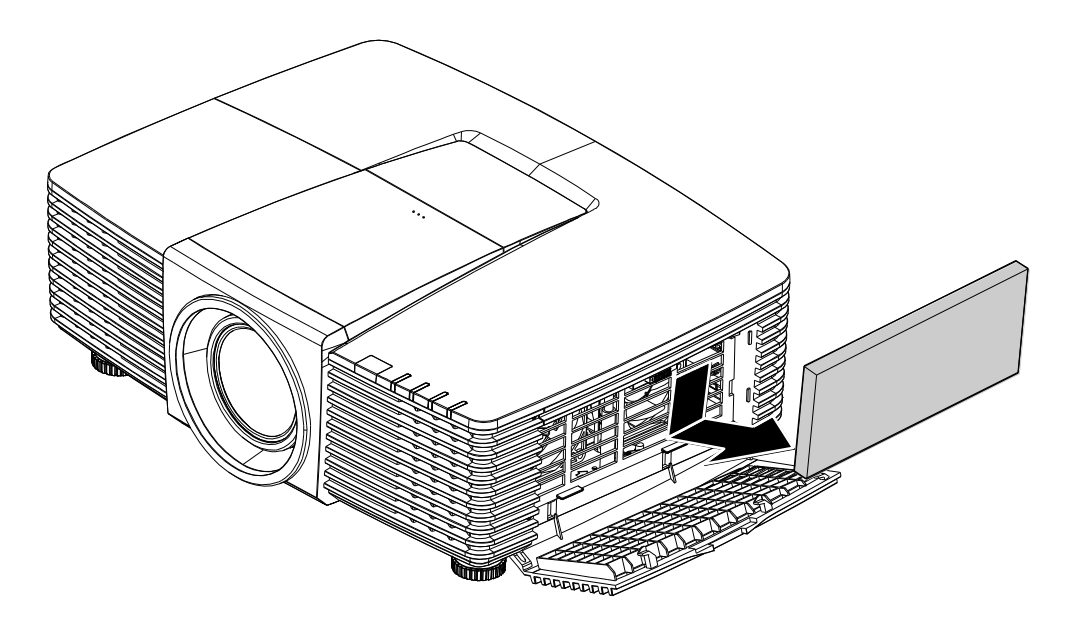

3. Utilize um aspirador para aspirar o pó no interior.

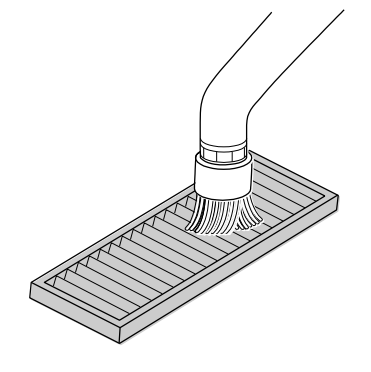

Nota:

1. Utilize o acessório de escova macia quando aspirar o filtro para evitar danificá-lo.

2. Não lave o filtro com água. Tal poderá resultar no entupimento do filtro.

4. Volte a colocar o filtro.

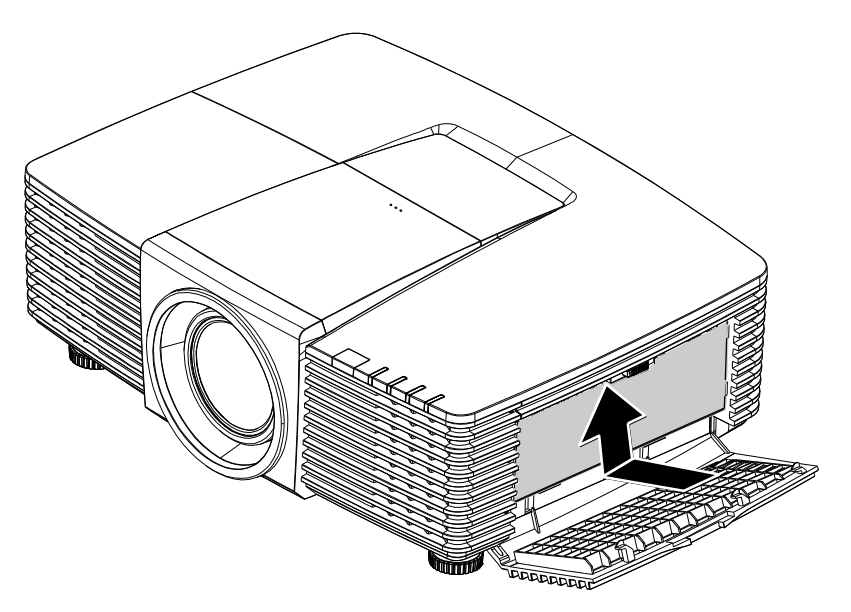

5. Feche a porta do filtro e bloqueie o trinco.

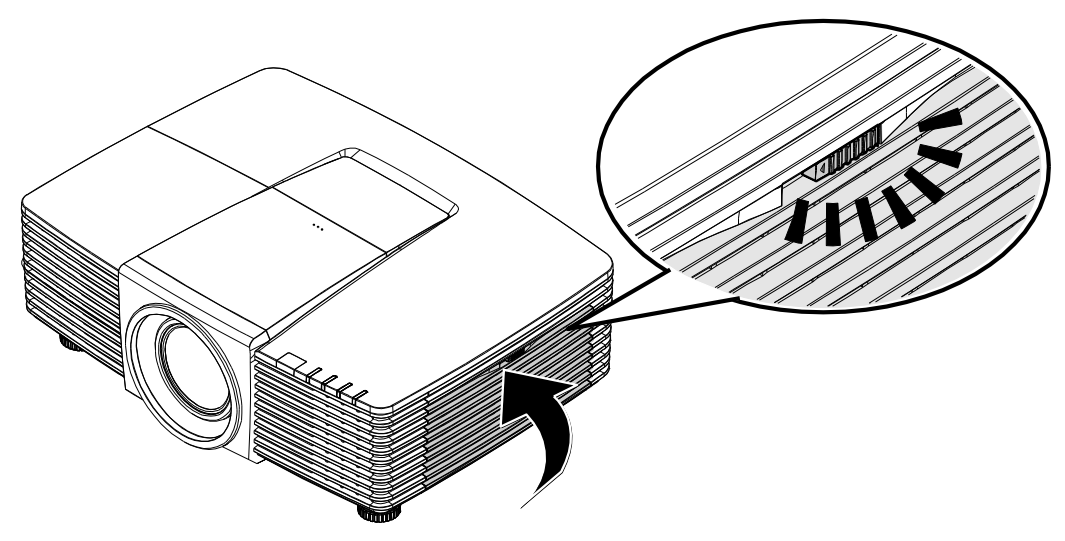

6. Ligue o projector e reajuste a lâmpada após a substituição do módulo da lâmpada. Reajuste da Lâmpada:
Prima MENU > Seleccione DEFIN. SISTEMA: Avançada e seleccione Reposição do contador do filtro de ar.
Prima ENTER para repor o contador.

Importante:

Os LED do filtro acendem quando o tempo de serviço do filtro terminar (1000 horas). Se o filtro estiver partido, substitua-o por um novo.

# Utilizar o bloqueio físico

# Utilizar o orifício de segurança Kensington®

Se estiver preocupado com a segurança, prenda o projector a um objecto fixo utilizando o orifício de bloqueio Kensington e um cabo de segurança.

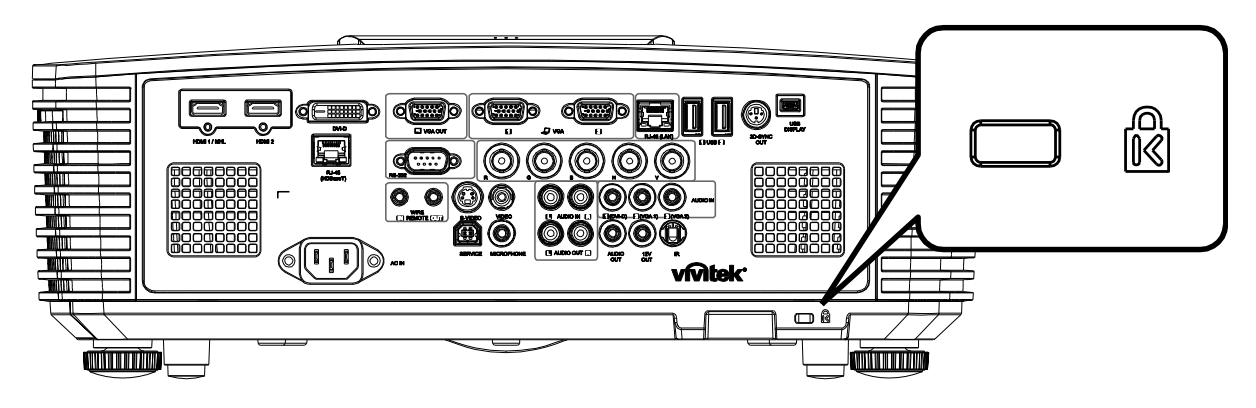

#### Nota:

Contacte o seu revendedor para obter detalhes acerca do cabo de segurança Kensington adequado.

O bloqueio de segurança corresponde ao sistema de segurança MicroSaver da Kensington. Se tiver algum comentário, contacte: Kensington, 2853 Campus Drive, San Mateo, CA 94403, E.U.A. Tel.: 800-535-4242, <u>http://www.Kensington.com</u>.

#### Utilizar o bloqueio de barra de segurança

Para além da protecção por senha e do sistema de bloqueio Kensington, a abertura para barra de segurança ajuda a proteger o projector contra uso não autorizado.

Consulte a imagem seguinte.

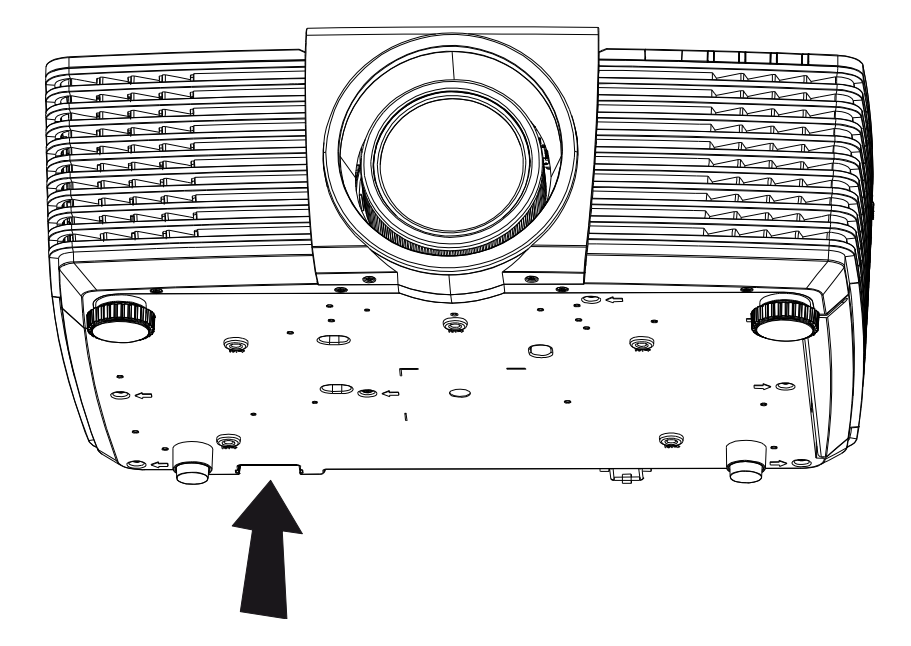

# **RESOLUÇÃO DE PROBLEMAS**

### Problemas e soluções comuns

Estas orientações oferecem sugestões para lidar com os problemas que possa encontrar durante a utilização do projector. Se o problema permanecer sem solução, contacte o seu revendedor para obter assistência.

Geralmente os problemas encontrados devem-se a algo tão simples quanto uma ligação incorrecta. Verifique os itens seguintes antes de avançar para soluções de problemas específicos.

- Utilize outro dispositivo eléctrico para confirmar que a tomada eléctrica funciona correctamente.
- Certifique-se de que o projector está ligado.
- Certifique-se de que todas as ligações estão correctamente efectuadas.
- Certifique-se de que o dispositivo anexado está ligado.
- Certifique-se de que o PC ligado ao projector se encontra em modo de suspensão.
- Certifique-se de que o computador portátil ligado ao projector está configurado para monitor externo.

(Este procedimento é geralmente efectuado premindo uma combinação de teclas Fn no computador portátil).

### Sugestões para resolução de problemas

Em todas as secções de problemas específicos, tente efectuar os passos na ordem sugerida. Isso poderá ajudar a resolver o problema mais rapidamente.

Tente identificar o problema, evitando assim a substituição de componentes sem defeito.

Por exemplo, se substituir as pilhas e o problema persistir, coloque novamente as pilhas originais e avance para o passo seguinte.

Registe os passos efectuados durante a resolução de problemas: As informações poderão ser úteis quando contactar o apoio técnico ou para informar os técnicos de assistência.

# Mensagens de erro LED

| Mensagens de código de erro                                                  | LED Power<br>(Alimentação) | LED LAMP<br>(LÂMPADA) | LED TEMP<br>(TEMPERATURA) | LED DO<br>FILTRO |
|------------------------------------------------------------------------------|----------------------------|-----------------------|---------------------------|------------------|
| Lâmpada preparada                                                            | ACESO                      | —                     | —                         | —                |
| Iniciar                                                                      | Intermitente               | —                     | —                         | —                |
| Arrefecimento                                                                | Intermitente               | —                     | —                         | —                |
| Sobreaquecimento                                                             | —                          | —                     | ACESO                     | —                |
| Erro do sensor térmico                                                       | Pisca 4 vezes              | —                     | —                         | —                |
| O arranque da lâmpada falhou 6 vezes                                         | Pisca 5 vezes              | —                     | —                         | —                |
| Encerramento devido à temperatura da lâmpada (temperatura de balastro)       | Pisca 5 vezes              | Pisca 1 vezes         | _                         | _                |
| Detectado curto-circuito na saída da<br>lâmpada (Curto-circuito do balastro) | Pisca 5 vezes              | Pisca 2 vezes         | _                         | _                |
| Fim de vida útil da lâmpada detectado                                        | Pisca 5 vezes              | Pisca 3 vezes         | —                         | —                |
| A lâmpada não acendeu                                                        | Pisca 5 vezes              | Pisca 4 vezes         | —                         | _                |
| Lâmpada apagou durante o<br>funcionamento normal                             | Pisca 5 vezes              | Pisca 5 vezes         | _                         | _                |
| A lâmpada apagou durante a fase de arranque                                  | Pisca 5 vezes              | Pisca 6 vezes         | _                         | _                |
| Tensão da lâmpada demasiado baixa                                            | Pisca 5 vezes              | Pisca 7 vezes         | —                         | _                |
| Falha no balastro da lâmpada                                                 | Pisca 5 vezes              | Pisca 8 vezes         | —                         | _                |
| Falha COMM no balastro da lâmpada                                            | Pisca 5 vezes              | Pisca 10 vezes        | —                         | _                |
| Excesso de temperatura do balastro<br>da lâmpada                             | Pisca 5 vezes              | Pisca 11 vezes        | _                         | _                |
| Tensão da lâmpada demasiado baixa                                            | Pisca 5 vezes              | Pisca 12 vezes        | —                         | _                |
| Erro da ventoinha 1 (Ventoinha 1 do ventilador)                              | Pisca 6 vezes              | Pisca 1 vezes         | _                         | —                |
| Erro da ventoinha 2 (Ventoinha 2 do ventilador)                              | Pisca 6 vezes              | Pisca 2 vezes         | —                         | _                |
| Erro da ventoinha 3 (Ventoinha 3 da<br>lâmpada)                              | Pisca 6 vezes              | Pisca 3 vezes         | _                         | _                |
| Erro da ventoinha 4 (Ventoinha 4<br>DMD)                                     | Pisca 6 vezes              | Pisca 4 vezes         | _                         | _                |
| Erro da ventoinha 5 (Ventoinha da alimentação)                               | Pisca 6 vezes              | Pisca 5 vezes         | _                         | _                |
| MCU de 1W detectou que o escalador deixou de funcionar                       | Pisca 2 vezes              | _                     | _                         | _                |
| Caixa aberta                                                                 | Pisca 7 vezes              | —                     | —                         | —                |
| Erro de DMD                                                                  | Pisca 8 vezes              | _                     | —                         | _                |
| DDP442x não preparado                                                        | Pisca 8 vezes              | Pisca 1 vezes         | —                         | —                |
| Erro da roda de cores                                                        | Pisca 9 vezes              |                       |                           | _                |
| Aviso de substituição do filtro de ar                                        | ACESO                      | _                     | _                         | ACESO            |

Caso ocorra um erro, desligue o cabo de alimentação AC e aguarde um (1) minuto antes de reiniciar o projector. Se os LEDs POWER ou LAMP continuarem intermitentes, ou se o LED TEMP estiver aceso, contacte o centro de assistência.

### Problemas de Imagem

#### Problema: Não aparece nenhuma imagem no ecrã

- 1. Verifique as definições do seu computador portátil ou PC.
- 2. Desligue todos os equipamentos e ligue-os novamente na ordem correcta.

#### Problema: A imagem está desfocada

- 1. Ajuste a **Focagem** do projector.
- 2. Prima o botão Auto no controlo remoto ou no projector.
- 3. Certifique-se de que a distância do projector à tela está dentro do intervalo de 10 metros especificado.
- 4. Verifique se a lente do projector está limpa.

#### Problema: A imagem é mais larga na parte superior ou inferior (efeito de trapezóide)

- 1. Coloque o projector de forma a que este fique o mais perpendicular possível em relação ao ecrã.
- 2. Utilize o botão **Keystone** no controlo remoto ou no projector para corrigir o problema.

#### Problema: A imagem está invertida

Verifique a definição de **Projecção** no menu **DEFIN. SISTEMA: Básica > Projecção** do OSD.

#### Problema: A imagem apresenta riscas

- 1. Ajuste as definições de **Frequência** e **Fase** no menu **Ajuste detalhes do PC** do OSD para os valores predefinidos.
- 2. Para garantir que o problema não é causado pela placa gráfica do PC, ligue a outro PC.

#### Problema: A imagem não tem contraste

Ajuste a definição de Contraste no menu IMAGEM: Básica do OSD.

#### Problema: A cor da imagem projectada não corresponde à imagem original.

Ajuste as definições de Temperatura da cor e Gama no meu IMAGEM: Avançada do OSD.

#### Problemas com a lâmpada

#### Problema: Não há luz no projector

- 1. Verifique se o cabo de alimentação está correctamente ligado.
- Certifique-se de que a tomada eléctrica está em boas condições testando outro dispositivo eléctrico.
- 3. Reinicie o projector na ordem correcta e verifique se o LED de Energia está acesso.
- 4. Caso tenha substituído recentemente a lâmpada, verifique as ligações da lâmpada.
- 5. Substitua o módulo da lâmpada.
- 6. Volte a colocar a lâmpada antiga no projector e solicite a sua reparação.

#### Problema: A lâmpada desliga-se

- As sobrecargas de energia podem fazer com que a lâmpada se desligue. Ligue novamente o cabo de alimentação. Quando o LED de Alimentação estiver ligado, prima o botão de alimentação.
- 2. Substitua o módulo da lâmpada.
- 3. Volte a colocar a lâmpada antiga no projector e solicite a sua reparação.

### Problemas com o controlo remoto

#### Problema: O projector não responde ao controlo remoto

- 1. Aponte o controlo remoto para o sensor do controlo remoto do projector.
- 2. Certifique-se de que não existe nenhum obstáculo entre o controlo remoto e o sensor.
- 3. Desligue todas as lâmpadas fluorescentes da sala.
- 4. Verifique a polaridade das pilhas.
- 5. Substitua as pilhas.
- 6. Desligue outros dispositivos com infravermelhos próximo do projector.
- 7. Solicite a reparação do controlo remoto.

## Problemas de Áudio

#### Problema: Não existe som

- 1. Ajuste o volume no controlo remoto.
- 2. Ajuste o volume da fonte de áudio.
- 3. Verifique a ligação do cabo de áudio.
- 4. Teste a fonte de áudio com outros altifalantes.
- 5. Envie o projector para reparação.

#### Problema: O som está distorcido

- 1. Verifique a ligação do cabo de áudio.
- 2. Teste a fonte de áudio com outros altifalantes.
- 3. Envie o projector para reparação.

#### **Reparar o projector**

Caso não consiga resolver o problema, deverá solicitar a reparação do projector. Embale o projector na embalagem original. Inclua uma descrição do problema e uma lista com os passos efectuados ao tentar solucionar o problema. As informações poderão ser úteis para os técnicos de assistência. Para obter assistência, devolva o projector ao local onde o mesmo foi adquirido.

### P & R de HDMI

# P. Qual é a diferença entre um cabo HDMI "Normal" e um cabo HDMI de "Alta Velocidade"?

Recentemente, a HDMI Licensing, LLC anunciou que os cabos devem ser testados como Normais ou de Alta Velocidade.

Os cabos HDMI normais (ou de "categoria 1") foram testados a velocidades de 75Mhz ou até 2,25Gbps, que é o equivalente a um sinal de 720p/1080i.

<sup>•</sup>Os cabos HDMI de Alta velocidade (ou de "categoria 2") foram testados a velocidades de 340Mhz ou até 10,2Gbps, que é a maior largura de banda disponível actualmente utilizando um cabo HDMI e pode suportar sinais de 1080p incluindo sinais com profundidades de cor e/ou taxas de actualizações elevadas a partir da fonte do sinal. Os cabos de alta velocidade também suportam ecrãs de maior resolução, como os monitores de cinema WQXGA (resolução de 2560 x 1600).

#### P. Como é que utilizo os cabos HDMI com comprimento superior a 10 metros?

Existem muitos utilizadores de HDMI que trabalham em soluções HDMI que prolongam a distância efectiva dos cabos do intervalo típico de 10 metros para comprimentos maiores. Estas empresas fabricam uma variedade de soluções que incluem cabos activos (electrónica activa incluída nos cabos que potencia e prolonga o sinal do cabo), repetidores, amplificadores, assim como cabos CAT5/6 e soluções de fibra óptica.

#### P. Como é que distingo um cabo HDMI certificado?

Todos os produtos HDMI requerem certificação pelo fabricante como parte da Especificação do Teste de Conformidade da HDMI. No entanto, podem haver instâncias em que alguns cabos portadores do logótipo HDMI estejam disponíveis sem serem devidamente testados. A HDMI Licensing, LLC investiga activamente estas instâncias para garantir que a marca registada HDMI é devidamente usada no mercado. Recomendamos que os consumidores comprem os cabos a fontes fidedignas.

Para mais informações, consulte http://www.hdmi.org/learningcenter/faq.aspx#49

# **E**SPECIFICAÇÕES

# Especificações

| Nome do m                 | odelo        | DX3351                                                                          | DW3321                       |  |  |  |
|---------------------------|--------------|---------------------------------------------------------------------------------|------------------------------|--|--|--|
| Tipo de ecrá              | ă            | XGA 0,7"                                                                        | WXGA 0,65"                   |  |  |  |
| Resolução                 |              | 1024x768 Nativo                                                                 | 1280x800 Nativo              |  |  |  |
| Distância de              | e projecção  | 1 metro ~                                                                       | 10 metros                    |  |  |  |
| Tamanho do projecção      | o ecrã de    | 22,3"~378,6" polegadas                                                          | 20,7"~351,7" polegadas       |  |  |  |
| Lente de pr               | ojecção      | Focagem manua                                                                   | al/zoom manual               |  |  |  |
| Taxa de zoo               | om           | 1,7                                                                             | 7x                           |  |  |  |
| Correcção                 | Vertical     | ±30° para ±                                                                     | ±30 passos                   |  |  |  |
| de<br>distorção           | Horizontal   | ±25° para ±                                                                     | ±25 passos                   |  |  |  |
| Métodos de                | projecção    | Frontal, Posterior, Secretár                                                    | ia/Teto (Posterior, Frontal) |  |  |  |
| Compatibili<br>dados      | dade de      | VGA, SVGA, XGA, SXGA, SXGA                                                      | λ+, UXGA, WUXGA@60hz, Mac    |  |  |  |
| SDTV/ EDT\                | // HDTV      | 480i, 480p, 720                                                                 | p, 1080i, 1080p              |  |  |  |
| Compatibili<br>vídeo      | dade de      | NTSC/NTSC 4.43, PAL (I                                                          | B/G/H/I/M/N/60), SECAM       |  |  |  |
| Sinc. H                   |              | 15,31 –                                                                         | 91,4kHz                      |  |  |  |
| Sinc. V                   |              | 24 - 30Hz, 47 – 120 Hz                                                          |                              |  |  |  |
| Certificaçõe<br>segurança | es de        | FCC-B, cUL, UL, CE, C-tick, CCC, KC, CB, CU, ICES-003, NOM, SASO, China<br>CECP |                              |  |  |  |
| Temperatur<br>funcioname  | a de<br>into | 5° a 3                                                                          | 35°C                         |  |  |  |
| Dimensões                 |              | 444,6mm (L) x 330,2mm (C) x 161,5mm (A)                                         |                              |  |  |  |
| Entrada AC                |              | a.c. universal 100-240, 110 VAC padrão (100-240)/+-10%                          |                              |  |  |  |
| Consumo d                 | e energia    | 530W Típico (Normal) / 430W Típico (Eco)                                        |                              |  |  |  |
| Modo de su                | spensão      | <0,5                                                                            | watt                         |  |  |  |
| Lâmpada                   |              | 370W (Normal                                                                    | ) / 280W (Eco)               |  |  |  |
| Altifalante               |              | RMS de                                                                          | 7W x 2                       |  |  |  |
|                           |              | VGA                                                                             | x 2                          |  |  |  |
|                           |              | DVI-I                                                                           | D x 1                        |  |  |  |
|                           |              | S-Víde                                                                          | eo x 1                       |  |  |  |
|                           |              | 5 BNC (RC                                                                       | GBHV) x 1                    |  |  |  |
|                           |              | Ficha mini e                                                                    | estéreo x 3                  |  |  |  |
| Terminais de entrada      |              | Entrada de vídeo composto x1                                                    |                              |  |  |  |
|                           |              | HDMI (MHL) :                                                                    | x 1, HDMI x 1                |  |  |  |
|                           |              | Áudio RCA                                                                       | A (E/D) x 1                  |  |  |  |
|                           |              | Ficha mini de                                                                   | microfone x 1                |  |  |  |
|                           |              | USB tip                                                                         | o A x 2                      |  |  |  |
|                           |              | -                                                                               | RJ45 (HDBaseT)               |  |  |  |

|                       | VGA x 1                                                        |  |  |  |  |  |
|-----------------------|----------------------------------------------------------------|--|--|--|--|--|
| Torminaio de coíde    | Áudio RCA (E/D) x 1                                            |  |  |  |  |  |
| Terminais de Salda    | Áudio de PC x 1                                                |  |  |  |  |  |
|                       | Sinc. 3D x 1                                                   |  |  |  |  |  |
|                       | RS-232C x 1                                                    |  |  |  |  |  |
|                       | RJ45 x 1                                                       |  |  |  |  |  |
|                       | SAÍDA DE 12V: Conector de PC x 1 (função de saída CC12V 200mA) |  |  |  |  |  |
| Terminais de controlo | Controlo remoto com fios x 1                                   |  |  |  |  |  |
|                       | Saída de controlo remoto com fios x 1                          |  |  |  |  |  |
|                       | USB (Tipo mini B) (apenas para assistência técnica)            |  |  |  |  |  |
|                       | Exibição USB (Mini B) x 1                                      |  |  |  |  |  |
| Saguranaa             | Orifício de segurança Kensington <sup>®</sup>                  |  |  |  |  |  |
| Segurança             | Barra de segurança                                             |  |  |  |  |  |
|                       |                                                                |  |  |  |  |  |

Nota: Para questões relacionadas com as especificações do produto, contacte o seu distribuidor local

# Distância e tamanho da projecção

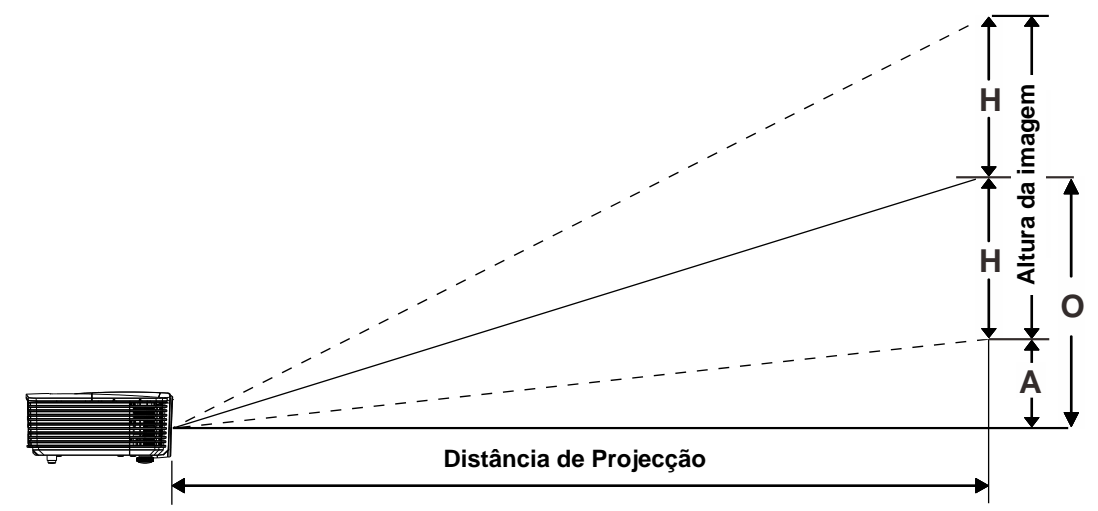

# Distância de Projecção e Tabela de Tamanhos

| DW3321 WXGA 0,65"         |      |       |       |            |       |       |       |       |       |       |
|---------------------------|------|-------|-------|------------|-------|-------|-------|-------|-------|-------|
|                           | TELE |       |       | Panorâmico |       |       |       |       |       |       |
| Distância (m)             | 1,93 | 3,86  | 4,82  | 9,65       | 10    | 1,42  | 2,84  | 5,69  | 8,53  | 10    |
| Diagonal (")              | 40   | 80    | 100   | 200        | 207   | 50    | 100   | 200   | 300   | 352   |
| Largura da<br>imagem (cm) | 86,2 | 172,3 | 215,4 | 430,8      | 446,4 | 107,7 | 215,4 | 430,8 | 646,2 | 757,6 |
| Altura da imagem<br>(cm)  | 53,8 | 107,7 | 134,6 | 269,2      | 279   | 67,3  | 134,6 | 269,2 | 403,9 | 473,5 |
| H (cm)                    | 27   | 54    | 67    | 135        | 140   | 34    | 67    | 135   | 202   | 237   |
| O (cm)                    | 36   | 72    | 90    | 181        | 187   | 45    | 90    | 181   | 271   | 318   |
| A (cm)                    | 9,2  | 18,5  | 23,1  | 46,2       | 47,8  | 11,5  | 23,1  | 46,2  | 69,3  | 81,2  |

# DX3351 XGA 0,7" XGA

|                           | TELE |       |       | Panorâmico |       |       |       |       |       |            |
|---------------------------|------|-------|-------|------------|-------|-------|-------|-------|-------|------------|
| Distância (m)             | 1,8  | 3,59  | 4,49  | 8,98       | 10    | 1,32  | 2,64  | 5,28  | 7,92  | 10         |
| Diagonal (")              | 40   | 80    | 100   | 200        | 223   | 50    | 100   | 200   | 300   | 378,5<br>6 |
| Largura da<br>imagem (cm) | 81,3 | 162,6 | 203,2 | 406,4      | 452,5 | 101,6 | 203,2 | 406,4 | 609,6 | 769,2      |
| Altura da imagem<br>(cm)  | 61   | 121,9 | 152,4 | 304,8      | 339,4 | 76,2  | 152,4 | 304,8 | 457,2 | 579,2      |
| H (cm)                    | 31   | 61    | 76    | 152        | 170   | 38    | 76    | 152   | 229   | 290        |
| O (cm)                    | 38   | 76    | 95    | 190        | 212   | 48    | 95    | 190   | 285   | 361        |
| A (cm)                    | 7,5  | 15,1  | 18,8  | 37,6       | 41,9  | 9,4   | 18,8  | 37,6  | 56,5  | 71,3       |

# Tabela de frequências e resoluções

| SINAL          | Resolução  | Sincroniza<br>Ção<br>Horizontal<br>(KHz) | SINCRONIZA<br>ÇÃO<br>VERTICAL<br>(HZ) | S_VIDEO<br>COMPOSTO | COMPO<br>NENTE | VGA/BNC<br>(Analógico)   | HDMI<br>(Digital)        |
|----------------|------------|------------------------------------------|---------------------------------------|---------------------|----------------|--------------------------|--------------------------|
| NTSC           | —          | 15,734                                   | 60,0                                  | ○ (3D:S)            | —              | —                        | —                        |
| PAL /<br>SECAM | _          | 15,625                                   | 50,0                                  | 0                   | _              | _                        | —                        |
|                | 720 x 400  | 31,5                                     | 70,1                                  | —                   | —              | 0                        | 0                        |
|                | 640 x 480  | 31,5                                     | 60,0                                  | _                   | _              | ○<br>(3D:FS, TB,<br>SBS) | ○<br>(3D:FS, TB,<br>SBS) |
|                | 640 x 480  | 35,0                                     | 66,667                                | —                   | —              | MAC13                    | MAC13                    |
|                | 640 x 480  | 37,86                                    | 72,8                                  | —                   | —              | —                        | 0                        |
|                | 640 x 480  | 37,5                                     | 75,0                                  | _                   | —              | 0                        | 0                        |
|                | 640 x 480  | 43,3                                     | 85,0                                  | —                   | —              | 0                        | 0                        |
|                | 640 x 480  | 61,9                                     | 119,5                                 | _                   | _              | ಂ(3D:FS)                 | 0                        |
|                | 800 x 600  | 37,9                                     | 60,3                                  | _                   | _              | ○<br>(3D:FS, TB,<br>SBS) | ○<br>(3D:FS, TB,<br>SBS) |
|                | 800 x 600  | 46,9                                     | 75,0                                  | —                   | —              | 0                        | 0                        |
|                | 800 x 600  | 48,1                                     | 72,2                                  | _                   | —              | 0                        | 0                        |
|                | 800 x 600  | 53,7                                     | 85,1                                  | —                   | —              | 0                        | 0                        |
|                | 800 x 600  | 76,3                                     | 120,0                                 | _                   | —              | ಂ(3D:FS)                 | ಂ(3D:FS)                 |
| VESA           | 832 x 624  | 49,722                                   | 74,546                                | —                   | —              | MAC16                    | MAC16                    |
|                | 1024 x 576 | 35,82                                    | 60,0                                  | _                   | —              | 0                        | —                        |
|                | 1024 x 600 | 37,5                                     | 60,0                                  | _                   | —              | 0                        | —                        |
|                | 1024 x 600 | 41,47                                    | 60,0                                  | _                   | _              | 0                        | —                        |
|                | 1024 x 768 | 48,4                                     | 60,0                                  | _                   | _              | ○<br>(3D:FS, TB,<br>SBS) | ○<br>(3D:FS, TB,<br>SBS) |
|                | 1024 x 768 | 56,5                                     | 70,1                                  | —                   | —              | 0                        | 0                        |
|                | 1024 x 768 | 60,241                                   | 75,02                                 | —                   | —              | MAC19                    | MAC19                    |
|                | 1024 x 768 | 60,0                                     | 75,0                                  | —                   | —              | 0                        | 0                        |
|                | 1024 x 768 | 68,7                                     | 85,0                                  | —                   | —              | 0                        | 0                        |
|                | 1024 x 768 | 97,6                                     | 120,0                                 | —                   | —              | ○ (3D:FS)                | ○ (3D:FS)                |
|                | 1152 x 870 | 68,68                                    | 75,06                                 | _                   | —              | MAC21                    | MAC21                    |
|                | 1280 x 720 | 45,0                                     | 60,0                                  | -                   | —              | ○<br>(3D:FS, TB,<br>SBS) | ○<br>(3D:FS, TB,<br>SBS) |
|                | 1280 x 720 | 90,0                                     | 120,0                                 | —                   | —              | ○ <b>(3D:FS)</b>         | ○ <b>(3D:FS)</b>         |

# Projector DLP – Manual do utilizador

| Sinal | Resolução                                    | SINCRONIZA<br>ÇÃO<br>HORIZONTAL<br>(KHZ) | SINCRONIZA<br>ÇÃO<br>VERTICAL<br>(HZ) | S_VIDEO<br>COMPOSTO | COMPO<br>NENTE | VGA/BNC<br>(Analógico)   | HDMI<br>(Digital)        |
|-------|----------------------------------------------|------------------------------------------|---------------------------------------|---------------------|----------------|--------------------------|--------------------------|
|       | 1280 x 768<br>(Redução de<br>branqueamento)  | 47,4                                     | 60                                    | _                   | —              | ○<br>(3D:FS, TB,<br>SBS) | ○<br>(3D:FS, TB,<br>SBS) |
|       | 1280 x 768                                   | 47,8                                     | 59,9                                  | _                   |                | ○○ (3D:FS,<br>TB, SBS)   | ○<br>(3D:FS, TB,<br>SBS) |
|       | 1280 x 800                                   | 49,7                                     | 59,8                                  | _                   |                | ○○ (3D:FS,<br>TB, SBS)   | ○<br>(3D:FS, TB,<br>SBS) |
|       | 1280 x 800                                   | 62,8                                     | 74,9                                  | —                   | —              | 0                        | 0                        |
|       | 1280 x 800                                   | 71,6                                     | 84,9                                  | —                   | _              | 0                        | 0                        |
|       | 1280 x 800                                   | 101,6                                    | 119,9                                 | —                   | —              | ○ <b>(3D:FS)</b>         | ○ (3D:FS)                |
|       | 1280 x 1024                                  | 64,0                                     | 60,0                                  | _                   | _              | о<br>(3D:TB, SBS)        | ○<br>(3D:TB,<br>SBS)     |
|       | 1280 x 1024                                  | 80,0                                     | 75,0                                  | —                   | —              | 0                        | 0                        |
|       | 1280 x 1024                                  | 91,1                                     | 85,0                                  | —                   | —              | 0                        | 0                        |
| VESA  | 1280 x 960                                   | 60,0                                     | 60,0                                  | _                   | _              | о<br>(3D:TB, SBS)        | ○<br>(3D:TB,<br>SBS)     |
|       | 1280 x 960                                   | 85,9                                     | 85,0                                  | —                   | —              | 0                        | 0                        |
|       | 1400 x 1050                                  | 65,3                                     | 60,0                                  | _                   | _              | 。<br>(3D:TB, SBS)        | ○<br>(3D:TB,<br>SBS)     |
|       | 1440 x 900                                   | 55,9                                     | 59,9                                  | _                   | _              | 。<br>(3D:TB, SBS)        | o<br>(3D:TB,<br>SBS)     |
|       | 1600 x1200                                   | 75,0                                     | 60                                    | _                   | _              | о<br>(3D:TB, SBS)        | o<br>(3D:TB,<br>SBS)     |
|       | 1680 x1050<br>(Redução de<br>branqueamento)  | 64,67                                    | 59,88                                 | _                   |                | 。<br>(3D:TB, SBS)        | ○<br>(3D:TB,<br>SBS)     |
|       | 1680 x1050                                   | 65,29                                    | 59,95                                 | _                   | _              | 。<br>(3D:TB, SBS)        | ○<br>(3D:TB,<br>SBS)     |
|       | 1920 x 1080                                  | 67,5                                     | 60,0                                  | —                   | —              | 0                        | 0                        |
|       | 1920 x 1200<br>(Redução de<br>branqueamento) | 74,038                                   | 59,95                                 | _                   | _              | 。<br>(3D:TB, SBS)        | ○<br>(3D:TB,<br>SBS)     |
|       | 480i                                         | 15,734                                   | 60,0                                  | —                   | 0              | —                        | (3D:FS)                  |
| 3017  | 576i                                         | 15,625                                   | 50,0                                  | —                   | 0              | —                        | —                        |

### Prefácio

| Sinal | Resolução | SINCRONIZA<br>ÇÃO<br>HORIZONTAL<br>(KHZ) | Sincroniza<br>Ção<br>vertical<br>(Hz) | S_VIDEO<br>COMPOSTO | COMPO<br>NENTE | VGA/BNC<br>(Analógico) | HDMI<br>(Digital) |
|-------|-----------|------------------------------------------|---------------------------------------|---------------------|----------------|------------------------|-------------------|
|       | 576p      | 31,3                                     | 50,0                                  |                     | 0              | _                      | —                 |
| EDIV  | 480p      | 31,5                                     | 60,0                                  | _                   | 0              | —                      | —                 |
|       | 720p      | 37,5                                     | 50,0                                  | _                   | 0              | _                      | (3D:FP, TB)       |
|       | 720p      | 45,0                                     | 60,0                                  | _                   | 0              | —                      | (3D:FP, TB)       |
|       | 1080i     | 33,8                                     | 60,0                                  | —                   | 0              | —                      | (3D:SBS)          |
|       | 1080i     | 28,1                                     | 50,0                                  | _                   | 0              | —                      | (3D:SBS)          |
| HDTV  | 1080p     | 27                                       | 24,0                                  | —                   | 0              | —                      | (3D:FP, TB)       |
|       | 1080p     | 28                                       | 25,0                                  | —                   | 0              | —                      | —                 |
|       | 1080p     | 33,7                                     | 30,0                                  | —                   | 0              | —                      | —                 |
|       | 1080p     | 56,3                                     | 50,0                                  | —                   | 0              | —                      | _                 |
|       | 1080p     | 67,5                                     | 60,0                                  | —                   | 0              | —                      | —                 |

O: Frequência suportada

-: Frequência não suportada

(\*) VGA suporta vídeo componente EDTV/SDTV/HDTV através de um adaptador.

3D:

FS: Campo sequencial

TB: Superior/Inferior

SBS: Lado a lado

FP: Empacotamento de fotogramas

# Dimensões do projector

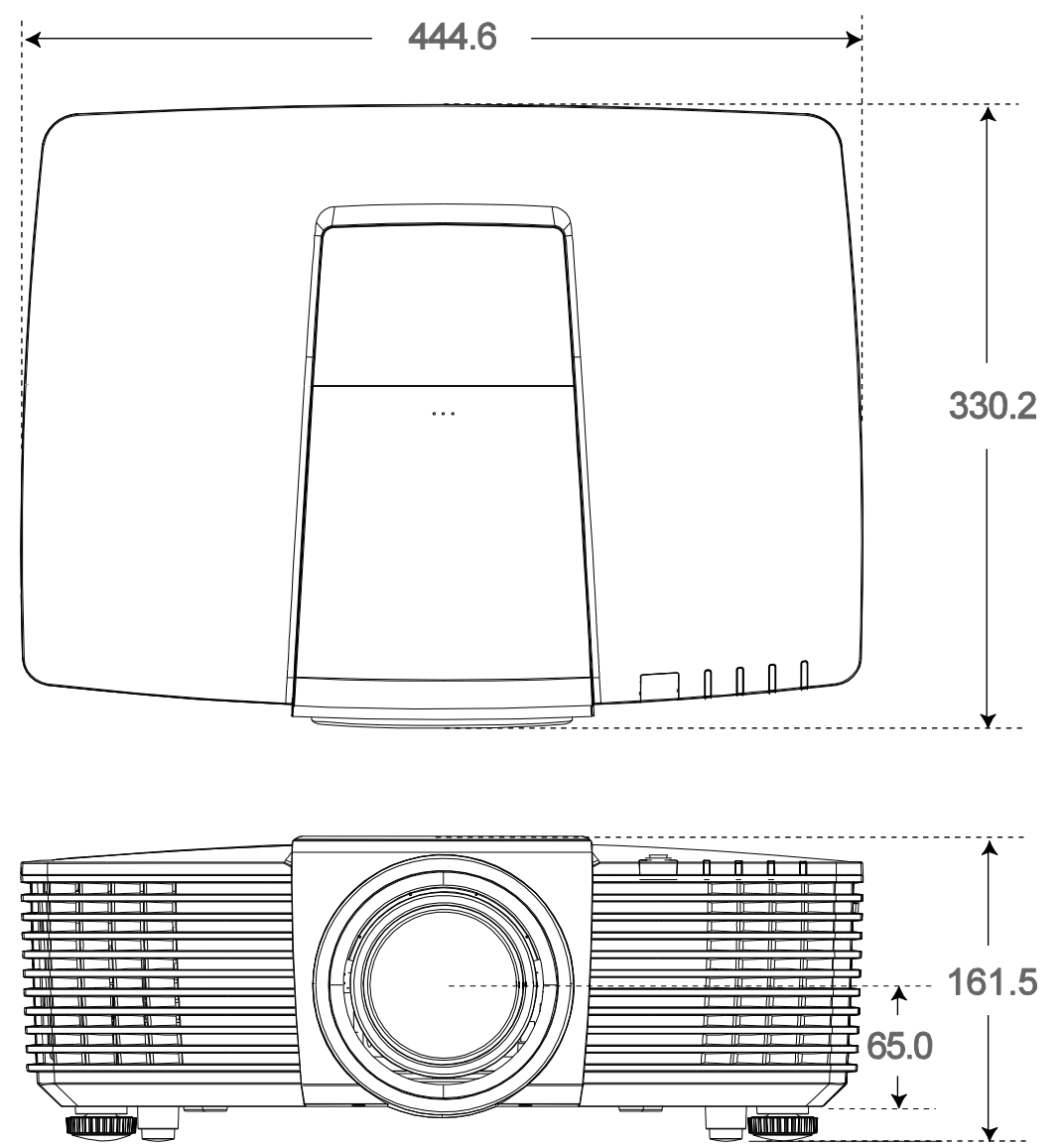

# **CONFORMIDADE REGULAMENTAR**

# Aviso da FCC

Este equipamento foi testado e verificou-se que está em conformidade com os limites estipulados para um dispositivo digital de Classe B, segundo o Artigo 15º das Normas da FCC. Estes limites foram concebidos para proporcionar uma protecção razoável contra interferências prejudiciais quando o equipamento é utilizado numa instalação comercial.

Este equipamento gera, utiliza e pode emitir energia de radiofrequência e, se não for instalado e utilizado de acordo com o manual de instruções, pode interferir prejudicialmente com as comunicações via rádio. A utilização deste equipamento numa área residencial pode provocar uma interferências prejudiciais devendo, neste caso, o utilizador corrigir as interferências decorrendo os custos por sua conta.

Quaisquer alterações ou modificações não aprovadas expressamente pelas partes responsáveis pela conformidade poderão impedir o utilizador de operar este equipamento.

### Canadá

Este dispositivo digital de Classe B está em conformidade com a norma canadiana ICES-003.

### Certificações de segurança

FCC-B, UL, cUL, CB, CE, CCC, KC, PCT, PSB, ICES-003, NOM, e C-tick.

# **ANEXO**

# Distribuição dos pinos RS232 (no projector)

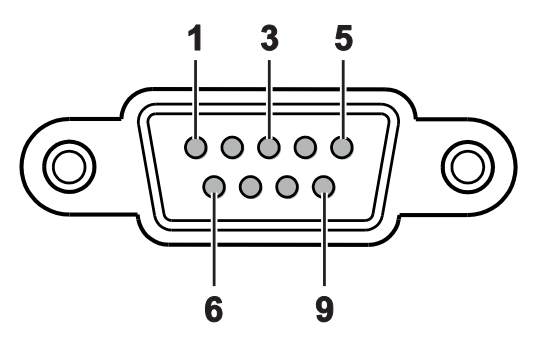

| N.º DO PINO | Nоме | E/S (NO PROJECTOR) |
|-------------|------|--------------------|
| 1           | NC   | _                  |
| 2           | RXD  | ENTRADA            |
| 3           | TXD  | SAÍDA              |
| 4           | NC   | _                  |
| 5           | GND  | _                  |
| 6           | NC   | _                  |
| 7           | NC   | _                  |
| 8           | NC   | _                  |
| 9           | NC   | _                  |

# Protocolo RS-232C

Definição RS232

| Taxa de Baud:               | 9600       |
|-----------------------------|------------|
| Verificação de<br>paridade: | Nenhum     |
| Bit de dados:               | 8          |
| Bit de paragem:             | 1          |
| Controlo de fluxo           | Nenhum     |
| UART16550 FIFO              | Desactivar |

## Estrutura do comando de controlo

O comando é composto pelo código de Cabeçalho, código de comando, código de dados e código final. A maioria dos comandos é estruturada, excepto alguns por questões de compatibilidade com outros projectores.

|       | CÓDIGO DO<br>CABEÇALHO | CÓDIGO DO<br>COMANDO | CÓDIGO DE<br>DADOS | Código de<br>Fim |
|-------|------------------------|----------------------|--------------------|------------------|
| HEX   |                        | Comando              | Dados              | 0Dh              |
| ASCII | "V"                    | Comando              | Dados              | CR               |

# Comando de operação

Nota:

"CR" significa Código de Retorno XX=00-98, ID do projector, XX=99 para todos os projectores Resultado de aprovação P=Aprovado / F=Reprovado n: 0:Desactivar1: Activar/Valor (0~9999)

| GRUPO DE COMANDO 00 |                                       |                      |                                          |  |  |  |  |  |
|---------------------|---------------------------------------|----------------------|------------------------------------------|--|--|--|--|--|
| ASCII               | HEX                                   | Função               | Descrição                                |  |  |  |  |  |
| VXXS0001            | 56H 39H 39H 53H 30H 30H 30H 31H 0DH   | Power On             |                                          |  |  |  |  |  |
| VXXS0002            | 56H 39H 39H 53H 30H 30H 30H 32H 0DH   | Power Off            |                                          |  |  |  |  |  |
| VXXS0003            | 56H 39H 39H 53H 30H 30H 30H 33H 0DH   | Resync               |                                          |  |  |  |  |  |
| VXXG0004            | 56H 39H 39H 47H 30H 30H 30H 34H 0DH   | Get Lamp Hours       |                                          |  |  |  |  |  |
| VXXS0005n           | 56H 39H 39H 53H 30H 30H 30H 35H n 0DH | Set Air filter timer | n= 0~60000                               |  |  |  |  |  |
| VXXG0005            | 56H 39H 39H 47H 30H 30H 30H 35H 0DH   | Get Air filter timer | n= 0~60000                               |  |  |  |  |  |
| VXXS0006            | 56H 39H 39H 53H 30H 30H 30H 36H 0DH   | System Reset         |                                          |  |  |  |  |  |
| VXXG0007            | 56H 39H 39H 47H 30H 30H 30H 37H 0DH   | Get System Status    | 1: Standby<br>2: Operation<br>3: Cooling |  |  |  |  |  |
| VXXG0008            | 56H 39H 39H 47H 30H 30H 30H 38H 0DH   | Get F/W Version      |                                          |  |  |  |  |  |

| GRUPO DE COMANDO 01 |                                       |                          |                                                   |
|---------------------|---------------------------------------|--------------------------|---------------------------------------------------|
| ASCII               | HEX                                   | Função                   | Descrição                                         |
| VXXG0101            | 56H 39H 39H 47H 30H 31H 30H 31H 0DH   | Get Brightness           | n= 0~100                                          |
| VXXS0101n           | 56H 39H 39H 53H 30H 31H 30H 31H n 0DH | Set Brightness           | n= 0~100                                          |
| VXXG0102            | 6H 39H 39H 47H 30H 31H 30H 32H 0DH    | Get Contrast             | n= -50~50                                         |
| VXXS0102n           | 56H 39H 39H 53H 30H 31H 30H 32H n 0DH | Set Contrast             | n= -50~50                                         |
| VXXG0103            | 56H 39H 39H 47H 30H 31H 30H 33H 0DH   | Get Color                | n= -50~50                                         |
| VXXS0103n           | 56H 39H 39H 53H 30H 31H 30H 33H n 0DH | Set Color                | n= -50~50                                         |
| VXXG0104            | 56H 39H 39H 47H 30H 31H 30H 34H 0DH   | Get Tint                 | n= -50~50                                         |
| VXXS0104n           | 56H 39H 39H 53H 30H 31H 30H 34H n 0DH | Set Tint                 | n= -50~50                                         |
| VXXG0105            | 56H 39H 39H 47H 30H 31H 30H 35H 0DH   | Get Sharpness            | 0~15                                              |
| VXXS0105n           | 56H 39H 39H 53H 30H 31H 30H 35H n 0DH | Set Sharpness            | 0~15                                              |
| VXXG0106            | 56H 39H 39H 47H 30H 31H 30H 36H 0DH   | Get Color<br>Temperature | 0: D65 (Warm)<br>1: D75 (Normal)<br>2: D83 (Cold) |
| VXXS0106n           | 56H 39H 39H 53H 30H 31H 30H 36H n 0DH | Set Color<br>Temperature | 0: D65 (Warm)<br>1: D75 (Normal)<br>2: D83 (Cold) |

# Projector DLP – Manual do utilizador

| GRUPO DE COMANDO 01 |                                       |                  |                                                                                                    |
|---------------------|---------------------------------------|------------------|----------------------------------------------------------------------------------------------------|
| ASCII               | HEX                                   | Função           | Descrição                                                                                                    |
| VXXG0107            | 56H 39H 39H 47H 30H 31H 30H 37H 0DH   | Get Gamma        | 0: 1.8<br>1: 2.0<br>2: 2.2<br>3: 2.4<br>4: S Curve<br>5: B&W<br>6: Linear                                                                     |
| VXXS0107n           | 56H 39H 39H 53H 30H 31H 30H 37H n 0DH | Set Gamma        | 0: 1.8<br>1: 2.0<br>2: 2.2<br>3: 2.4<br>4: S Curve<br>5: B&W<br>6: Linear                                                                     |
| XXG0108             | 56H 39H 39H 47H 30H 31H 30H 38H 0DH   | Get Display Mode | 0: Presentation<br>1: Bright<br>2: Game<br>3: Movie<br>4: Vivi<br>5: TV<br>6: sRGB<br>7: Blackboard<br>8: DICOM SIM<br>10: User1<br>11: User2 |
| VXXS0108n           | 56H 39H 39H 53H 30H 31H 30H 38H n 0DH | Set Display Mode | 0: Presentation<br>1: Bright<br>2: Game<br>3: Movie<br>4: Vivi<br>5: TV<br>6: sRGB<br>7: Blackboard<br>8: DICOM SIM<br>10: User1<br>11: User2 |

| GRUPO DE COMANDO 02 |                                     |                |           |
|---------------------|-------------------------------------|----------------|-----------|
| ASCII               | HEX                                 | Função         | Descrição |
| VXXS0201            | 56H 39H 39H 53H 30H 32H 30H 31H 0DH | Select VGA1    |           |
| VXXS0202            | 56H 39H 39H 53H 30H 32H 30H 32H 0DH | Select VGA2    |           |
| VXXS0203            | 56H 39H 39H 53H 30H 32H 30H 33H 0DH | Select DVI     |           |
| VXXS0204            | 56H 39H 39H 53H 30H 32H 30H 34H 0DH | Select Video   |           |
| VXXS0205            | 56H 39H 39H 53H 30H 32H 30H 35H 0DH | Select S-Video |           |
| VXXS0206            | 56H 39H 39H 53H 30H 32H 30H 36H 0DH | Select HDMI 1  |           |
| VXXS0207            | 56H 39H 39H 53H 30H 32H 30H 37H 0DH | Select BNC     |           |
| VXXS0209            | 56H 39H 39H 53H 30H 32H 30H 39H 0DH | Select HDMI 2  |           |

# Prefácio

| GRUPO DE COMANDO 02 |                                     |                           |                                                                                                    |
|---------------------|-------------------------------------|---------------------------|----------------------------------------------------------------------------------------------------|
| ASCII               | HEX                                 | Função                    | Descrição                                                                                                    |
| VXXS0212            | 56H 39H 39H 53H 30H 32H 32H 31H 0DH | Select Network<br>Display |                                                                                                    |
| VXXS0213            | 56H 39H 39H 53H 30H 32H 33H 31H 0DH | Select USB Reader         |                                                                                                    |
| VXXS0214            | 56H 39H 39H 53H 30H 32H 34H 31H 0DH | Select USB Display        |                                                                                                    |
| VXXS0215            | 56H 39H 39H 53H 30H 32H 35H 31H 0DH | Select HD BasT            |                                                                                                    |
| VXXG0220            | 56H 39H 39H 47H 30H 32H 32H 30H 0DH | Get Current Source        | Return<br>1: VGA 1<br>2: VGA 2<br>3: DVI<br>4: Video<br>5: S-Video<br>6: HDMI 1 / MHL<br>7: BNC<br>9: HDMI 2<br>12: Network Display<br>13: USB Reader<br>14: USB Display<br>15: HDBaseT |

| GRUPO DE COMANDO 03 |                                       |             |                                                                                                    |
|---------------------|---------------------------------------|-------------|----------------------------------------------------------------------------------------------------|
| ASCII               | HEX                                   | Função      | Descrição                                                                                                  |
| VXXG0301            | 56H 39H 39H 47H 30H 33H 30H 31H 0DH   | Get Scaling | 0: Fill<br>1: 4:3<br>2: 16:9<br>3: 16:10<br>4: Letter Box (Not<br>support in 3D)<br>5: Native<br>6: 2.35:1 |
| VXXS0301n           | 56H 39H 39H 53H 30H 33H 30H 31H n 0DH | Set Scaling | 0: Fill<br>1: 4:3<br>2: 16:9<br>3: 16:10<br>4: Letter Box (Not<br>support in 3D)<br>5: Native<br>6: 2.35:1 |
| VXXG0302            | 56H 39H 39H 47H 30H 33H 30H 32H 0DH   | Get Blank   |                                                                                                    |
| VXXS0302n           | 56H 39H 39H 53H 30H 33H 30H 32H n 0DH | Set Blank   | n= 0 UnBlank,<br>n= 1 Blank                                                                                |
| VXXG0304            | 56H 39H 39H 47H 30H 33H 30H 34H 0DH   | Get Freeze  |                                                                                                    |
| VXXS0304n           | 56H 39H 39H 53H 30H 33H 30H 34H n 0DH | Set Freeze  | n= 0 UnFreeze,<br>n= 1 Freeze                                                                              |
| VXXG0305            | 56H 39H 39H 47H 30H 33H 30H 35H 0DH   | Volume      | n= 0~10                                                                                                    |
| VXXS0305n           | 56H 39H 39H 53H 30H 33H 30H 35H n 0DH | Volume      | n= 0~10                                                                                                    |

# **Projector DLP – Manual do utilizador**

| GRUPO DE COMANDO 03 |                                                      |                                  |                                                                                                    |
|---------------------|------------------------------------------------------|----------------------------------|----------------------------------------------------------------------------------------------------|
| ASCII               | HEX                                                  | Função                           | Descrição                                                                                            |
| VXXG0308            | 56H 39H 39H 47H 30H 33H 30H 38H 0DH                  | Projection Mode                  | 0: Front<br>1: Rear<br>2: Ceiling<br>3: Rear+Ceiling                                                 |
| VXXS0308n           | 56H 39H 39H 53H 30H 33H 30H 38H n 0DH                | Projection Mode                  | 0: Front<br>1: Rear<br>2: Ceiling<br>3: Rear+Ceiling                                                 |
| VXXG0309            | 56H 39H 39H 47H 30H 33H 30H 39H 0DH                  | Set vertical keystone value      | n= -30~30                                                                                            |
| VXXS0309n           | 56H 39H 39H 53H 30H 33H 30H 39H n 0DH                | Set vertical keystone value      | n= -30~30                                                                                            |
| VXXG0310            | 56H 39H 39H 47H 30H 33H 31H 30H 0DH                  | Set horizontal<br>keystone value | n= -25~+25                                                                                           |
| VXXS0310n           | 56H 39H 39H 53H 30H 33H 31H 30H n 0DH                | Set horizontal<br>keystone value | n= -25~+25                                                                                           |
| VXXG0315            | 56H 39H 39H 47H 30H 33H 31H 35H 0DH                  | Get 3D                           | 0:Off(When Set 3D<br>Format is Off, this<br>3D sync returns<br>Off.)<br>1:DLP-Link<br>2:IR           |
| VXXS0315n           | 56H 39H 39H 53H 30H 33H 31H 35H n 0DH                | Set 3D                           | 0:Off(Not support<br>item "Off", Use Set<br>3D Format to turn<br>3D sync Off.)<br>1:DLP-Link<br>2:IR |
| VXXG0316            | 56H 39H 39H 47H 30H 33H 31H 36H 0DH                  | Get 3D Sync Invert               | 0: Off<br>1: On                                                                                      |
| VXXS0316n           | 56H 39H 39H 53H 30H 33H 31H 36H n 0DH                | Set 3D Sync Invert               | 0: Off<br>1: On                                                                                      |
| VXXG0317            | 56H 39H 39H 47H 30H 33H 31H 37H 0DH                  | Get 3D Format                    | 0: Off<br>2: Top/Bottom<br>3: Frame Sequential<br>4: Frame Packing<br>5: Side-By-Side<br>7: Auto     |
| VXXS0317n           | 56H 39H 39H 53H 30H 33H 31H 37H n 0DH                | Set 3D Format                    | 0: Off<br>2: Top/Bottom<br>3: Frame Sequential<br>4: Frame Packing<br>5: Side-By-Side<br>7: Auto     |
| VXXG0319            | 56H 39H 39H 47H 30H 33H 31H <del>38</del> 39H<br>0DH | Get Lamp Mode                    | 0: Eco<br>1: Normal<br>2: Dynamic ECO                                                                |

# Prefácio

| Grupo de comando 03 |                                                        |                  |                                                                                                    |
|---------------------|--------------------------------------------------------|------------------|----------------------------------------------------------------------------------------------------|
| ASCII               | HEX                                                    | Função           | Descrição                                                                                           |
| VXXS0319n           | 56H 39H 39H 53H 30H 33H 31H <del>38</del> 39H n<br>0DH | Get Lamp Mode    | 0: Eco<br>1: Normal<br>2: Dynamic ECO                                                               |
| VXXG0321            | 56H 39H 39H 47H 30H 33H 32H 31H 0DH                    | Get Splash Logo  | 0: STD (Vivitek)<br>1: Black<br>2: Blue                                                             |
| VXXS0321n           | 56H 39H 39H 53H 30H 33H 32H 31H n 0DH                  | Set Splash Logo  | 0: STD (Vivitek)<br>1: Black<br>2: Blue                                                             |
| VXXG0330            | 56H 39H 39H 47H 30H 33H 33H 30H 0DH                    | Get Sleep Timer  | 0: Disable<br>1: 30min<br>2: 60min<br>3: 120min<br>4: 180min<br>5: 240min<br>6: 480min<br>7: 720min |
| VXXS0330n           | 56H 39H 39H 53H 30H 33H 33H 30H n 0DH                  | Set Sleep Timer  | 0: Disable<br>1: 30min<br>2: 60min<br>3: 120min<br>4: 180min<br>5: 240min<br>6: 480min<br>7: 720min |
| VXXG0331            | 56H 39H 39H 47H 30H 33H 33H 31H 0DH                    | Get R Gain       | n= 0~100                                                                                            |
| VXXS0331n           | 56H 39H 39H 53H 30H 33H 33H 31H n 0DH                  | Set R Gain       | n= 0~100                                                                                            |
| VXXG0332            | 56H 39H 39H 47H 30H 33H 33H 32H 0DH                    | Get G Gain       | n= 0~100                                                                                            |
| VXXS0332n           | 56H 39H 39H 53H 30H 33H 33H 32H n 0DH                  | Set G Gain       | n= 0~100                                                                                            |
| VXXG0333            | 56H 39H 39H 47H 30H 33H 33H 33H 0DH                    | Get B Gain       | n= 0~100                                                                                            |
| VXXS0333n           | 56H 39H 39H 53H 30H 33H 33H 33H n 0DH                  | Set B Gain       | n= 0~100                                                                                            |
| VXXG0334            | 56H 39H 39H 47H 30H 33H 33H 34H 0DH                    | Get R Offset     | n= -50~50                                                                                           |
| VXXS0334n           | 56H 39H 39H 53H 30H 33H 33H 34H n 0DH                  | Set R Offset     | n= -50~50                                                                                           |
| VXXG0335            | 56H 39H 39H 47H 30H 33H 33H 35H 0DH                    | Get G Offset     | n= -50~50                                                                                           |
| VXXS0335n           | 56H 39H 39H 53H 30H 33H 33H 35H n 0DH                  | Set G Offset     | n= -50~50                                                                                           |
| VXXG0336            | 56H 39H 39H 47H 30H 33H 33H 36H 0DH                    | Get B Offset     | n= -50~50                                                                                           |
| VXXS0336n           | 56H 39H 39H 53H 30H 33H 33H 36H n 0DH                  | Set B Offset     | n= -50~50                                                                                           |
| VXXG0337            | 56H 39H 39H 47H 30H 33H 33H 37H 0DH                    | Get White R Gain | n= 0~100                                                                                            |
| VXXS0337n           | 56H 39H 39H 53H 30H 33H 33H 37H n 0DH                  | Set White R Gain | n= 0~100                                                                                            |
| VXXG0338            | 56H 39H 39H 47H 30H 33H 33H 38H 0DH                    | Get White G Gain | n= 0~100                                                                                            |
| VXXS0338n           | 56H 39H 39H 53H 30H 33H 33H 38H n 0DH                  | Set White G Gain | n= 0~100                                                                                            |
| VXXG0339            | 56H 39H 39H 47H 30H 33H 33H 39H 0DH                    | Get White B Gain | n= 0~100                                                                                            |
| VXXS0339n           | 56H 39H 39H 53H 30H 33H 33H 39H n 0DH                  | Set White B Gain | n= 0~100                                                                                            |
| VXXG0340            | 56H 39H 39H 47H 30H 33H 34H 30H 0DH                    | Get R_Hue        | n= -99~99                                                                                           |

# Projector DLP – Manual do utilizador

| GRUPO DE COMANDO 03 |                                       |                  |           |
|---------------------|---------------------------------------|------------------|-----------|
| ASCII               | HEX                                   | Função           | Descrição |
| VXXS0340n           | 56H 39H 39H 53H 30H 33H 34H 30H n 0DH | Set R_Hue        | n= -99~99 |
| VXXG0341            | 56H 39H 39H 47H 30H 33H 34H 31H 0DH   | Get R_Saturation | n= 0~199  |
| VXXS0341n           | 56H 39H 39H 53H 30H 33H 34H 31H n 0DH | Set R_Saturation | n= 0~199  |
| VXXG0342            | 56H 39H 39H 47H 30H 33H 34H 32H 0DH   | Get R_Gain       | n= 5~195  |
| VXXS0342n           | 56H 39H 39H 53H 30H 33H 34H 32H n 0DH | Set R_Gain       | n= 5~195  |
| VXXG0343            | 56H 39H 39H 47H 30H 33H 34H 33H 0DH   | Get G_Hue        | n= -99~99 |
| VXXS0343n           | 56H 39H 39H 53H 30H 33H 34H 33H n 0DH | Set G_Hue        | n= -99~99 |
| VXXG0344            | 56H 39H 39H 47H 30H 33H 34H 34H 0DH   | Get G_Saturation | n= 0~199  |
| VXXS0344n           | 56H 39H 39H 53H 30H 33H 34H 34H n 0DH | Set G_Saturation | n= 0~199  |
| VXXG0345            | 56H 39H 39H 47H 30H 33H 34H 35H 0DH   | Get G_Gain       | n= 5~195  |
| VXXS0345n           | 56H 39H 39H 53H 30H 33H 34H 35H n 0DH | Set G_Gain       | n= 5~195  |
| VXXG0346            | 56H 39H 39H 47H 30H 33H 34H 36H 0DH   | Get B_Hue        | n= -99~99 |
| VXXS0346n           | 56H 39H 39H 53H 30H 33H 34H 36H n 0DH | Set B_Hue        | n= -99~99 |
| VXXG0347            | 56H 39H 39H 47H 30H 33H 34H 37H 0DH   | Get B_Saturation | n= 0~199  |
| VXXS0347n           | 56H 39H 39H 53H 30H 33H 34H 37H n 0DH | Set B_Saturation | n= 0~199  |
| VXXG0348            | 56H 39H 39H 47H 30H 33H 34H 38H 0DH   | Get B_Gain       | n= 5~195  |
| VXXS0348n           | 56H 39H 39H 53H 30H 33H 34H 38H n 0DH | Set B_Gain       | n= 5~195  |
| VXXG0349            | 56H 39H 39H 47H 30H 33H 34H 39H 0DH   | Get C_Hue        | n= -99~99 |
| VXXS0349n           | 56H 39H 39H 53H 30H 33H 34H 39H n 0DH | Set C_Hue        | n= -99~99 |
| VXXG0350            | 56H 39H 39H 47H 30H 33H 35H 30H 0DH   | Get C_Saturation | n= 0~199  |
| VXXS0350n           | 56H 39H 39H 53H 30H 33H 35H 30H n 0DH | Set C_Saturation | n= 0~199  |
| VXXG0351            | 56H 39H 39H 47H 30H 33H 35H 31H 0DH   | Get C_Gain       | n= 5~195  |
| VXXS0351n           | 56H 39H 39H 53H 30H 33H 35H 31H n 0DH | Set C_Gain       | n= 5~195  |
| VXXG0352            | 56H 39H 39H 47H 30H 33H 35H 32H 0DH   | Get M_Hue        | n= -99~99 |
| VXXS0352n           | 56H 39H 39H 53H 30H 33H 35H 32H n 0DH | Set M_Hue        | n= -99~99 |
| VXXG0353            | 56H 39H 39H 47H 30H 33H 35H 33H 0DH   | Get M_Saturation | n= 0~199  |
| VXXS0353n           | 56H 39H 39H 53H 30H 33H 35H 33H n 0DH | Set_M_Saturation | n= 0~199  |
| VXXG0354            | 56H 39H 39H 47H 30H 33H 35H 34H 0DH   | Get M_Gain       | n= 5~195  |
| VXXS0354n           | 56H 39H 39H 53H 30H 33H 35H 34H n 0DH | Set M_Gain       | n= 5~195  |
| VXXG0355            | 56H 39H 39H 47H 30H 33H 35H 35H 0DH   | Get Y_Hue        | n= -99~99 |
| VXXS0355n           | 56H 39H 39H 53H 30H 33H 35H 35H n 0DH | Set Y_Hue        | n= -99~99 |
| VXXG0356            | 56H 39H 39H 47H 30H 33H 35H 36H 0DH   | Get Y_Saturation | n= 0~199  |
| VXXS0356n           | 56H 39H 39H 53H 30H 33H 35H 36H n 0DH | Set Y_Saturation | n= 0~199  |
| VXXG0357            | 56H 39H 39H 47H 30H 33H 35H 37H 0DH   | Get Y_Gain       | n= 5~195  |
| VXXS0357n           | 56H 39H 39H 53H 30H 33H 35H 37H n 0DH | Set Y_Gain       | n= 5~195  |